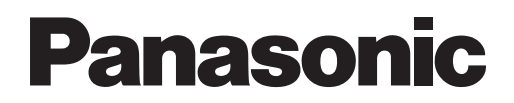

# **TEST RUN SERVICE MANUAL**

# **3WAY SYSTEM**

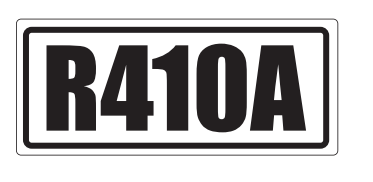

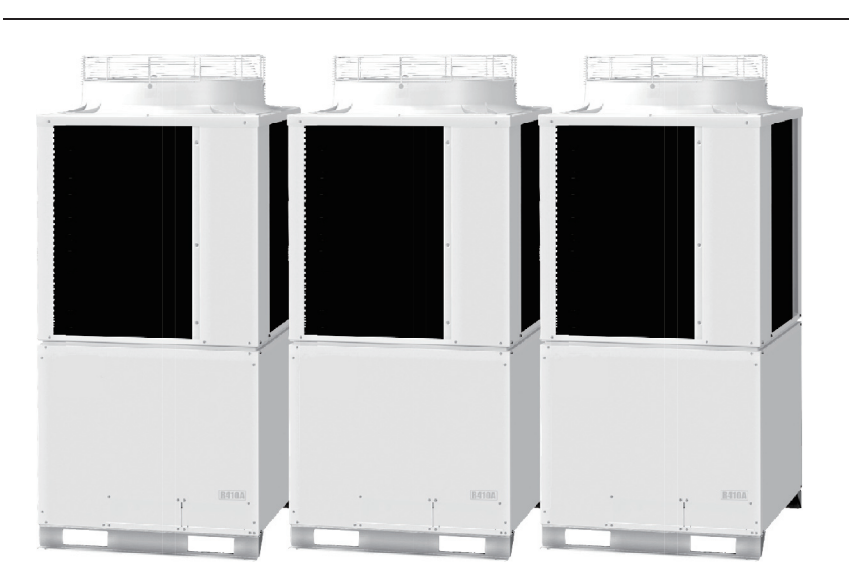

#### Model No. Outdoor Unit

| U  |              |          |           |           |           |           |
|----|--------------|----------|-----------|-----------|-----------|-----------|
|    | Class        | 8HP      | 10HP      | 12HP      | 14HP      | 16HP      |
| MF | 1 Model Name | U-8MF1E8 | U-10MF1E8 | U-12MF1E8 | U-14MF1E8 | U-16MF1E8 |

#### **Indoor Unit**

|    | Class                          | 22        | 28         | 36         | 45         | 56         | 73        | 90        | 106        | 140        | 160        |
|----|--------------------------------|-----------|------------|------------|------------|------------|-----------|-----------|------------|------------|------------|
| U1 | 4-Way Cassette                 | S-22MU1E5 | S-28MU1E5  | S-36MU1E5  | S-45MU1E5  | S-56MU1E5  | S-73MU1E5 |           | S-106MU1E5 | S-140MU1E5 | S-160MU1E5 |
| Y1 | 4-Way Cassette 60×60           | S-22MY1E5 | S-28MY1E5  | S-36MY1E5  | S-45MY1E5  | S-56MY1E5  |           |           |            |            |            |
| L1 | 2-Way Cassette                 | S-22ML1E5 | S-28ML1E5  | S-36ML1E5  | S-45ML1E5  | S-56ML1E5  | S-73ML1E5 |           |            |            |            |
| D1 | 1-Way Cassette                 |           | S-28MD1E5  | S-36MD1E5  | S-45MD1E5  | S-56MD1E5  | S-73MD1E5 |           |            |            |            |
| F1 | Low Silhouette Ducted          | S-22MF1E5 | S-28MF1E5  | S-36MF1E5  | S-45MF1E5  | S-56MF1E5  | S-73MF1E5 | S-90MF1E5 | S-106MF1E5 | S-140MF1E5 | S-160MF1E5 |
| М1 | Slim Low Static Ducted         | S-22MM1E5 | S-28MM1E5  | S-36MM1E5  | S-45MM1E5  | S-56MM1E5  |           |           |            |            |            |
| Т1 | Ceiling                        |           |            | S-36MT1E5  | S-45MT1E5  | S-56MT1E5  | S-73MT1E5 |           | S-106MT1E5 | S-140MT1E5 |            |
| К1 | Wall Mounted                   | S-22MK1E5 | S-28MK1E5  | S-36MK1E5  | S-45MK1E5  | S-56MK1E5  | S-73MK1E5 |           | S-106MK1E5 |            |            |
| R1 | Concealed Floor<br>Standing    | S-22MR1E5 | S-28MR1E5  | S-36MR1E5  | S-45MR1E5  | S-56MR1E5  | S-71MR1E5 |           |            |            |            |
| P1 | Floor Standing                 | S-22MP1E5 | S-28MP1E5  | S-36MP1E5  | S-45MP1E5  | S-56MP1E5  | S-71MP1E5 |           |            |            |            |
|    | 0                              | 70        | (00        | 110        | 00.4       |            | 1         |           |            |            |            |
|    | Class                          | /3        | 106        | 140        | 224        | 280        |           |           |            |            |            |
| E1 | High Static Pressure<br>Ducted | S-73ME1E5 | S-106ME1E5 | S-140ME1E5 | S-224ME1E5 | S-280ME1E5 |           |           |            |            |            |

## IMPORTANT! Please Read Before Starting

This air conditioning system meets strict safety and operating standards. As the installer or service person, it is an important part of your job to install or service the system so it operates safely and efficiently.

# For safe installation and trouble-free operation, you must:

- Carefully read this instruction booklet before beginning.
- Follow each installation or repair step exactly as shown.
- Observe all local, state, and national electrical codes.
- This equipment complies with EN/IEC 61000-3-12 provided that the short-circuit power Ssc is greater than or equals to the values corresponding to each model as shown in the table below at the interface point between the user's supply and the public system. It is the responsibility of the installer or user of the equipment to ensure; by consultation with the distribution network operator if necessary that the equipment is connected only to supply with a short-circuit power Ssc greater than or equals to the values corresponding to each model as shown in the table below.

| $\square$ | U-8MF1E8 | U-10MF1E8 | U-12MF1E8 | U-14MF1E8 | U-16MF1E8 |
|-----------|----------|-----------|-----------|-----------|-----------|
| Ssc       | 3840kW   | 4710kW    | 5340kW    | 3580kW    | 2870kW    |

• This equipment complies with EN/IEC 61000-3-11 provided that the system impedance Zmax is less than or equal to the values corresponding to each model as shown in the table below at the interface point between the user's supply and the public system. Consult with the supply authority for the system impedance Zmax.

| $\square$ | U-8MF1E8 | U-10MF1E8 | U-12MF1E8 | U-14MF1E8 | U-16MF1E8 |
|-----------|----------|-----------|-----------|-----------|-----------|
| Zmax      | 0.079Ω   | 0.079Ω    | 0.079Ω    | 0.079Ω    | 0.079Ω    |

• Pay close attention to all warning and caution notices given in this manual.

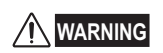

This symbol refers to a hazard or unsafe practice which can result in severe personal injury or death.

This symbol refers to a hazard or unsafe practice which can result in personal injury or product or property damage.

### If Necessary, Get Help

These instructions are all you need for most installation sites and maintenance conditions. If you require help for a special problem, contact our sales/service outlet or your certified dealer for additional instructions.

#### In Case of Improper Installation

The manufacturer shall in no way be responsible for improper installation or maintenance service, including failure to follow the instructions in this document.

### SPECIAL PRECAUTIONS

#### WARNING When Wiring

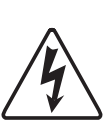

ELECTRICAL SHOCK CAN CAUSE SEVERE PERSONAL INJURY OR DEATH. ONLY A QUALIFIED, EXPERIENCED ELECTRICIAN SHOULD ATTEMPT TO WIRE THIS SYSTEM.

- Do not supply power to the unit until all wiring and tubing are completed or reconnected and checked.
- Highly dangerous electrical voltages are used in this system. Carefully refer to the wiring diagram and these instructions when wiring. Improper connections and inadequate grounding can cause **accidental injury or death**.
- Ground the unit following local electrical codes.
- Connect all wiring tightly. Loose wiring may cause overheating at connection points and a possible fire hazard.
- Provide a power outlet to be used exclusively for each unit, and a power supply disconnect, circuit breaker and earth leakage breaker for overcurrent protection should be provided in the exclusive line.
- Provide a power outlet exclusively for each unit, and full disconnection means having a contact separation in all poles must be incorporated in the fixed wiring in accordance with the wiring rules.
- To prevent possible hazards from insulation failure, the unit must be grounded.

### When Transporting

Be careful when picking up and moving the indoor and outdoor units. Get a partner to help, and bend your knees when lifting to reduce strain on your back. Sharp edges or thin aluminum fins on the air conditioner can cut your fingers.

#### When Installing...

#### ...In a Room

Properly insulate any tubing run inside a room to prevent "sweating" that can cause dripping and water damage to walls and floors.

CAUTION

Keep the fire alarm and the air outlet at least 1.5 m away from the unit.

#### ... In Moist or Uneven Locations

Use a raised concrete pad or concrete blocks to provide a solid, level foundation for the outdoor unit. This prevents water damage and abnormal vibration.

#### ... In an Area with High Winds

Securely anchor the outdoor unit down with bolts and a metal frame. Provide a suitable air baffle.

...In a Snowy Area (for Heat Pump-type Systems) Install the outdoor unit on a raised platform that is higher than drifting snow. Provide snow vents.

#### When Connecting Refrigerant Tubing

cycle.

- When performing piping work do not mix air except for specifled refrigerant (R410A) in refrigeration cycle. It causes capacity down, and risk of explosion and injury due to high tension inside the refrigerant
  - Refrigerant gas leakage may cause fire.
- Ventilate the room well, in the event that is refrigerant gas leaks during the installation. Be careful not to allow contact of the refrigerant gas with a flame as this will cause the generation of poisonous gas.
- Keep all tubing runs as short as possible.
- · Use the flare method for connecting tubing.
- Apply refrigerant lubricant to the matching surfaces of the flare and union tubes before connecting them, then tighten the nut with a torque wrench for a leak-free connection.
- Check carefully for leaks before starting the test run.
- Do not leak refrigerant while piping work for an installation or re-installation, and while repairing refrigeration parts.
   Handle liquid refrigerant carefully as it may cause

#### When Servicing

frostbite.

- Turn the power OFF at the main power box (mains) before opening the unit to check or repair electrical parts and wiring.
- Keep your fingers and clothing away from any moving parts.
- Clean up the site after you finish, remembering to check that no metal scraps or bits of wiring have been left inside the unit being serviced.
  - Do not clean inside the indoor and outdoor units by users. Engage authorized dealer or specialist for cleaning.
  - In case of malfunction of this appliance, do not repair by yourself. Contact the sales dealer or service dealer for repair.

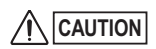

the sharp aluminum fins of the outdoor unit. You may get hurt.

Do not touch the air inlet or

- Ventilate any enclosed areas when installing or testing the refrigeration system. Escaped refrigerant gas, on contact with fire or heat, can produce dangerously toxic gas.
- Confirm after installation that no refrigerant gas is leaking. If the gas comes in contact with a burning stove, gas water heater, electric room heater or other heat source, it can cause the generation of poisonous gas.

#### Others

- Do not touch the air inlet or the sharp aluminum fins of the outdoor unit. You may hurt.
- Do not sit or step on the unit, you may fall down accidentally.
- Do not stick any object into the FAN CASE.

You may be injured and the unit may be damaged.

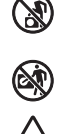

## **Check of Density Limit**

#### The room in which the air conditioner is to be installed requires a design that in the event of refrigerant gas leaking out, its density will not exceed a set limit.

The refrigerant (R410A), which is used in the air conditioner, is safe, without the toxicity or combustibility of ammonia, and is not restricted by laws imposed to protect the ozone layer. However, since it contains more than air, it poses the risk of suffocation if its density should rise excessively. Suffocation from leakage of refrigerant is almost non-existent. With the recent increase in the number of high density buildings, however, the installation of multi air conditioner systems is on the increase because of the need for effective use of floor space, individual control, energy conservation by curtailing heat and carrying power, etc.

Most importantly, the multi air conditioner system is able to replenish a large amount of refrigerant compared to conventional individual air conditioners. If a single unit of the multi air conditioner system is to be installed in a small room, select a suitable model and installation procedure so that if the refrigerant accidentally leaks out, its density does not reach the limit (and in the event of an emergency, measures can be made before injury can occur).

In a room where the density may exceed the limit, create an opening with adjacent rooms, or install mechanical ventilation combined with a gas leak detection device. The density is as given below.

#### Total amount of refrigerant (kg)

Min. volume of the indoor unit installed room  $(m^3)$  $\leq$  Density limit  $(kg/m^3)$ 

The density limit of refrigerant which is used in multi air conditioners is  $0.3 \text{ kg/m}^3$  (ISO 5149).

#### NOTE

1. If there are 2 or more refrigerating systems in a single refrigerating device, the amount of refrigerant should be as charged in each independent device.

For the amount of charge in this example:

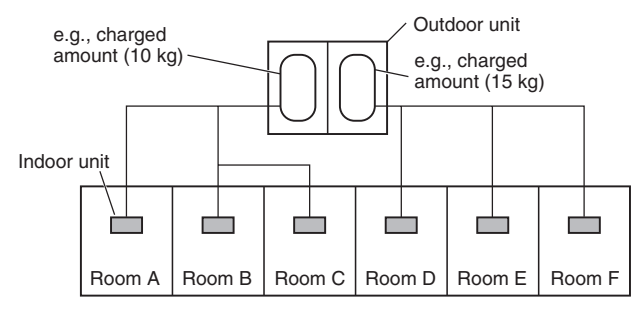

The possible amount of leaked refrigerant gas in rooms A, B and C is 10 kg.

The possible amount of leaked refrigerant gas in rooms D, E and F is 15 kg.

| RoHS    | <ul> <li>This product does not contain any<br/>hazardous substances prohibited<br/>by the RoHS Directive.</li> </ul> |
|---------|----------------------------------------------------------------------------------------------------|
| Marning | <ul> <li>You are requested to use RoHS<br/>compliant parts for maintenance<br/>or repair.</li> </ul>                 |

- 2. The standards for minimum room volume are as follows.
- (1) No partition (shaded portion)

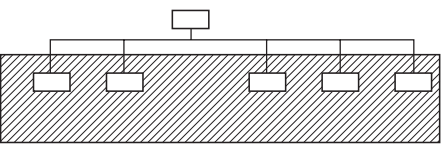

(2) When there is an effective opening with the adjacent room for ventilation of leaking refrigerant gas (opening without a door, or an opening 0.15% or larger than the respective floor spaces at the top or bottom of the door).

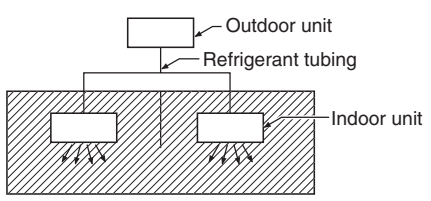

(3) If an indoor unit is installed in each partitioned room and the refrigerant tubing is interconnected, the smallest room of course becomes the object. But when mechanical ventilation is installed interlocked with a gas leakage detector in the smallest room where the density limit is exceeded, the volume of the next smallest room becomes the object.

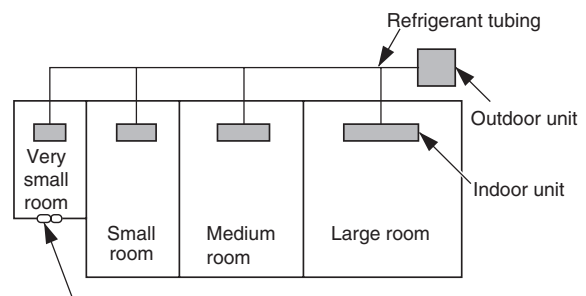

Mechanical ventilation device - Gas leak detector

3. The minimum indoor floor space compared with the amount of refrigerant is roughly as follows: (When the ceiling is 2.7 m high)

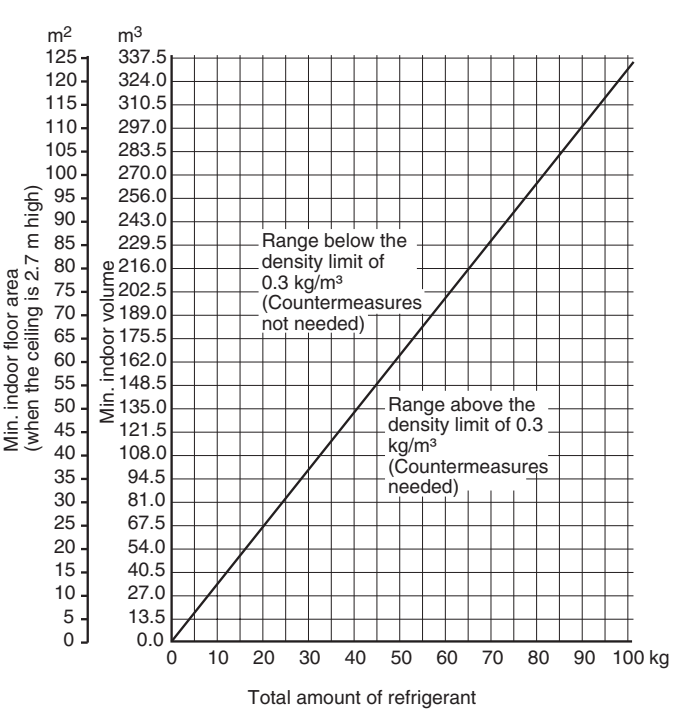

# — Contents —

| 1. Address S   | ettings                                            |              |  |  |  |
|----------------|----------------------------------------------------|--------------|--|--|--|
| (Outdoor l     | Jnits)                                             | 1-1          |  |  |  |
| 1.             | Test Run                                           | <b>1</b> -2  |  |  |  |
| 2.             | Settings of Outdoor Unit Control PCB               | <b>1</b> -3  |  |  |  |
| 3.             | Auto Address Setting                               | <b>1-</b> 4  |  |  |  |
| 4.             | Remote Controller Test Run Settings                | <b>1</b> -10 |  |  |  |
| 2. Remote Co   | ontroller Functions                                | 2-1          |  |  |  |
| 1.             | Simple Settings Function                           | <b>2-</b> 2  |  |  |  |
| 2.             | Detailed Settings Function                         | <b>2-</b> 5  |  |  |  |
| 3.             | Remote Controller Servicing Functions              | <b>2</b> -13 |  |  |  |
| 3. Trouble Dia | agnosis                                            | 3-1          |  |  |  |
| 1.             | Contents of Remote Controller Switch Alarm Display | <b>3-</b> 2  |  |  |  |
| 2.             | Outdoor Unit Control PCB LED Display               | <b>3</b> -4  |  |  |  |
| 3.             | 3WAY System Alarm Codes                            | <b>3-</b> 5  |  |  |  |
| 4.             | Blinking Inspection Display                        | <b>3-</b> 24 |  |  |  |
| 4. PCB Settir  | ngs                                                | 4-1          |  |  |  |
| 1.             | Outdoor Unit Control PCB                           | <b>4-</b> 2  |  |  |  |
| 5. Self-Diagn  | ostics Function Table                              | 5-1          |  |  |  |
| 1.             | Self-Diagnostics Function Table                    | <b>5-</b> 2  |  |  |  |
| 6. Service Ch  | 5. Service Checker6-1                              |              |  |  |  |
| 1.             | Outdoor Unit Maintenance Remote Controller         | <b>6-</b> 2  |  |  |  |

v

## 1. Address Settings (Outdoor Units)

| 1. Test Run                             | <b>1</b> -2  |
|-----------------------------------------|--------------|
| 2. Settings of Outdoor Unit Control PCB | <b>1</b> -3  |
| 3. Auto Address Setting                 | <b>1</b> -4  |
| 4. Remote Controller Test Run Settings  | <b>1</b> -10 |

**Test Run Procedure** 

Items to Check Before the Test Run

#### Turn the remote power switch on at least 5 Recheck the items to check before the test run. hours before the test, in order to energize the crank case heater. Turn the outdoor service valves (4 locations) 2. Have the outdoor sub units NO to the full-open positions. been connected? • Use caution when making the settings. If YES <Outdoor unit control PCB> there are duplicated system addresses, 1 Unit No. setting switch Set the unit address. or if the settings for the Nos. of the indoor (S007) units are not consistent. an alarm will occur and the system will not start. <Outdoor unit control PCB> Set the No. of outdoor units. Unit No. setting switch These settings are not made on the (S006) indoor unit PCB. <Outdoor unit control PCB> Unit No. setting switch \*1 The unit with the unit No. set to 1 is the Set the No. of indoor units (S004 and S005) main unit. All other units are sub units. CASE 1 Are the inter-unit control wires NO (Check the link wiring.) connected to more than 1 refrigerant system? <Outdoor unit control PCB> YES Unit No. setting switch Set the system address. Note: (S002 and S003) It is not necessary to remove When multiple outdoor main units exist, disconnect the terminals extended the socket that is used to from the shorted plugs (CN003) at all outdoor main unit PCBs except for 1. short-circuit the terminal plugs Alternatively, move the sockets to the OPEN side from the outdoor sub unit PCBs. Is it possible to turn ON the YES CASE 2 power only for the 1 refrigerant system where the test run will be performed? Turn ON the indoor and NO outdoor unit power for that refrigerant system only. Will automatic address setting Make necessary corrections. Short-circuit the automatic address pin be performed in Heating mode? NO (CN100) on the outdoor main unit PCB CASE 3A CASE 3B **YES** for 1 second or longer, then release it. Turn OFF the indoor and Is it OK to start the outdoor unit power. Is it OK to start the LED 1 and 2 blink alternately compressors? compressors? Check the alarm contents. (about 2 or 3 minutes). Turn ON the indoor and Turn ON the indoor and outdoor unit power. outdoor unit power. NO Are LEDs 1 and 2 on the Make necessary outdoor unit PCB OFF? Short-circuit the mode change pin Short-circuit the automatic corrections Refer to "Table of (CN101) on the outdoor main unit address pin (CN100) on the Self-Diagnostic Functions and PCB. At the same time, short-circuit outdoor main unit PCB for YES Turn OFF the indoor Description of Alarm Displays." 1 second or longer, then the automatic address pin (CN100) for and outdoor unit 1 second or longer, then release it. release it. Start indoor and outdoor unit Start indoor and outdoor unit Check the alarm cooling operation. heating operation. contents LED 1 and 2 blink alternately. LED 1 and 2 blink alternately \*2 A minimum of 5 hours must have passed after the power was turned ON to the outdoor unit. NO Are LEDs 1 and 2 on the outdoor unit PCB OFF? \*3 All indoor units operate in all refrigerant systems where the power is ON. YES 4 NO Is the solenoid valve kit in the indoor unit shared? NO Was the setting change for the YES \*4 Refer to page 2-8 shared solenoid valve kit performed? "Common solenoid valve kit". Make a setting change. YES YES Check that test run preparation is OK. (Do not allow the short-circuited pins to remain short-circuited.) Set the wired remote controller for test run. Refer to the Check and make corrections according to NO Does system operate? remote controller Table of Self-Diagnostic Functions."

test-run settings

ngs. ¥YES Return remote control to normal mode End test run.

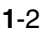

## 2. Settings of Outdoor Unit Control PCB

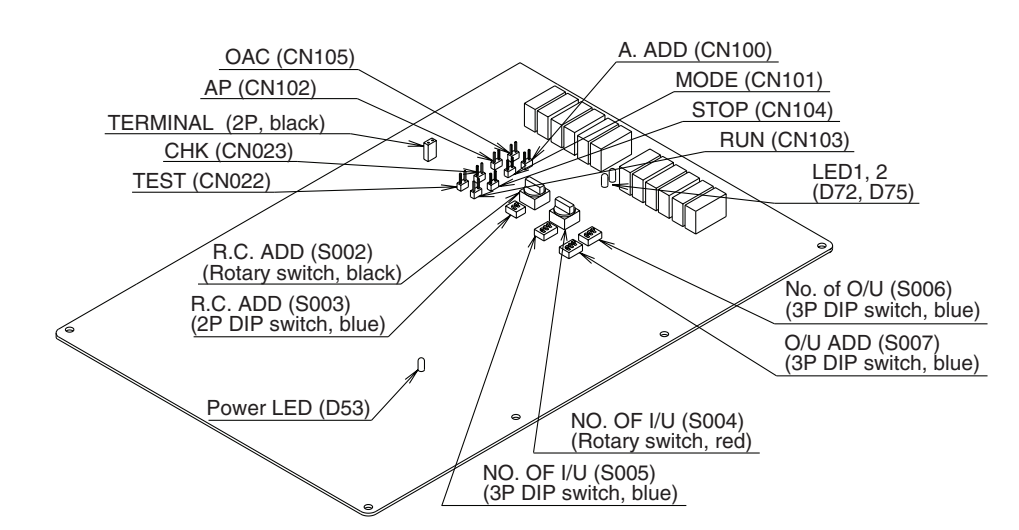

#### Examples of the outdoor units settings

| Examples of the                 | outdoor units settings                  | <ul> <li>Examples of the No. of outdoor units setting</li> </ul> |                                               |  |
|---------------------------------|-----------------------------------------|------------------------------------------------------------------|-----------------------------------------------|--|
| Unit No. setting                | O/U ADD (S007)<br>(3P DIP switch, blue) | No. of outdoor units                                             | NO. OF O/U (S006)<br>(3P DIP switch, blue)    |  |
| Unit No. 1<br>(factory setting) |                                         | 1 unit (factory setting)                                         | 1 ON 1 ON ON ON ON ON ON ON ON ON ON ON ON ON |  |
| Unit No. 2                      |                                         | 2 units                                                          |                                               |  |
| Unit No. 3                      | 1 & 2 ON                                | 3 units                                                          |                                               |  |

The number of outdoor units, number of indoor units, and system address shown below must be set at the No. 1 unit (main unit). These settings are not necessary at all outdoor units other than the No. 1 unit. At these units, set only the unit number.

#### • Examples of the No. of indoor units settings

|                          | 6                                                                                                    |                                           |
|--------------------------|----------------------------------------------------------------------------------------------------|-------------------------------------------|
| No. of indoor units      | NO. OF I/U (S005)<br>(3P DIP switch, blue)<br>10 20 30                                                                                                    | NO. OF I/U (S004)<br>(Rotary switch, red) |
| 1 unit (factory setting) |                                                                                                    | Set to 1                                  |
| 11 units                 |                                                                                                    | Set to 1                                  |
| 21 units                 |                                                                                                    | Set to 1                                  |
| 31 units                 | 3 ON<br>3 ON<br>1 2 3 ON<br>0 N<br>0 N | Set to 1                                  |
| 40 units                 |                                                                                                    | Set to 0                                  |

#### • Examples of system address settings (required when link wiring is used)

| System address No.         | R.C. ADD (S003)<br>(2P DIP switch, blue)<br>10 20 | R.C. ADD (S002)<br>(Rotary switch, black) |
|----------------------------|---------------------------------------------------|-------------------------------------------|
| System 1 (factory setting) | Both OFF                                          | Set to 1                                  |
| System 11                  | 1 ON                                              | Set to 1                                  |
| System 21                  | 2 ON 0N 0N 0N 0N 0N 00 00 00 00 00 00 00 00       | Set to 1                                  |
| System 30                  | 1 & 2 ON                                          | Set to 0                                  |

#### <General Explanation of the Switches on the Outdoor Unit Control PCB>

| MODE (2P, white)<br>(CN101)   | Changes the operating mode (heating/cooling). (Can be used only at the main unit.)<br>During normal operation: Short-circuiting these pins once will change all indoor units<br>in that system to either cooling mode or heating mode.<br>During automatic address setting: When the pins are not connected, the mode is<br>heating mode. |
|-------------------------------|----------------------------------------------------------------------------------------------------|
| A. ADD (2P, white)<br>(CN100) | Short-circuited for 1 s or longer $\rightarrow$ Automatic address setting begins when the pins are released. Short-circuiting these pins for 1 s or longer while automatic address setting is in progress interrupts automatic address setting.                                                                                           |
| CHK (2P, white)<br>(CN023)    | When these pins are short-circuited, the mode is test run mode. (Test run mode is automatically canceled after 1 hour.) When the pins are released, test run mode is canceled.                                                                                                    |
| RC (3P, blue)<br>(CN006)      | The outdoor unit maintenance remote controller can be connected here to check the alarm details.                                                                                                    |
| RUN (2P, white)<br>(CN103)    | Short-circuit these pins and apply a pulse signal to start all indoor units in that system.                                                                                                    |
| STOP (2P, white)<br>(CN104)   | Short-circuit these pins and apply a pulse signal to stop all indoor units in that system. (If the pins are left short-circuited, it will not be possible to start operation from the indoor unit remote controllers.)                                                                                                    |
| AP (2P, white)<br>(CN102)     | These pins are used when applying vacuum to the outdoor unit.                                                                                                    |

#### Auto Address Setting

#### Basic wiring diagram: Example (1)

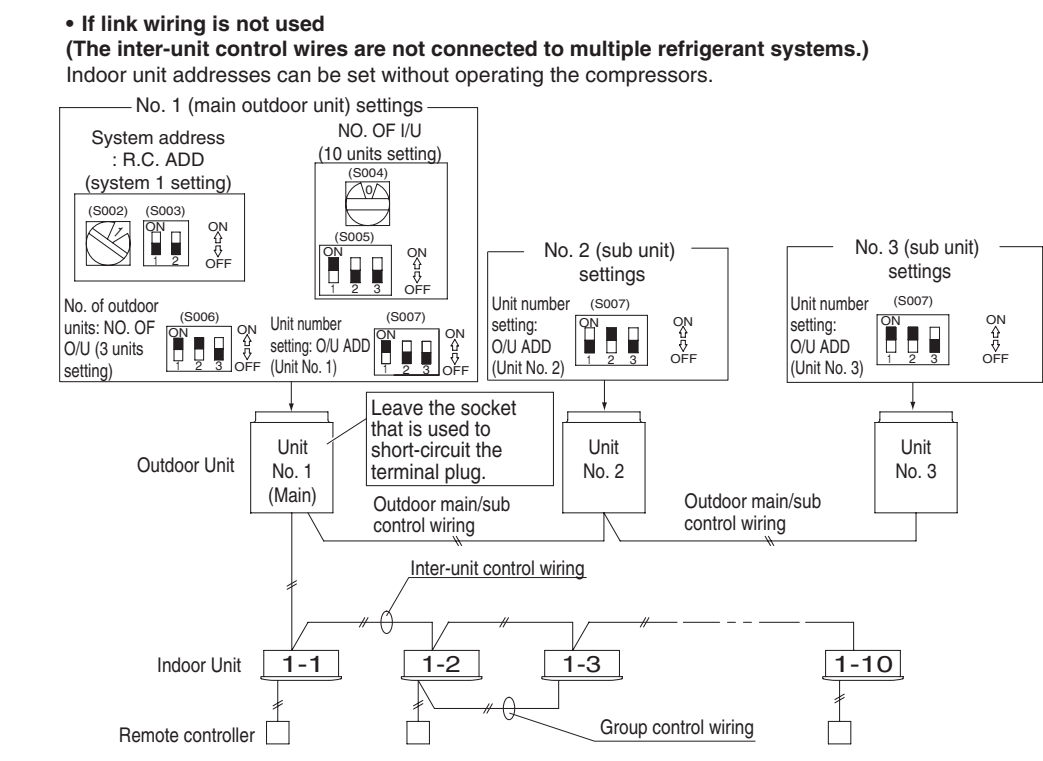

#### Case 1 Automatic Address Setting from the Outdoor Unit

1. To set the number of outdoor units, on the outdoor main unit control PCB set the No. of outdoor units DIP switch (S006) to

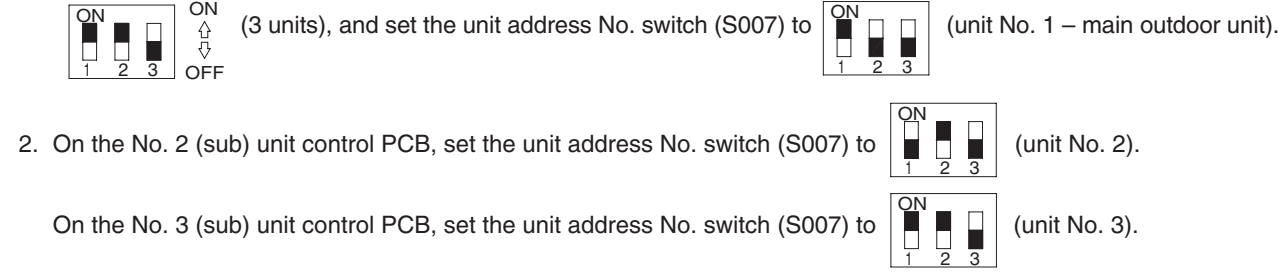

OFF

- 3. On the outdoor main unit control PCB, check that the system address rotary switch (S002) is set to "1" and that the DIP switch (S003) is set to Switch (S003) is set to ON ONON
- 4. To set the number of indoor units that are connected to the outdoor unit to 10, on the outdoor main unit control PCB set the No. of indoor units DIP switch (S005) to ON (1, "and set the rotary switch (S004) to "0."
- 5. Turn ON the power to the indoor and outdoor units.
- 6. On the outdoor main unit control PCB, short-circuit the automatic address pin (CN100) for 1 second or longer, then release it.

(Communication for automatic address setting begins.)

\* To cancel, again short-circuit the automatic address pin (CN100) for 1 second or longer, then release it. The LED that indicates automatic address setting is in progress turns OFF and the process is stopped. Be sure to perform automatic address setting again.

(Automatic address setting is completed when LEDs 1 and 2 on the outdoor main unit control PCB turn OFF.)

- 7. Operation from the remote controllers is now possible.
  - \* To perform automatic address setting from the remote controller, perform steps 1 to 5, then use the remote controller and complete automatic address setting. For the necessary procedure, refer to "Automatic Address Setting from the Remote Controller."

#### Basic wiring diagram: Example (2)

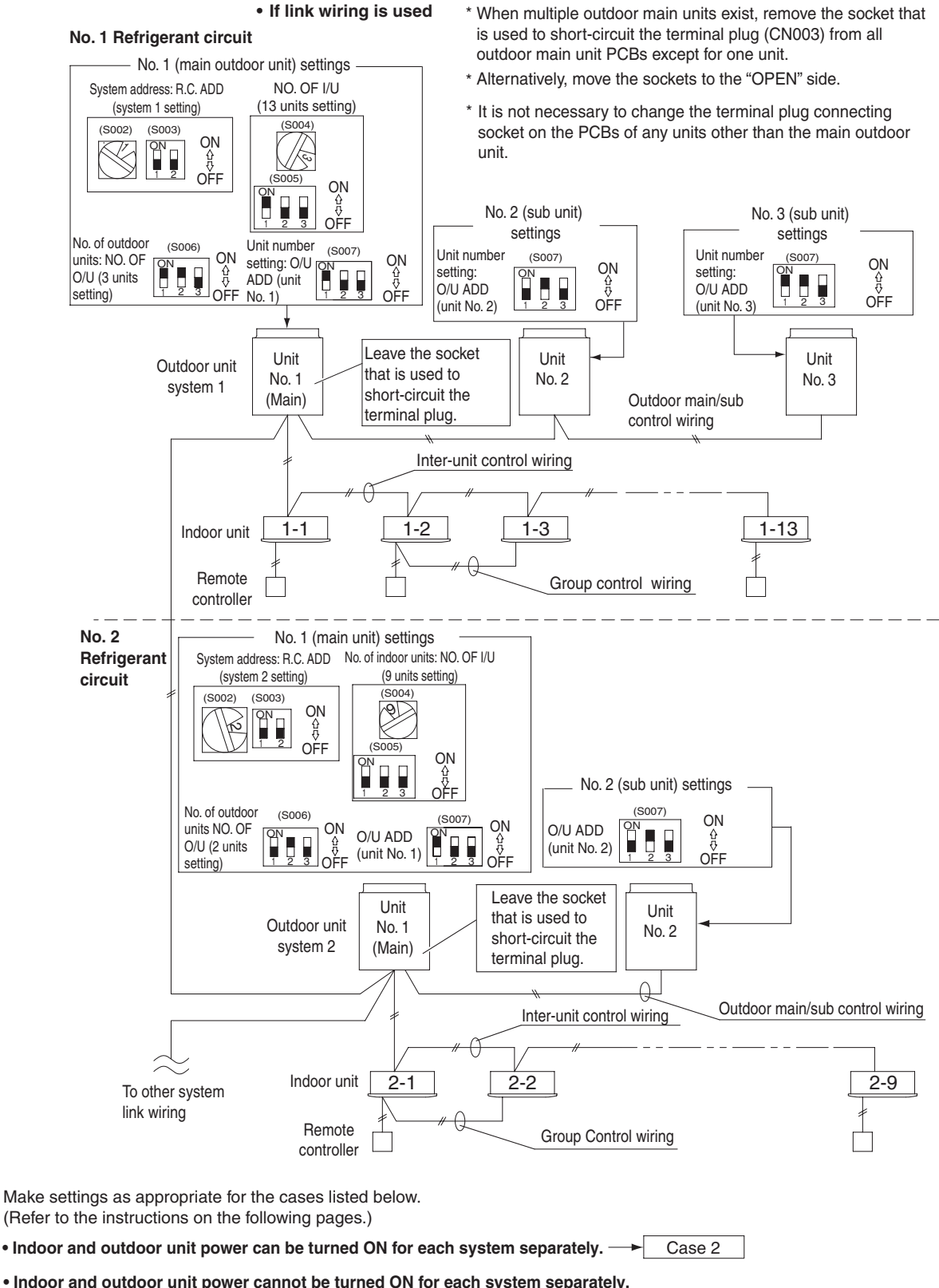

Indoor and outdoor unit power cannot be turned ON for each system separately.
 Automatic address setting in Heating mode
 Case 3A
 Automatic address setting in Cooling mode
 Case 3B

## 3. Auto Address Setting

(unit No. 1- main outdoor unit).

(unit No. 2).

(unit No. 3).

#### Case 2

• Indoor and outdoor unit power can be turned ON for each system separately. Indoor unit addresses can be set without operating the compressors.

#### Automatic Address Setting from Outdoor Unit

 On the No. 1 (main) unit control PCB, set the unit address No. switch (S007) to On the No. 2 (sub) unit control PCB, set the unit address No. switch (S007) to

On the No. 3 (sub) unit control PCB, set the unit address No. switch (S007) to

2. To set the number of outdoor units on the outdoor main unit control PCB, set the No. of outdoor units DIP switch (S006) to ○N ○N ○N (3 units).

<u>ON</u>

- 2 3 OFF

OFF

- 5. Turn on power to all indoor and outdoor units in the system.
- 6. Short-circuit the automatic address pin at the outdoor main unit (CN100) for 1 second or longer, then release it.
  - (Communication for automatic address setting begins.)
    - \* To cancel, again short-circuit the automatic address pin (CN100) for 1 second or longer, then release it. The LED that indicates automatic address setting is in progress turns OFF and the process is stopped. Be sure to perform automatic address setting again.

(Automatic address setting is completed when LEDs 1 and 2 on the outdoor main unit control PCB turn OFF.)

- Next turn the power ON only for the indoor and outdoor units of the next (different) system. Repeat steps 1 6 in the same way to complete automatic address settings for all systems.
  - $\downarrow$

- 8. Operation from the remote controllers is now possible.
  - \* To perform automatic address setting from the remote controller, perform steps 1 4, then use the remote controller and complete automatic address setting. For the necessary procedure, refer to "Automatic Address Setting from Remote Controller."

1

**1**-6

1

#### Case 3A Automatic Address Setting in Heating Mode

Indoor and outdoor unit power cannot be turned ON for each system separately.
 In the following, automatic setting of indoor unit addresses is not possible if the compressors are not operating.
 Therefore perform this process only after completing all refrigerant tubing work.

#### Automatic Address Setting from Outdoor Unit

- 1. Perform steps 1 4 in the same way as for Case 2.
- 5. Turn the indoor and outdoor unit power ON at all systems.

 $\downarrow$ 

6. To perform automatic address setting in Heating mode, on the outdoor main unit control PCB in the refrigerant system where you wish to set the addresses, short-circuit the automatic address pin (CN100) for 1 second or longer, then release it. (Be sure to perform this process for one system at a time. Automatic address settings cannot be performed for more than one system at the same time.)

Ţ

(Communication for automatic address setting begins, the compressors turn ON, and automatic address setting in Heating mode begins.)

(All indoor units operate.)

\* To cancel, again short-circuit the automatic address pin (CN100) for 1 second or longer, then release it. The LED that indicates automatic address setting is in progress turns OFF and the process is stopped. Be sure to perform automatic address setting again.

(Automatic address setting is completed when the compressors stop and LEDs 1 and 2 on the main unit control PCB turn OFF.)

7. At the outdoor main unit in the next (different) system, short-circuit the automatic address pin (CN100) for 1 second or longer, then release it.

(Repeat the same steps to complete automatic address setting for all units.)

- 8. Operation from the remote controllers is now possible.
  - \* To perform automatic address setting from the remote controller, perform steps 1 5, then use the remote controller and complete automatic address setting. For the necessary procedure, refer to "Automatic Address Setting from Remote Controller."

#### Case 3B Automatic Address Setting in Cooling Mode

Indoor and outdoor unit power cannot be turned ON for each system separately.
 In the following, automatic setting of indoor unit addresses is not possible if the compressors are not operating.
 Therefore perform this process only after completing all refrigerant tubing work.
 Automatic address setting can be performed during Cooling operation.

#### Automatic Address Setting from Outdoor Unit

- 1. Perform steps 1 4 in the same way as for Case 2.
- 5. Turn the indoor and outdoor unit power ON at all systems.
- 6. To perform automatic address setting in Cooling mode, on the outdoor main unit control PCB in the refrigerant system where you wish to set the addresses, short-circuit the mode change 2P pin (CN101). At the same time, short-circuit the automatic address pin (CN100) for 1 second or longer, then release it. (Be sure to perform this process for one system at a time. Automatic address settings cannot be performed for more than one system at the same time.)
  - $\downarrow$

(Communication for automatic address setting begins, the compressors turn ON, and automatic address setting in Cooling mode begins.)

(All indoor units operate .)

 $\downarrow$ 

\* To cancel, again short-circuit the automatic address pin (CN100) for 1 second or longer, then release it. The LED that indicates automatic address setting is in progress turns OFF and the process is stopped. Be sure to perform automatic address setting again.

(Automatic address setting is completed when the compressors stop and LEDs 1 and 2 on the outdoor main unit control PCB turn OFF.)

7. At the outdoor main unit in the next (different) system, short-circuit the automatic address pin (CN100) for 1 second or longer, then release it.

(Repeat the same steps to complete automatic address setting for all units.)

- 8. Operation from the remote controllers is now possible.
- \* Automatic address setting in Cooling mode cannot be done from the remote controller.

#### Automatic Address Setting\* from the Wired Remote Controller

Selecting each refrigerant system individually for automatic address setting

---Automatic address setting for each system: Item code "A1"

- 1. Press the remote controller timer (A) button and (B) button at the same time. (Press and hold for 4 seconds or longer.)
- 2. Next, press either the temperature setting or volution. (Check that the item code is "A1.")
- 3. Use the UNIT button to set the system No. to perform automatic address setting.
- 4. Then press the SET button.

(Automatic address setting for one refrigerant system begins.) (When automatic address setting for one system is completed, the system returns to normal stopped status.) <Approximately 4 – 5 minutes is required.>

(During automatic address setting, "SETTING" is displayed on the remote controller. This message disappears when automatic address setting is completed.)

5. Repeat the same steps to perform automatic address setting for each successive system.

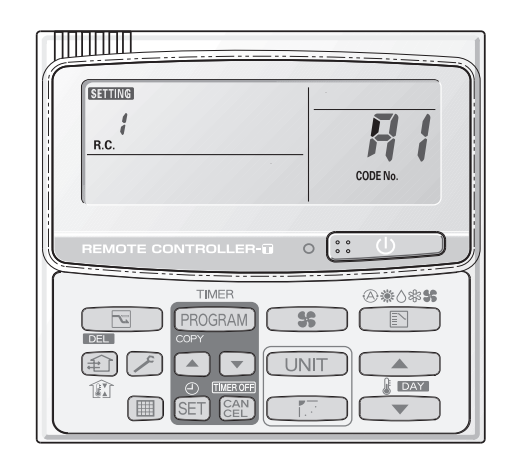

1

#### Display during automatic address setting

• On outdoor main unit PCB

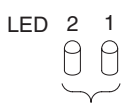

\* Do not short-circuit the automatic address setting pin (CN100) again while automatic address setting is in progress. Doing so will cancel the setting operation and will cause LEDs 1 and 2 to turn OFF. (LED 1 is D72. LED 2 is D75.)

Blink alternately

- \* When automatic address setting has been successfully completed, both LEDs 1 and 2 turn OFF. If automatic address setting is not completed successfully, refer to the table below and correct the problem. Then perform automatic address setting again.
- Display details of LEDs 1 and 2 on the outdoor unit control PCB

| (☆: ON | 🗮 : Blinł | king ●: OFF)                                                                                                    |  |  |  |
|--------|-----------|----------------------------------------------------------------------------------------------------|--|--|--|
| LED 1  | LED 2     | Display meaning                                                                                                    |  |  |  |
| ¥      | Ж         | After the power is turned ON (and automatic address setting is not in progress), no communication with the indoor units in that system is possible.                                                               |  |  |  |
| •      | ÷         | After the power is turned ON (and automatic address setting is not in progress), 1 or more indoor units are confirmed in that system; however, the number of indoor units does not match the number that was set. |  |  |  |
| *      | *         |                                                                                                    |  |  |  |
| Alter  | nating    | Automatic address setting is in progress.                                                                                                    |  |  |  |
| •      | •         | Automatic address setting completed.                                                                                                    |  |  |  |
| *      | *         | At time of automatic address setting, the number of indeer units did not match the number that was set                                                                                                    |  |  |  |
| Simult | aneous    |                                                                                                    |  |  |  |
| *      | *         | Refer to "Table of Self-Diagnostic Functions and Description of Alarm Displays."                                                                                                    |  |  |  |
| Alter  | nating    | Alarm display                                                                                                    |  |  |  |
|        |           | LED 1 blinks M times, then LED 2 blinks N times. The cycle then repeats.                                                                                                    |  |  |  |
|        |           | M = 2: P alarm 3: H alarm 4: E alarm 5: F alarm 6: L alarm                                                                                                    |  |  |  |
|        |           | N = Alarm No.                                                                                                    |  |  |  |
|        |           | Example: LED 1 blinks 2 times, then LED 2 blinks 17 times. The cycle then repeats.<br>Alarm is "P05."                                                                                                    |  |  |  |

• Remote controller display

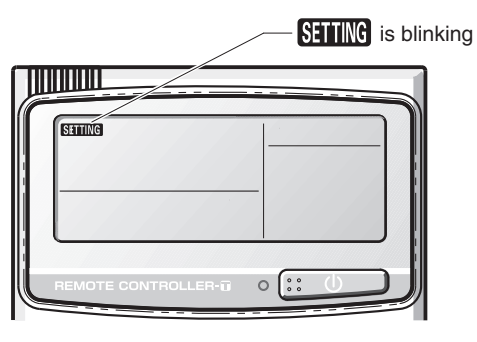

## Request concerning recording the indoor/outdoor unit combination Nos.

After automatic address setting has been completed, be sure to record them for future reference.

List the outdoor main unit system address and the addresses of the indoor units in that system in an easily visible location (next to the nameplate), using a permanent marking pen or similar means that cannot be abraded easily.

Example: (Outdoor) 1 – (Indoor) 1-1, 1-2, 1-3...

(Outdoor) 2 - (Indoor) 2-1, 2-2, 2-3...

These numbers are necessary for later maintenance. Please be sure to indicate them.

## 3. Auto Address Setting 4. Remote Controller Test Run Settings

#### Checking the indoor unit addresses

Use the remote controller to check the indoor unit address.

#### I indoor unit is connected to 1 remote controller>

- 1. Press and hold the 🗡 button and 街 button for 4 seconds or longer (simple settings mode).
- The address is displayed for the indoor unit that is connected to the remote controller.
   (Only the address of the indoor unit that is connected to the remote controller can be checked.)
- 3. Press the *F* button again to return to normal remote controller mode.

#### If multiple indoor units are connected to 1 remote controller (group control)>

- 1. Press and hold the 🗡 button and 🗐 button for 4 seconds or longer (simple settings mode).
- 2. "ALL" is displayed on the remote controller.
- 3. Next, press the UNIT button.
- 4. The address is displayed for one of the indoor units which is connected to the remote controller. Check that the fan of that indoor unit starts and that air is discharged.
- 5. Press the UNIT button again and check the address of each indoor unit in sequence.
- 6. Press the F button again to return to normal remote controller mode.

#### Setting When There is a Shared Solenoid Valve Kit

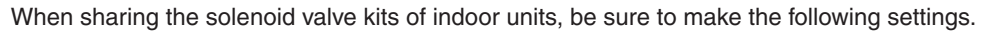

- Use the remote controllers of the indoor units sharing the solenoid valve kits to make the following settings.
- Set the following after making automatic address settings.
- 1. Press and hold the  $\checkmark$  button and 1 button for 4 seconds or longer.
- "ALL" is displayed on the remote controller. At this time, the fans of all indoor units under group control are running in "H" air flow.
- 3. Use the temperature setting A / V buttons to specify the item code "OE ".
- Use the timer 
   / 
   buttons to set the setting data to "0001".
   With this setting, all indoor units in the group control follow the operation mode of the main unit. (The initial setting is "0000").
- 5. Press the SET button.
- 6. Press the *S* button to return to normal remote controller display.

#### 4. Remote Controller Test Run Settings

- 1. Press the remote controller 🖍 button for 4 seconds or longer. Then press the 📰 🕛 button.
- "TEST" appears on the LCD display while the test run is in progress.
- The temperature cannot be adjusted when in Test Run mode.
- (This mode places a heavy load on the machines. Therefore use it only when performing the test run.)
- 2. The test run can be performed using the HEAT, COOL, or FAN operation modes.

**NOTE** The outdoor units will not operate for approximately 3 minutes after the power is turned ON and after operation is stopped.

- If correct operation is not possible, a code is displayed on the remote controller LCD display. (Refer to "Trouble Diagnosis" and correct the problem.)
- 4. After the test run is completed, press the 🖍 button again. Check that "TEST" disappears from the LCD display. (To prevent continuous test runs, this remote controller includes a timer function that cancels the test run after 60 minutes.)
- \* If the test run is performed using the wired remote controller, operation is possible even if the cassette-type ceiling panel has not been installed. ("P09" display does not occur.)

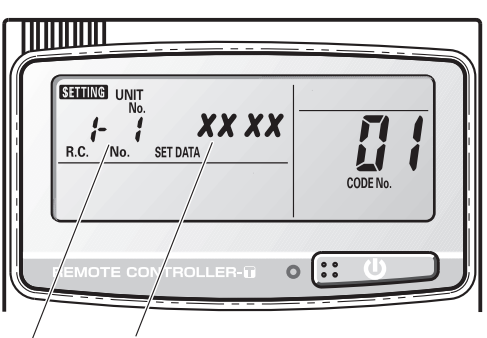

Number changes to indicate which indoor unit is currently selected. Indoor unit address

| ESHING UNIT<br>No.<br>R.C. No. SET DATA | CODE No. |
|-----------------------------------------|----------|
|                                         |          |
| Number changes to ir                    | ndicate  |

/ which indoor unit is currently selected. Indoor unit address

## 2. Remote Controller Functions

| 1. Simple Settings Function              | <b>2-</b> 2  |
|------------------------------------------|--------------|
| 2. Detailed Settings Function            | <b>2</b> -5  |
| 3. Remote Controller Servicing Functions | <b>2</b> -13 |

#### [Simple Settings Function]

 This allows the filter lifetime, operating mode priority change, central control address, and other settings to be made for an individual or group-control indoor unit to which the remote controller used for simple settings is connected.

When this function is engaged, operation stops at the individual or group-control indoor unit to which the remote controller for simple settings is connected.

#### <Procedure>

- Press and hold the And Angle buttons simultaneously for 4 seconds or longer.
- (2) "SETTING," unit No. "I- I" (or "RLL" in the case of group control), item code "III," and settings data "IIIXX" are displayed blinking on the remote controller LCD display (Fig. 1). At this time, the indoor unit fan (or all indoor unit fans in the case of group control) begins operating.
- ③ If group control is in effect, press the UNIT button and select the address (unit No.) of the indoor unit to set. At this time, the fan at the indoor unit begins operating.
  - \* If unit No. "**#L L**" is displayed, the same setting will be made for all indoor units.
- ⑤ Press the timer ▲ / ▼ buttons to select the desired setting data.
  - \* For item codes and setting data, refer to the following page.
- 6 Press the SET button.
   (The display stops blinking and remains lit, and setting is completed.)
- ⑦ Press the button to return to normal remote controller display.

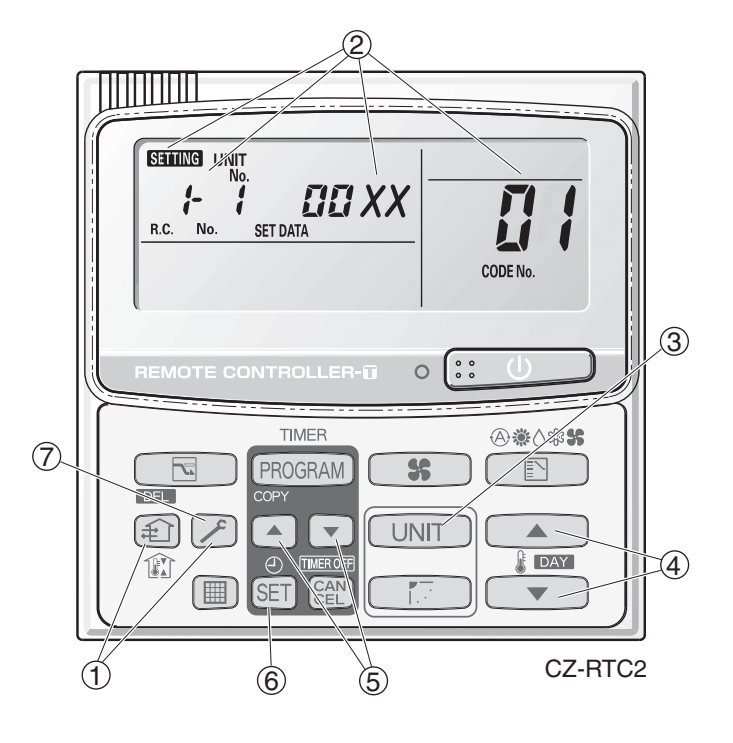

Fig. 1

#### List of Simple Setting Items

| Item code             | Item                         |      | Setting data                                                                |                               |  |  |  |  |  |
|-----------------------|------------------------------|------|-----------------------------------------------------------------------------|-------------------------------|--|--|--|--|--|
| nem code              | item                         | No.  | D                                                                           | escription                    |  |  |  |  |  |
|                       |                              | 0000 | Not displayed                                                               |                               |  |  |  |  |  |
|                       |                              | 0001 | 150 hours                                                                   |                               |  |  |  |  |  |
| רו רו                 | Filter sign ON time          | 0002 | 2,500 hours                                                                 |                               |  |  |  |  |  |
| <u>L</u>              | (filter lifetime)            | 0003 | 5,000 hours                                                                 |                               |  |  |  |  |  |
|                       |                              | 0004 | 10,000 hours                                                                |                               |  |  |  |  |  |
|                       |                              | 0005 | Use the filter clogging sensor.                                             |                               |  |  |  |  |  |
|                       |                              | 0000 | Standard (setting at time of shipping)                                      |                               |  |  |  |  |  |
| נוכי                  | Degree of filter fouling     | 0001 | Highly fouled<br>(Filter sign ON time is reduced to one-half the set time.) |                               |  |  |  |  |  |
|                       |                              | 0001 | Central control address 1                                                   |                               |  |  |  |  |  |
|                       |                              | 0002 | Central control address 2                                                   |                               |  |  |  |  |  |
|                       |                              | 0003 | Central control address 3                                                   |                               |  |  |  |  |  |
| 03                    | Central control address      | 2    | 2                                                                           |                               |  |  |  |  |  |
|                       |                              | 0064 | Central control address 64                                                  |                               |  |  |  |  |  |
|                       |                              | 0099 | No central control address set (sett                                        | ing at time of shipping)      |  |  |  |  |  |
|                       | Operating mode               | 0000 | Normal (setting at time of shipping)                                        |                               |  |  |  |  |  |
| 117                   | priority change              | 0001 | Priority                                                                    |                               |  |  |  |  |  |
|                       |                              |      | Compressor ON                                                               | Compressor OFF                |  |  |  |  |  |
|                       |                              | 0000 | MED 1 min., LO 3 min.                                                       | LO                            |  |  |  |  |  |
| Fan speed when        |                              | 0001 | MED                                                                         | LO                            |  |  |  |  |  |
| heating thermostat is | 0002                         | LO   | LO                                                                          |                               |  |  |  |  |  |
| OFF                   |                              | 0004 | MED 1 min., LO 3 min.                                                       | MED                           |  |  |  |  |  |
|                       |                              | 0005 | MED                                                                         | MED                           |  |  |  |  |  |
|                       |                              | 0006 | LO                                                                          | MED                           |  |  |  |  |  |
|                       |                              | 0000 | No shift                                                                    |                               |  |  |  |  |  |
|                       |                              | 0001 | 1 Shifts intake temperature 1°C down.                                       |                               |  |  |  |  |  |
|                       | Lleating intoles             | 0002 | Shifts intake temperature 2°C down                                          | l.                            |  |  |  |  |  |
| 85                    | Heating Intake               | 0003 | Shifts intake temperature 3°C down                                          |                               |  |  |  |  |  |
|                       | temperature shint            | 0004 | Shifts intake temperature 4°C down                                          | l.                            |  |  |  |  |  |
|                       |                              | 0005 | Shifts intake temperature 5°C down                                          | l.                            |  |  |  |  |  |
|                       |                              | 0006 | Shifts intake temperature 6°C down                                          |                               |  |  |  |  |  |
| 67                    | Electric heater              | 0000 | No heater                                                                   |                               |  |  |  |  |  |
| L                     | installation                 | 0001 | Heater installed                                                            |                               |  |  |  |  |  |
| ng                    | Humidifying when             | 0000 | No (setting at time of shipping)                                            |                               |  |  |  |  |  |
|                       | OFF                          | 0001 | Yes                                                                         |                               |  |  |  |  |  |
| חם                    | Change to remote             | 0000 | Thermostat OFF differential: - 1°C                                          | (setting at time of shipping) |  |  |  |  |  |
|                       | thermostat differential      | 0001 | Thermostat OFF differential: - 0.5°C                                        |                               |  |  |  |  |  |
|                       | Permit/prohibit<br>automatic | 0000 | Permit                                                                      |                               |  |  |  |  |  |
|                       | heating/cooling              | 0001 | Prohibit                                                                    |                               |  |  |  |  |  |
| חַב                   | Mode                         | 0000 | Normal                                                                      |                               |  |  |  |  |  |
|                       | dependency                   | 0001 | Follow to main indoor unit operation                                        | n mode                        |  |  |  |  |  |
| 09                    | Cool-only                    | 0000 | Normal                                                                      |                               |  |  |  |  |  |
| <b></b>               |                              |      | Cool only (Set "1" for item code OD                                         | .)                            |  |  |  |  |  |

#### NOTE

• In order to avoid water leakage and damage to the fan, do not set for humidifying when the thermostat is OFF unless a vaporizing humidifier is used.

• Consider the device purpose and type when changing the settings. Incorrect settings may result in malfunction.

• Do not change any setting data that does not appear in this list.

### Simple setting items

| Item code | Item                                          | Description                                                                                                    |
|-----------|-----------------------------------------------|----------------------------------------------------------------------------------------------------|
| 01        | Filter sign ON time setting (filter lifetime) | Changes the indoor unit filter lifetime when a high-performance filter or other optional product is installed.                                          |
| 02        | Degree of filter fouling                      | Reduces the filter sign ON time to 1/2 of the standard time (setting at the time of shipping) for cases when filter fouling is more severe than normal. |

#### Filter sign ON times for each model

|       |                                                           | Filter sign ON time |          |                 |                      |                 |                    |                 |                           |                 |                        |          |
|-------|-----------------------------------------------------------|---------------------|----------|-----------------|----------------------|-----------------|--------------------|-----------------|---------------------------|-----------------|------------------------|----------|
| Model | Model                                                     |                     | Standard |                 | Long-life            |                 | Super<br>long-life |                 | High<br>performance<br>65 |                 | gh<br>mance<br>0       | Pressure |
| data  | Standard                                                  | High<br>fouling     | Standard | High<br>fouling | St <sub>andard</sub> | High<br>fouling | Standard           | High<br>fouling | St <sub>andard</sub>      | High<br>fouling | differential<br>switch |          |
| 0001  | 4-Way cassette (U1, Y1)                                   | ×                   | ×        | 2500            | 1250                 | 5000            | 2500               | 2500            | 1250                      | ×               | ×                      | ×        |
| 0002  | 2-Way cassette (L1)                                       | ×                   | ×        | 2500            | 1250                 | 10000           | 5000               | 2500            | 1250                      | 2500            | 1250                   | ×        |
| 0003  | 1-Way cassette (D1)                                       | ×                   | ×        | 2500            | 1250                 | ×               | ×                  | ×               | ×                         | ×               | ×                      | ×        |
| 0005  | Low Silhouette Ducted (F1)<br>Slim Low Static Ducted (M1) | ×                   | ×        | ×               | 1250                 | 5000            | 2500               | 2500            | 1250                      | 5000            | 2500                   | ×        |
| 0006  | High Static Pressure Ducted (E1)                          | ×                   | ×        | ×               | 1250                 | ×               | ×                  | 2500            | 1250                      | 5000            | 2500                   | ×        |
| 0007  | Ceiling (T1)                                              | ×                   | ×        | 2500            | 1250                 | ×               | ×                  | 2500            | 1250                      | ×               | ×                      | ×        |
| 0008  | Wall Mounted (K1)                                         | 150                 | 75       | ×               | ×                    | ×               | ×                  | ×               | ×                         | ×               | ×                      | ×        |
| 0010  | Floor Standing (P1)                                       | 150                 | 75       | ×               | ×                    | ×               | ×                  | ×               | ×                         | ×               | ×                      | ×        |
| 0011  | Concealed Floor Standing (R1)                             | 150                 | 75       | ×               | ×                    | ×               | ×                  | ×               | ×                         | ×               | ×                      | ×        |

Unit: hour

### NOTE

- $\boldsymbol{\times}$  indicates that there is no corresponding filter.
- 150 indicates the filter sign ON time that is set at shipment.
- High fouling: Set when  $\square\square\square$  ; is selected for the degree of filter fouling (item code  $\square 2$ ).

• This allows the system address, indoor unit address, and other settings to be made for the individual or group-control indoor unit to which the remote controller used for detailed settings is connected.

When detailed settings mode is engaged, operation stops at the individual or group-control indoor unit where the remote controller used for detailed settings is connected. Simple settings items can also be set at this time.

#### <Procedure>

- ① Press and hold the *I*, SET and CAN buttons simultaneously for 4 seconds or longer.
- ② "SETTING," unit No. "I- I" (or "ALL" in the case of group control), item code "ID," and settings data "DDXX" are displayed blinking on the remote controller LCD display (Fig. 2).

At this time, the indoor unit fan (or all indoor unit fans in the case of group control) begins operating.

- ③ If group control is in effect, press the UNIT button and select the address (unit No.) of the indoor unit to set. At this time, the fan at the indoor unit begins operating.
- ④ Press the temperature setting / velocity buttons to select the item code to change.
- ⑤ Press the timer ▲ / ▼ buttons to select the desired setting data.
  - \* For item codes and setting data, refer to the following page.
- 6 Press the SET button.
   (The display stops blinking and remains lit, and setting is completed.)
- $\bigcirc$  Press the  $\checkmark$  button to return to normal remote controller display.

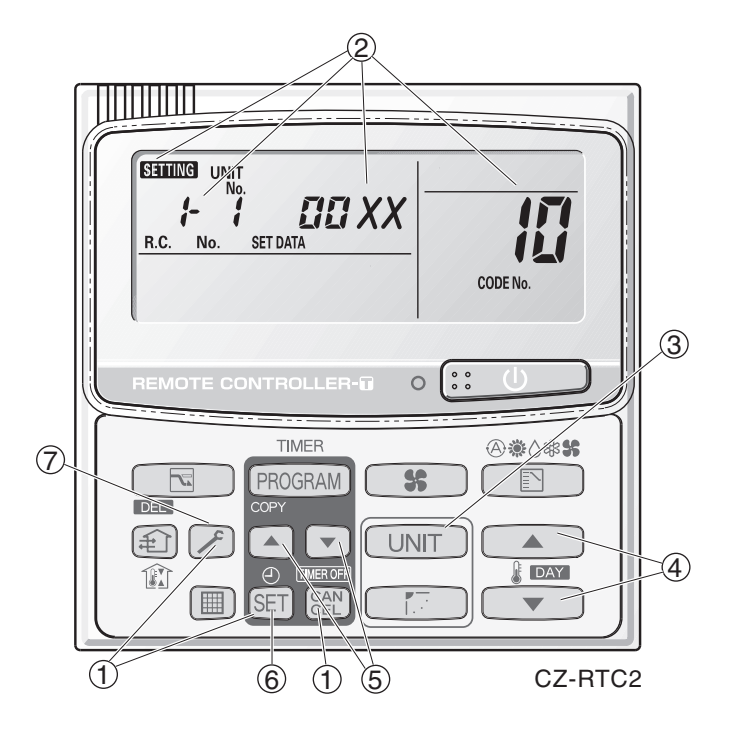

Fig. 2

- Setting the Flap Separately (When setting the CZ-RTC2)
  - 1) The 4-air outlet flap can be adjusted separately during operation. When not adjusted separately, all flaps operate in the same manner.

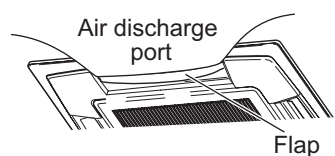

(adjustment for up-down airflow direction)

#### <Procedure>

#### Stop the system before performing these steps.

- 1 Press and hold the *F*, SET and *E* buttons simultaneously for 4 seconds or longer.
- ② If group control is in effect, press the UNIT button and select the address (unit No.) of the indoor unit to set. At this time, the fan at the indoor unit begins operating.
- Designate the item code "XX " by adjusting the Temperature Setting 
   / 
   buttons.

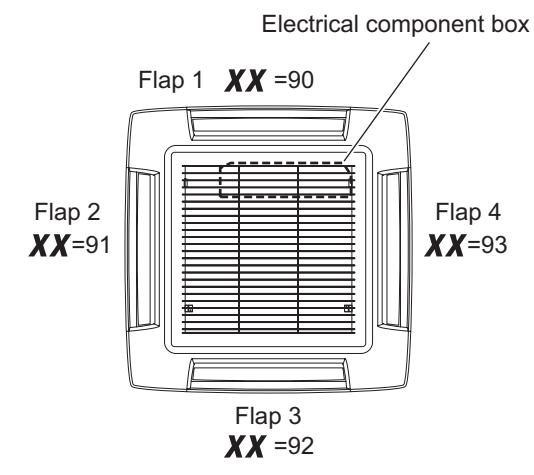

(5) Press the timer time ▲ / ▼ buttons to select the desired setting data.

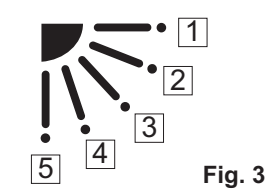

\* Setting data " **YYYY**" (refer to Fig.3)

| Setting data | Flap position during operation |
|--------------|--------------------------------|
| 00 00        | Without separate setting       |
| 0001         | Swing                          |
| 50.00        | Move to position 1 and stay    |
| 00 03        | Move to position 2 and stay    |
| 00 04        | Move to position 3 and stay    |
| 00 05        | Move to position 4 and stay    |
| 00.06        | Move to position 5 and stay    |

When the flap position is set to  $\boxed{4}$  or  $\boxed{5}$  and the unit is in the cooling or dry mode, the flap position is moved to  $\boxed{3}$  and the operation is started. (refer to Fig.3)

### NOTE

Flap position

The flap swings during the operation under "Setting the Flap Separately".

At this time, the unselected flaps are moved to the position  $\boxed{1}$  (refer to Fig.3)

#### 6 Press the $\fbox{SET}$ button.

(The display stops blinking and remains lit, and setting is completed.)

If you wish to change the selected indoor unit, follow the step 2 .

Press the button to return to normal remote controller display.

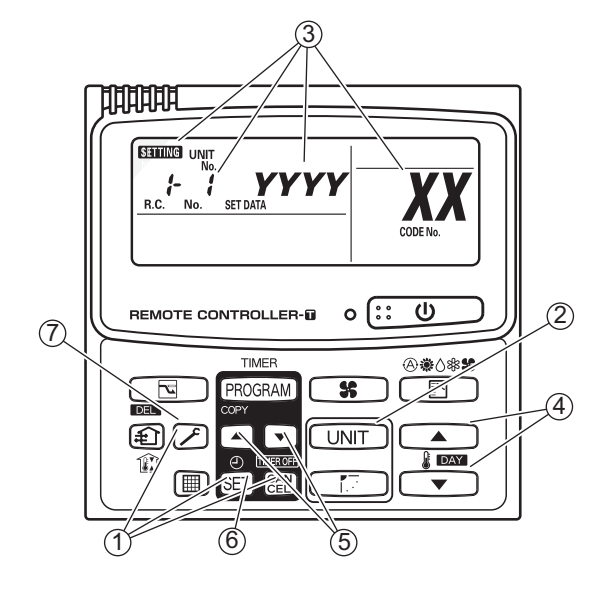

## List of Detailed Setting Items

|           |                      |      | Setting data                                              |                                     |                                     |      |                                             |  |  |  |  |  |
|-----------|----------------------|------|-----------------------------------------------------------|-------------------------------------|-------------------------------------|------|---------------------------------------------|--|--|--|--|--|
| item code | item                 | No.  | Description                                               | No.                                 | Description                         | No.  | Description                                 |  |  |  |  |  |
|           |                      | 0001 | 4-Way Casstte (60×60)<br>(U1, Y1)                         | 0002                                | 2-WAY Cassette (L1)                 | 0003 | 1-Way Cassette (D1)                         |  |  |  |  |  |
| 10        | Туре                 | 0005 | Low Silhouette Ducted (F1)<br>Slim Low Static Ducted (M1) | 0006                                | High Static Pressure<br>Ducted (E1) | 0007 | Ceiling (T1)                                |  |  |  |  |  |
|           |                      | 0008 | Wall mounted (K1)                                         | 0010                                | Floor Standing (P1)                 | 0011 | Concealed Floor<br>Standing (R1)            |  |  |  |  |  |
|           |                      | 0001 | 22 (Type 22)                                              | 0003                                | 28 (Type 28)                        | 0005 | 36 (Type 36)                                |  |  |  |  |  |
|           |                      |      | 45 (Type 45)                                              | 0009                                | 56 (Type 56)                        | 0011 | 71 (Type 73)<br>For S-71MP1E5 and S-71MR1E5 |  |  |  |  |  |
| 11        | Indoor unit capacity | 0012 | 80 (Type 73)<br>(Except S-71MP1E5, S-71MR1E5)             | 0013                                | 90 (Type 90)                        | 0015 | 112 (Type 106)                              |  |  |  |  |  |
|           |                      | 0017 | 140 (Type 140)                                            | 0018                                | 160 (Type 160)                      | 0021 | 224 (Type 224)                              |  |  |  |  |  |
|           |                      | 0023 | 280 (Type 280)                                            |                                     |                                     |      |                                             |  |  |  |  |  |
|           |                      | 0001 | Unit No. 1                                                |                                     |                                     | 1    | 1                                           |  |  |  |  |  |
|           |                      | 0002 | Unit No. 2                                                |                                     |                                     |      |                                             |  |  |  |  |  |
| 1-1       | System               | 0003 | Unit No. 3                                                |                                     |                                     |      |                                             |  |  |  |  |  |
| iC        | address              | 2    | 2                                                         |                                     |                                     |      |                                             |  |  |  |  |  |
|           |                      | 0030 | Unit No. 30                                               |                                     |                                     |      |                                             |  |  |  |  |  |
|           |                      | 0099 | Not set                                                   | lot set                             |                                     |      |                                             |  |  |  |  |  |
|           |                      | 0001 | Unit No. 1                                                |                                     |                                     |      |                                             |  |  |  |  |  |
|           |                      | 0002 | Unit No. 2                                                |                                     |                                     |      |                                             |  |  |  |  |  |
| 171       | Indoor unit          | 0003 | Unit No. 3                                                |                                     |                                     |      |                                             |  |  |  |  |  |
| i I       | address              | 2    | $\geq$                                                    |                                     |                                     |      |                                             |  |  |  |  |  |
|           |                      | 0064 | Unit No. 64                                               |                                     |                                     |      |                                             |  |  |  |  |  |
|           |                      | 0099 | Not set                                                   | ot set                              |                                     |      |                                             |  |  |  |  |  |
|           |                      | 0000 | Individual (1:1 = Indoor un                               | it with r                           | no group wiring)                    |      |                                             |  |  |  |  |  |
| <u>iu</u> | Group control        | 0001 | Main unit (One of the grou                                | p-contr                             | ol indoor units)                    |      |                                             |  |  |  |  |  |
|           | address              | 0002 | Sub unit (All group-control                               | indoor                              | units except for main unit)         |      |                                             |  |  |  |  |  |
|           |                      | 0099 | Not set                                                   | lot set                             |                                     |      |                                             |  |  |  |  |  |
|           |                      | -010 | Shifts intake temperature t                               | Shifts intake temperature by -10°C. |                                     |      |                                             |  |  |  |  |  |
|           |                      | -009 | Shifts intake temperature t                               | oy −9°C                             | ·<br>·                              |      |                                             |  |  |  |  |  |
|           |                      | (    | (                                                         |                                     |                                     |      |                                             |  |  |  |  |  |
| . =,      | Cooling              | -001 | Shifts intake temperature b                               | oy −1°C                             |                                     |      |                                             |  |  |  |  |  |
| i i       | temperature          | 0000 | 000 No intake temperature shift                           |                                     |                                     |      |                                             |  |  |  |  |  |
|           | shift                | 0001 | Shifts intake temperature t                               | oy +1°C                             | ).<br>                              |      |                                             |  |  |  |  |  |
|           |                      | 7    | ζ                                                         |                                     |                                     |      |                                             |  |  |  |  |  |
|           |                      | 0009 | Shifts intake temperature by +9°C.                        |                                     |                                     |      |                                             |  |  |  |  |  |
|           |                      | 0010 | Shifts intake temperature by +10°C.                       |                                     |                                     |      |                                             |  |  |  |  |  |
|           | Automatic            | 0000 | Function disabled                                         |                                     |                                     |      |                                             |  |  |  |  |  |
|           | stop time<br>after   | 0001 | Stops automatically 5 minu                                | utes aft                            | er operation starts.                |      |                                             |  |  |  |  |  |
|           | operation            | 0002 | Stops automatically 10 mir                                | nutes a                             | tter operation starts.              |      |                                             |  |  |  |  |  |
| 18        | start                | (    | (                                                         |                                     |                                     |      |                                             |  |  |  |  |  |
|           | *Can be set          | 0123 | Stops automatically 615 m                                 | inutes                              | after operation starts.             |      |                                             |  |  |  |  |  |
|           | in 5-minute          | 0124 | Stops automatically 620 m                                 | inutes                              | after operation starts.             |      |                                             |  |  |  |  |  |
|           | units.               | 0125 | Stops automatically 625 minutes after operation starts.   |                                     |                                     |      |                                             |  |  |  |  |  |

# 2. Detailed Settings Function

| I. I. Hom      |                         | Setting data |      |                                                                           |  |  |
|----------------|-------------------------|--------------|------|---------------------------------------------------------------------------|--|--|
| Item code      | nem                     | -            | No.  | Description                                                               |  |  |
| <b>IL</b> (1D) | Forced thermostat       | ON           | 0000 | 5 minutes                                                                 |  |  |
|                | time                    |              | 0001 | 4 minutes                                                                 |  |  |
|                |                         |              | -010 | -10°C                                                                     |  |  |
|                | O a line a dia ale a un |              | -009 | -9°C                                                                      |  |  |
| temperatur     | temperature shi         | le<br>ft     | -008 | -8°C                                                                      |  |  |
|                |                         |              | 2    | 2                                                                         |  |  |
|                |                         |              | 0010 | 10°C                                                                      |  |  |
|                |                         |              | -010 | -10°C                                                                     |  |  |
|                | Heating discharg        |              | -009 | -9°C                                                                      |  |  |
| l              | temperature shift       | ft ft        | -008 | -8°C                                                                      |  |  |
|                |                         |              | 2    | 2                                                                         |  |  |
|                |                         |              | 0010 | 10°C                                                                      |  |  |
|                |                         |              | 0001 | ±1°C                                                                      |  |  |
| 11-            | Temperature shift       | for          | 0002 | ±2°C                                                                      |  |  |
| ίĊ             | cooling/heating cha     | inge<br>mode | 0003 | ±3°C                                                                      |  |  |
|                |                         | noue         | {    |                                                                           |  |  |
|                |                         |              | 0007 | ±7°C                                                                      |  |  |
| lF             |                         |              | 0018 | 18°C (Lower limit at time of shipping)                                    |  |  |
| (Upper limit)  |                         | ling         | 0019 | 19°C                                                                      |  |  |
| 20             |                         | 80           | (    | (                                                                         |  |  |
| (Lower limit)  | _                       |              | 0029 | 29°C                                                                      |  |  |
|                |                         |              | 0030 | 30°C (Upper limit at time of shipping)                                    |  |  |
| 21             |                         |              | 0015 | 16°C (Lower limit at time of snipping)                                    |  |  |
| (Upper limit)  | limit)                  | ting         | )    | )                                                                         |  |  |
| 22             |                         | Hea          | (    |                                                                           |  |  |
| (Lower limit)  | Change to remote        |              | 0029 | 20°C (Lipper limit at time of chipping)                                   |  |  |
|                | temperature             |              | 0030 | 18°C (Lower limit at time of shipping)                                    |  |  |
| 23             | setting range           | _            | 0010 |                                                                           |  |  |
| (Upper limit)  |                         | ying         | )    | >                                                                         |  |  |
| 24             |                         |              | 0029 | 29°C                                                                      |  |  |
| (Lower limit)  |                         |              | 0030 | 30°C (Upper limit at time of shipping)                                    |  |  |
|                | -                       | _            | 0017 | 17°C (Lower limit at time of shipping)                                    |  |  |
| c'5            |                         | /coc         | 0018 | 18°C                                                                      |  |  |
| (Upper limit)  |                         | leat         | 2    | 2                                                                         |  |  |
| - 26           |                         | Ito L        | 0026 | 26°C                                                                      |  |  |
| (Lower limit)  |                         | AL           | 0027 | 27°C (Upper limit at time of shipping)                                    |  |  |
| סכ             | Humidifier operation    | on           | 0000 | Normal                                                                    |  |  |
|                |                         |              | 0001 | Ignore heat exchanger temperature conditions.                             |  |  |
| הור            | Filter (CN70) inp       | ut           | 0000 | Filter input (differential pressure switch input)                         |  |  |
| CH             | switching               |              | 0001 | Alarm input (for trouble input about air cleaner or similar device)       |  |  |
|                |                         |              | 0002 | Humidifier input (Operates linked with drain pump when humidifier is ON.) |  |  |
| כ              | Indoor unit electro     | nic          | 0000 | Present (Setting at time of shipping)                                     |  |  |
| <u> </u>       | control valve           |              | 0002 | None                                                                      |  |  |
| ככ             | T10 terminal outtob     | ning         | 0000 | Normal (Used as optional relay PCB or JEMA standard HA terminal.)         |  |  |
|                |                         | my           | 0001 | Used for OFF reminder                                                     |  |  |
|                |                         |              | 0002 | Fire prevention input                                                     |  |  |

| Item   | ltow                                                                                                    | Setting data |                                                                                                    |  |
|--------|----------------------------------------------------------------------------------------------------|--------------|----------------------------------------------------------------------------------------------------|--|
| code   | Item                                                                                                    | No.          | Description                                                                                                    |  |
|        |                                                                                                    | 0000         | No forced operation                                                                                                |  |
| 75     | Automatic drain pump                                                                                                    | 0001         | Forced operation for 1 minute                                                                                      |  |
|        | operation                                                                                                    | 2            | 2                                                                                                    |  |
|        |                                                                                                    | 0060         | Continuous operation                                                                                               |  |
| 1      | Ventilation fan operation                                                                                                    | 0000         | None                                                                                                    |  |
| יב     | ventilation fail operation                                                                                                    | 0001         | Ventilation fan operated by remote controller.                                                                     |  |
|        | Wired remote controller concer                                                                                                    | 0000         | Not used. (Body sensor is used.)                                                                                   |  |
| 36     |                                                                                                    | 0001         | Remote control sensor is used.                                                                                     |  |
| 70     | "Operation change control in                                                                                                    | 0000         | Normal (displayed)                                                                                                 |  |
| רב     | progress" display                                                                                                    | 0001         | Not displayed                                                                                                    |  |
| שב     | OFF reminder function for                                                                                                    | 0000         | None                                                                                                    |  |
| בב     | when weekly timer is used                                                                                                    | 0001         | Only stop time setting is enabled.                                                                                 |  |
| 20     | Discharge temperature control                                                                                                    | 0000         | Discharge temperature control OFF                                                                                  |  |
| חב     | Discharge temperature control                                                                                                    | 0001         | Discharge temperature control ON                                                                                   |  |
| 1<br>L | PAP volvo                                                                                                    | 0000         | RAP valve control OFF                                                                                              |  |
| 20     | RAP valve                                                                                                    | 0001         | RAP valve control ON                                                                                               |  |
|        |                                                                                                    | 0013         | Control temperature 13°C                                                                                           |  |
|        | <b>I</b> Heat exchanger temperature<br>for cold air discharge<br>(Heat exchanger control point<br>for control to prevent cold air) | 0014         | Control temperature 14°C                                                                                           |  |
| 36     |                                                                                                    | 2            | 2                                                                                                    |  |
|        |                                                                                                    | 0025         | Control temperature 25°C                                                                                           |  |
|        |                                                                                                    | 0026         | Control temperature 26°C                                                                                           |  |
|        |                                                                                                    |              | Output linked with fan. (ON when indoor unit fan is                                                                |  |
| 30     | Fan output switching                                                                                                    |              |                                                                                                    |  |
|        |                                                                                                    | 0001         | Fan mode operation output                                                                                          |  |
|        |                                                                                                    | 0000         | No delayed start                                                                                                   |  |
|        |                                                                                                    | 0001         | 1 sec. delayed start                                                                                               |  |
| הר     | 5                                                                                                    | 0002         | 2 sec. delayed start                                                                                               |  |
| זכ     | Drain pump delayed start time                                                                                                    | (            |                                                                                                    |  |
|        |                                                                                                    | 0058         | 58 sec. delayed start                                                                                              |  |
|        |                                                                                                    | 0059         | 59 sec. delayed start                                                                                              |  |
|        |                                                                                                    | 0060         | 60 sec. delayed start                                                                                              |  |
|        |                                                                                                    | 0000         | Humidifier output OFF. Drain pump stopped.                                                                         |  |
| UU.    | Humidifier setting                                                                                                    | 0001         | Humidifier output ON. Drain pump operates.                                                                         |  |
|        |                                                                                                    | 0002         | Humidifier output ON. Drain pump operates for 1 minute<br>when total humidifier operating time reaches 60 minutes. |  |
|        |                                                                                                    | 0003         | Humidifier output ON. Drain pump stopped.                                                                          |  |
|        |                                                                                                    | 0000         | Standard setting                                                                                                   |  |
| 45     | Flap operation mode                                                                                                    | 0001         | Draft reduction mode (Flap swing lower-limit position is shifted upwards.)                                         |  |
|        |                                                                                                    | 0000         | Smudging reduction mode (Flap swing upper-limit position is shifted downwards.)                                    |  |
| 46     | Flap swing mode                                                                                                    | 0001         | Normal mode                                                                                                    |  |
|        |                                                                                                    | 0002         | Draft reduction mode (Flap swing lower-limit position is shifted upwards.)                                         |  |

|           |                                    |      | Setting data                                                         |                                                               |                                 |                                   |  |  |  |
|-----------|------------------------------------|------|----------------------------------------------------------------------|---------------------------------------------------------------|---------------------------------|-----------------------------------|--|--|--|
| Item code | Item                               | No.  |                                                                      |                                                               | Description                     |                                   |  |  |  |
|           |                                    |      | DC fan tap ope<br>mode                                               | erating                                                       |                                 | Purpose                           |  |  |  |
|           |                                    | 0000 | Standard                                                             |                                                               | Standard (setting at ship       | oment)                            |  |  |  |
|           |                                    |      | High ceiling use                                                     | High ceiling use High ceiling setting 1 (with standard panel) |                                 |                                   |  |  |  |
|           | Fan tap setting                    | 0001 | For low Ultra long-life filter, oil guard panel, ammonia deodorizing |                                                               |                                 |                                   |  |  |  |
|           | (Fan tap change                    |      | static-pressure                                                      | filter                                                        | filter, optical regenerativ     | e deodorizing filter              |  |  |  |
| EJ        | drop in air                        |      | High ceiling use                                                     | e                                                             | High ceiling setting 2 (w       | Ith standard panel)               |  |  |  |
| םכ        | discharge caused                   |      | For low                                                              |                                                               | (Antibacterial) high-perio      | ormance filter (65%)              |  |  |  |
|           | by filter<br>installation)         | 0003 | static-pressure                                                      | filter                                                        | Air-cleaning unit, air-cleaning | aning unit + optical regenerative |  |  |  |
|           |                                    |      | •                                                                    |                                                               | deodorizing filter, deodo       | rant (activated charcoal) filter  |  |  |  |
|           |                                    |      | For air-blocking<br>material                                         | 9                                                             | For 3-way discharge, wh         | nen discharge duct is connected   |  |  |  |
|           |                                    | 0006 | For air-blocking<br>material                                         | 3                                                             | For 2-way discharge             |                                   |  |  |  |
|           |                                    | 0000 | No humidifier output                                                 |                                                               |                                 |                                   |  |  |  |
|           |                                    | 0001 | 1 sec.                                                               |                                                               |                                 |                                   |  |  |  |
|           | Humidifier ON                      | 0002 | 2 sec.                                                               |                                                               |                                 |                                   |  |  |  |
| 58        | (ON time per 60                    | 2    | 2                                                                    |                                                               |                                 |                                   |  |  |  |
|           | seconds)                           | 0058 | 58 sec.                                                              |                                                               |                                 |                                   |  |  |  |
|           |                                    | 0059 | 59 sec.                                                              |                                                               |                                 |                                   |  |  |  |
|           |                                    | 0060 | Continuously C                                                       | N                                                             |                                 |                                   |  |  |  |
| ςς        | Repeat timer                       | 0000 | Function disabl                                                      | led                                                           |                                 |                                   |  |  |  |
| _''       | switching                          | 0001 | Function enable                                                      | ed                                                            |                                 |                                   |  |  |  |
| 60        | l imer function<br>change prohibit | 0000 | Function disable                                                     | ied<br>ed                                                     |                                 |                                   |  |  |  |
| 52        | Smudging control                   | 0000 | No smudging control                                                  |                                                               |                                 |                                   |  |  |  |
|           |                                    | 0000 | Air discharge                                                        |                                                               | Flan 1 <b>VV</b> =9             | 0 Elan position                   |  |  |  |
|           | Setting the Flap                   | 0001 | port (Motor No. 4) Electrical                                        |                                                               |                                 |                                   |  |  |  |
| QN        | Separately                         | 0001 |                                                                      | A.                                                            |                                 | box                               |  |  |  |
|           | Cassette type                      | 0002 |                                                                      |                                                               | Flap 2                          | Flap 4                            |  |  |  |
|           |                                    | 0003 | Flap<br>(adjustment for                                              |                                                               | (Motor No. 2)                   | (Motor No. 3) • • 3               |  |  |  |
|           |                                    | 0004 | up-down                                                              |                                                               |                                 | <b>XX</b> =93 <u>5</u>            |  |  |  |
| _         | Setting the Flap                   | 0005 | airflow direction)                                                   |                                                               | Flap 3 <b>XX</b> =9             | 2                                 |  |  |  |
| 31        | Separately                         | 0000 |                                                                      |                                                               | (Motor No. 1)                   |                                   |  |  |  |
|           | Cassette type                      | 0006 | Setting data                                                         | Flap po                                                       | sition during operation         | When the flap position is set to  |  |  |  |
|           |                                    |      | 0000                                                                 | Withou                                                        | t separate setting              | 4 or 5 and the unit is in the     |  |  |  |
|           | Setting the Flap<br>Separately     |      | 0001                                                                 | Swing                                                         |                                 | position is moved to 3 and the    |  |  |  |
| 36        | *Only for 4-way                    |      | <i>00 02</i>                                                         | Move t                                                        | o position 1 and stay           | operation is started.             |  |  |  |
|           | Casselle type                      |      | 0003                                                                 | Move t                                                        | o position 2 and stay           | The flap swings during the        |  |  |  |
|           | Setting the Flap                   |      | 0004                                                                 | Move t                                                        | o position 3 and stay           | operation under "Setting the      |  |  |  |
| 93        | Separately                         |      | 00.05                                                                | Move to                                                       | o position 4 and stay           | Flap Separately".                 |  |  |  |
|           | Cassette type                      |      | 00.06                                                                | Move t                                                        | o position 5 and stay           | are moved to the position 1.      |  |  |  |

# Selecting the DC fan motor tap (when setting with the remote controller)

(when setting with the remote controller <Procedure>

## Stop the system before performing these steps.

- ① Press and hold the ∠, SET and CAN buttons simultaneously for 4 seconds or longer.
- ② If group control is in effect, press the UNIT button and select the address (unit No.) of the indoor unit to set. At this time, the fan at the indoor unit begins operating.
- <sup>③</sup> Use the temperature setting buttons to select item code "5d."
- ④ Press the timer ▲ / ▼ buttons to select the desired setting data.
  - \* For item codes and setting data, refer to Table 1 Table 3.
- ⑤ Press the SET button. (The display stops blinking and remains lit, and setting is completed.)
  - \* If air-blocking material is used, use the same procedure as in steps (3) (5) above and change the setting for item code "62" to "0000."
  - To change the selected indoor unit, go to step 2.

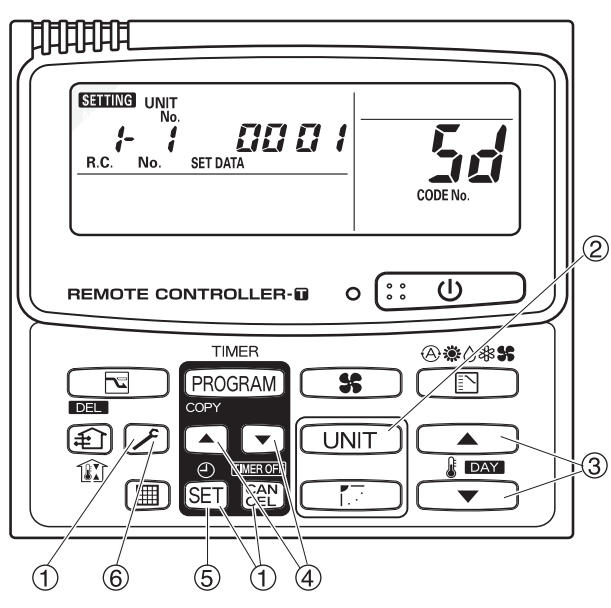

Fig. 4

\* Failure to make this setting may result in

decreased airflow and condensation.

6 Press the *F* button to return to normal remote controller display.

#### Table 1 Table of DC Fan Motor Tap Settings (4-Way Cassette type)

|             | sole i habie of be i an motor rap bettings (+ may bassette type) |                                                            |  |  |  |  |  |  |
|-------------|------------------------------------------------------------------|------------------------------------------------------------|--|--|--|--|--|--|
| Setting No. | Remote controller setting data                                   | Contents & optional parts name                             |  |  |  |  |  |  |
|             | 0000 Standard (setting at time of shipping)                      |                                                            |  |  |  |  |  |  |
| (3)         | 0003                                                             | Air-blocking material (for 3-way air discharge)            |  |  |  |  |  |  |
| (0)         | 0003                                                             | Air-blocking material (when a discharge duct is connected) |  |  |  |  |  |  |
| (6)         | 0006                                                             | Air-blocking material (for 2-way air discharge)            |  |  |  |  |  |  |

#### Table 2 Table of DC Fan Motor Tap Settings (Ceiling type)

| Setting No. | Remote controller setting data | Purpose of use, names of accessories                      |  |  |  |  |
|-------------|--------------------------------|-----------------------------------------------------------|--|--|--|--|
|             | 0000                           | Standard (setting at time of shipping)                    |  |  |  |  |
|             |                                | High ceiling setting                                      |  |  |  |  |
| (1)         | (1) 0001                       | Super long-life filter                                    |  |  |  |  |
|             |                                | Ammonia deodorant filter (65% by JIS colorimetric method) |  |  |  |  |
|             |                                | Optical regeneration deodorant filter                     |  |  |  |  |
| (0) 0000    |                                | High performance filter (65% by JIS colorimetric method)  |  |  |  |  |
| (3)         | 0003                           | Deodorant filter (65% by JIS colorimetric method)         |  |  |  |  |

#### Table 3 Table of DC Fan Motor Tap Settings (1-Way Cassette type)

| Setting No. | Remote controller setting data | Purpose of use, names of accessories                                                  |
|-------------|--------------------------------|---------------------------------------------------------------------------------------|
|             | 0000                           | Standard (setting at time of shipping)                                                |
| (1)         | 0001                           | High ceiling setting                                                                  |
| (3)         | 0003                           | Discharge grille (purchased separately) is installed.<br>2-way lowered-ceiling system |

#### Selecting the DC fan motor tap (when setting from the PCB)

#### • 4-Way Cassette

#### <Procedure> Stop the system before performing these steps.

- ① Open the electrical component box cover, then check the indoor unit control PCB. (Fig. 5)
- <sup>(2)</sup> Connect the jumper connector (2P: yellow) which was supplied with the accessory to the correct connector pin on the indoor unit control PCB according to the setting number which was confirmed in Table for DC Fan Motor Tap Settings.

#### Setting No. (3) :

Then connect the jumper connector to the connector pin TP3 (2P: yellow) on the indoor unit control PCB. Setting No. (6) :

Then connect the jumper connector to the connector pin TP6 (2P: white) on the indoor unit control PCB.

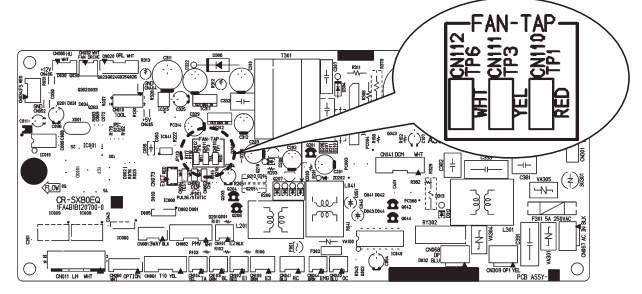

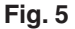

#### Ceiling

#### <Procedure> Stop the system before performing these steps.

- ① Open the electrical component box cover, then check the indoor unit control PCB. (Fig. 6)
- <sup>(2)</sup> Connect the jumper connector (2P: yellow) which was supplied with the accessory to the correct connector pin on the indoor unit control PCB according to the setting number which was confirmed in Table 2 (Table of DC Fan Motor Tap Settings).
  - If the setting No. is (1), then connect the jumper connector to the connector pin TP1 (2P: red) on the indoor unit control PCB.
  - If the setting No. is (3), then connect the jumper connector to the connector pin TP3 (2P: yellow) on the indoor unit control PCB.

#### • 1-Way Cassette

#### <Procedure> Be sure to turn OFF the main power source before performing the steps below.

- ① Open the electrical component box cover, then check the indoor unit control PCB. (Fig. 6)
- <sup>(2)</sup> Connect the jumper connector (2P: yellow) which was supplied with the accessory to the correct connector pin on the indoor unit control PCB according to the setting number which was confirmed in Table 3 (Table of DC Fan Motor Tap Settings).
  - When using with the high ceiling settings Connect the jumper connector to the connector pin TP1 (2P: red) on the indoor unit control PCB.
  - When using with the discharge grille (purchased separately) attached (2-way lowered ceiling system) Connect the jumper connector to the connector pin TP3 (2P: yellow) on the indoor unit control PCB.

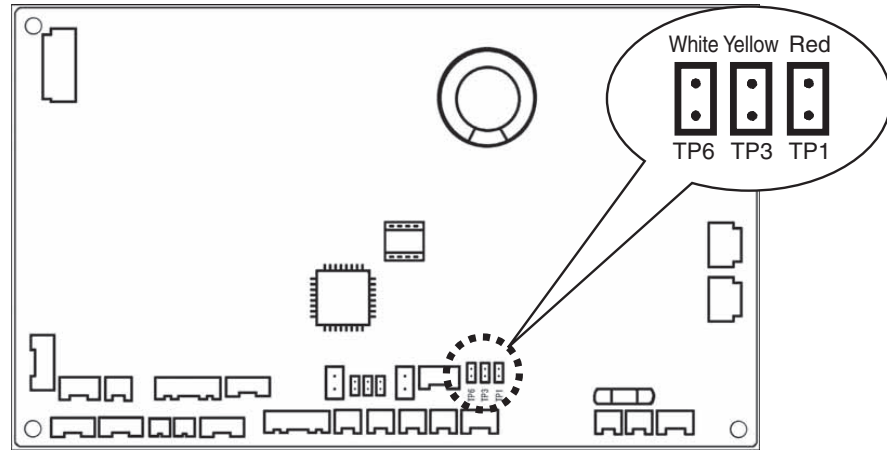

Fig. 6

### List of Servicing Functions

| Function                         | Description                                                                                       | Button operations                                                        | Reset operation                  | Unit status                                      |  |
|----------------------------------|---------------------------------------------------------------------------------------------------|--------------------------------------------------------------------------|----------------------------------|--------------------------------------------------|--|
| Test run                         | Operation with<br>forced thermostat<br>ON                                                         | Press and hold the <i>button</i> for 4 seconds or longer.                |                                  |                                                  |  |
| Sensor<br>temperature<br>display | Temperature display from each sensor Press and hold the rand car buttons for 4 seconds or longer. |                                                                          | Current operation is maintained. |                                                  |  |
| Servicing check<br>display       | Alarm history<br>display                                                                          | Press and hold the And SET buttons for 4 seconds or longer.              | Proce the F                      |                                                  |  |
| Simple settings                  | Filter lifetime,<br>operating mode<br>priority, central<br>control address,<br>and other settings | Press and hold the 🗲 and<br>f) buttons for 4 seconds<br>or longer.       | button.                          | When settings are made from a remote controller, |  |
| Detailed settings                | System address,<br>indoor unit address,<br>central control<br>address, and other<br>settings      | Press and hold the C, CEN<br>and SET buttons for 4 seconds<br>or longer. |                                  | remote controller is<br>connected stops.         |  |
| Automatic<br>address             | Automatic address<br>setting based on<br>command from the<br>wired remote<br>controller           | Press and hold the 🗲 and the timer ( buttons for 4 seconds or longer.    | Automatic reset                  | Entire system stops.                             |  |
| Address change                   | Change of indoor<br>unit address                                                                  | Press and hold the 🗲 and the timer 💌 buttons for 4 seconds or longer.    | Press the 🗲<br>button.           |                                                  |  |

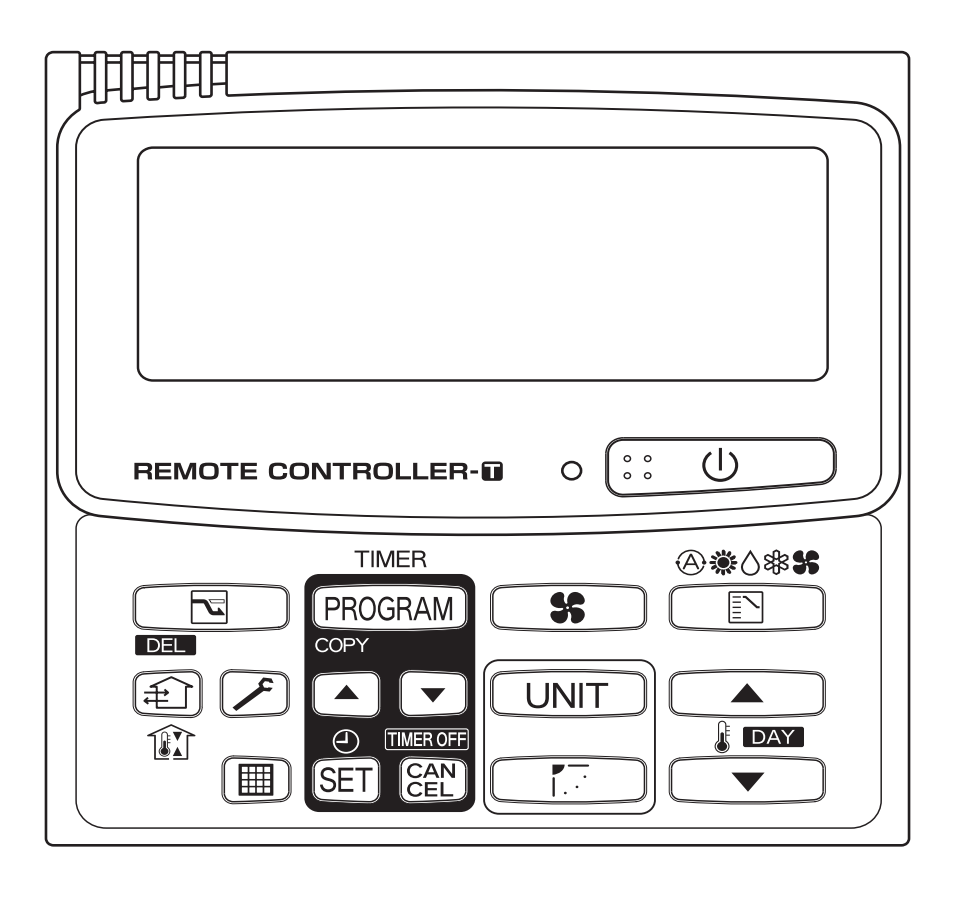

## **Test Run Function**

Operates the unit with the thermostat forced ON.

### <Procedure>

- 1 Press and hold the  $\checkmark$  button for 4 seconds or longer.
- ② "Test" appears on the remote controller LCD display (Fig. 7).
- ③ Start operation.
- ④ Press the 🖍 button to return to normal remote controller display.

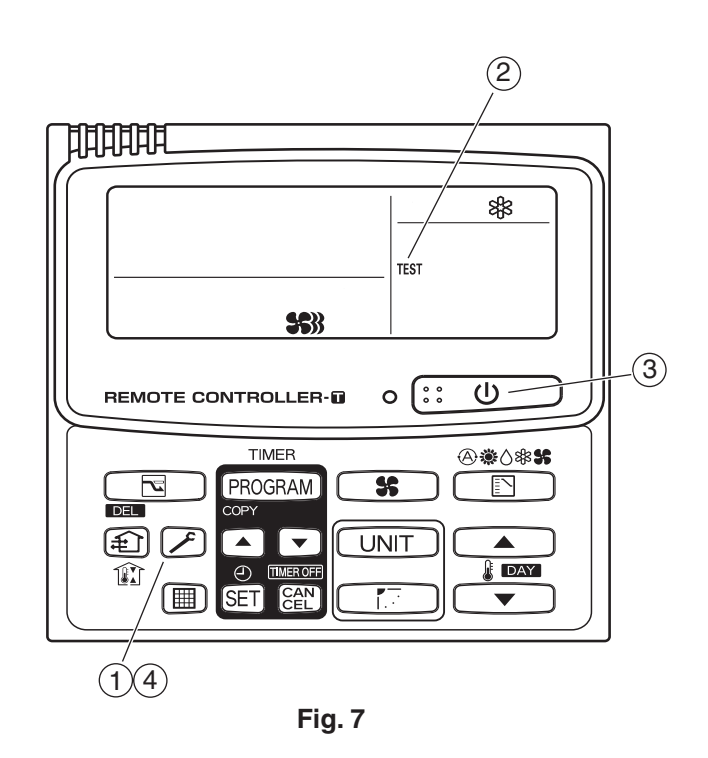

#### Sensor Temperature Display Function (displayed regardless of whether unit is operating or stopped)

The procedure below displays the sensor temperatures from the remote controller, indoor unit, and outdoor unit on the remote controller.

#### <Procedure>

- 1 Press and hold the A and CAN buttons simultaneously for 4 seconds or longer.
- ② The unit No. "X-X" (main unit No.), item code "XX" (sensor address), and servicing monitor "22XX" (sensor temperature) are displayed on the remote controller LCD display. (See Fig. 8 at right.)
- ③ Press the temperature setting / 
   buttons and select the item code to the address of the sensor to monitor.
   (For the relationships between the sensor addresses and sensor types, refer to the table of temperature sensors and addresses below.)
- ④ If group control is in effect, press the UNIT button to select the unit to monitor. Press the temperature setting buttons to select the item code to change.
- ⑤ Press the button to return to normal remote controller display.

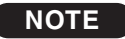

The temperature display appears as "- - - -" for units that are not connected.

\* If monitor mode is engaged while normal operation is in progress, only the parts of the LCD display shown in the figure will change. Other parts continue to display the same information as during normal operation.

| Indoor unit sensors |                                                  |  |  |  |
|---------------------|--------------------------------------------------|--|--|--|
| 02                  | Intake temp.                                     |  |  |  |
| 03                  | E1                                               |  |  |  |
| 04                  | E2                                               |  |  |  |
| 05                  | E3                                               |  |  |  |
| 06                  | Discharge temp.                                  |  |  |  |
| 07                  | Discharge temp. setting                          |  |  |  |
| 08                  | Position of indoor unit electronic control valve |  |  |  |

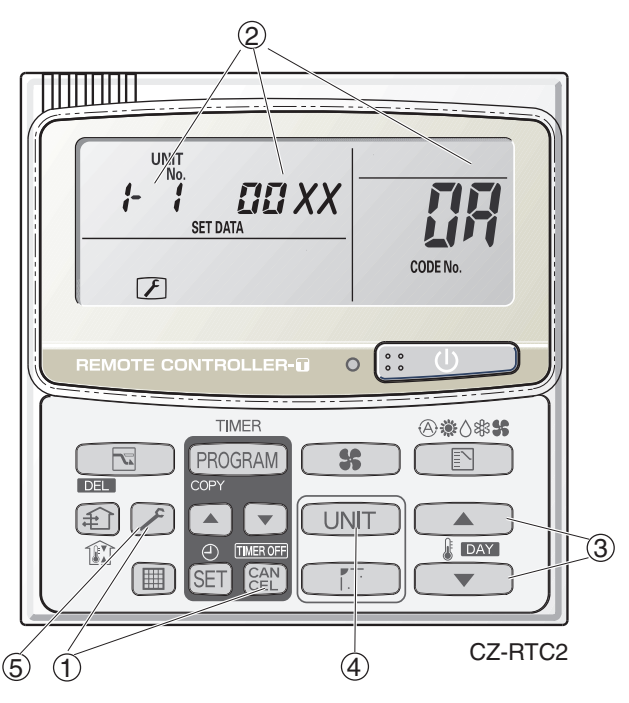

 Display shows a discharge temperature of 00XX at unit No. 1-1.

In case, for example, the display shows "0085" in the figure above, a discharge temperature from the outdoor unit stands for 85°C.

Fig. 8

|        | Outdoor unit sensors |           |           |                            |  |
|--------|----------------------|-----------|-----------|----------------------------|--|
| Unit N | o.1                  | Unit No.2 | Unit No.3 |                            |  |
| 0A     |                      | 2A        | 4A        | Discharge temp. 1          |  |
| 0B     |                      | 2B        | 4B        | Discharge temp. 2          |  |
| 0C     |                      | 2C        | 4C        | High-pressure sensor temp. |  |
| 0D     |                      | 2D        | 4D        | Heat exchanger gas 1       |  |
| 0E     |                      | 2E        | 4E        | Heat exchanger liquid 1    |  |
| 0F     |                      | 2F        | 4F        | Heat exchanger gas 2       |  |
| 10     |                      | 30        | 50        | Heat exchanger liquid 2    |  |
| 11     |                      | 31        | 51        | Outdoor air temp.          |  |
| 12     |                      | 32        | 52        | —                          |  |
| 13     |                      | 33        | 53        | For inspection             |  |
| 14     |                      | 34        | 54        | CT2                        |  |
| 15     |                      | 35        | 55        | For inspection             |  |
| 16     |                      | 36        | 56        | For inspection             |  |
| 17     |                      | 37        | 57        | Discharge temp. 3          |  |
| 18     |                      | 38        | 58        | СТЗ                        |  |
| 19     |                      | 39        | 59        | For inspection             |  |
| 1A     |                      | ЗA        | 5A        | For inspection             |  |
| 1B     |                      | 3B        | 5B        | Heat exchanger gas 3       |  |
| 1C     |                      | 3C        | 5C        | Heat exchanger liquid 3    |  |
| 1D     |                      | 3D        | 5D        | Low-pressure sensor temp.  |  |
| 1E     |                      | 3E        | 5E        | Suction temp.              |  |
| 1F     |                      | 3F        | 5F        | Oil 1                      |  |
| 20     |                      | 40        | 60        | Oil 2                      |  |
| 21     |                      | 41        | 61        | Oil 3                      |  |
| 22     |                      | 42        | 62        | For inspection             |  |

# 3. Trouble Diagnosis

| 1. Contents of Remote Controller Switch Alarm Display | <b>3-</b> 2  |
|-------------------------------------------------------|--------------|
| 2. Outdoor Unit Control PCB LED Display               | <b>3</b> -4  |
| 3. 3WAY System Alarm Codes                            | <b>3</b> -5  |
| 4. Blinking Inspection Display                        | <b>3-</b> 24 |

# 1. Contents of Remote Controller Switch Alarm Display

#### ON: O Blinking: 🔆 OFF: •

|                                                  |                                                                                                    |                                                                                                    | Wired<br>remote<br>control<br>display | reme                     | Wirele<br>ote cor<br>eiver di   | ss<br>itroller<br>isplay |
|--------------------------------------------------|----------------------------------------------------------------------------------------------------|----------------------------------------------------------------------------------------------------|---------------------------------------|--------------------------|---------------------------------|--------------------------|
|                                                  |                                                                                                    |                                                                                                    |                                       |                          | Timer                           | Standby<br>for heating   |
| Serial<br>communication<br>errors<br>Mis-setting | Remote controller is<br>detecting error signal from<br>indoor unit.Error in receiving serial communication signal.<br>(Signal from main indoor unit in case of group control)<br>Outdoor system address, indoor unit address, or indoor unit<br>address independent/main/sub unit setting has not been made.<br>(Auto address is not completed.) |                                                                                                    |                                       |                          | perating<br>mp blink            | king                     |
|                                                  |                                                                                                    | Error in transmitting serial communication signal.                                                                                                    | <e02></e02>                           |                          |                                 |                          |
|                                                  | Indoor unit is detecting error si                                                                                                    | gnal from remote controller and system controller.                                                                                                    | < <e03>&gt;</e03>                     |                          | 1                               |                          |
|                                                  | Indoor unit is detecting error signal from outdoor unit.                                                                                                    | <ul> <li>Error in receiving serial communication signal.</li> <li>When turning on the power supply, the number of connected indoor units does not correspond to the number set. (Except R.C. address is "0.")</li> <li>Group wiring failure of indoor units in the refrigerant system (occurring when remote controller is operated immediately after automatic address setting)</li> </ul> | E04                                   | Heating realized         |                                 | eady<br>ing              |
|                                                  | Outdoor unit is detecting error signal from indoor unit.                                                                                                    | •Error in receiving serial communication signal.<br>•There is an indoor unit which does not send signals when the<br>power is ON.                                                                                                    | E06                                   | •                        | • •                             |                          |
|                                                  | Improper setting                                                                                                    | <ul> <li>Indoor unit address setting is duplicated.</li> </ul>                                                                                                    | < <e08>&gt;</e08>                     |                          |                                 | 1                        |
|                                                  |                                                                                                    | Duplicated remote controller "main" setting.                                                                                                    | < <e09>&gt;</e09>                     | c                        | perating                        | 1                        |
|                                                  | Improper setting                                                                                                    | Automatic address setting start is prohibited.<br>AP pin was short-circuited at time when automatic address setting<br>was started.                                                                                                    | E12                                   | ×                        |                                 |                          |
|                                                  | Indoor unit communication error of group control wiring.                                                                                                    | Error of main indoor unit in receiving serial communication signal from sub indoor units.                                                                                                    | E18                                   |                          | <br> <br> <br> <br>             |                          |
|                                                  | During auto. address setting,                                                                                                    | Number of connected indoor units is less than the number set.                                                                                                    | E15                                   |                          | 1                               | 1                        |
|                                                  | number of connected units                                                                                                    | Number of connected indoor units is more than the number set.                                                                                                    | E16                                   |                          | ady<br>ady                      |                          |
|                                                  | number set.                                                                                                    | No indoor unit is connected during auto address setting.                                                                                                    | E20                                   | He                       |                                 |                          |
|                                                  |                                                                                                    | Main outdoor unit is detecting error signal from sub outdoor unit.                                                                                                    | E24                                   |                          |                                 | : *                      |
|                                                  |                                                                                                    | Duplicated outdoor unit address.                                                                                                    | E25                                   |                          |                                 | 74                       |
|                                                  |                                                                                                    | Mismatch in "No. of outdoor units" setting.                                                                                                    | E26                                   |                          |                                 |                          |
|                                                  |                                                                                                    | Error of sub outdoor unit in receiving serial communication signal from main outdoor unit.                                                                                                    | E29                                   |                          |                                 |                          |
|                                                  |                                                                                                    | Outdoor unit serial commumications failure.                                                                                                    | E30                                   |                          |                                 |                          |
|                                                  | Improper setting                                                                                                    | Connected indoor unit is not a multi unit.                                                                                                    | < <l02>&gt;</l02>                     |                          |                                 | 1                        |
|                                                  |                                                                                                    | Duplication of main indoor unit address setting in group control.                                                                                                    | <l03></l03>                           | Opera<br>ready           | iting and<br>lamps b            | l heating<br>linking     |
|                                                  |                                                                                                    | Group control wiring is connected to individual control indoor unit.                                                                                                    | L07                                   | simult                   | aneousl                         | y                        |
|                                                  |                                                                                                    | Indoor unit address is not set.                                                                                                    | L08                                   | *                        |                                 | *                        |
|                                                  |                                                                                                    | Capacity code of indoor unit is not set.                                                                                                    | < <l09>&gt;</l09>                     |                          | 1                               | 1                        |
|                                                  |                                                                                                    | Duplication of outdoor R.C. address setting.                                                                                                    | L04                                   |                          | 1                               |                          |
|                                                  |                                                                                                    | Capacity code of outdoor unit is not set.                                                                                                    | L10                                   | Opera<br>ready<br>simult | ting and<br>lamps b<br>aneously | heating<br>linking<br>/  |
|                                                  |                                                                                                    | Incorrect wiring of remote group control wiring (in case of shared solenoid valve kit)                                                                                                    | L11                                   | *                        | 0                               | ☆                        |
|                                                  |                                                                                                    | Mismatch of outdoor unit type.                                                                                                    | L17                                   |                          |                                 | -                        |
| Thermistor                                       | Indoor unit                                                                                                    | Indoor coil temp. sensor (E1)                                                                                                    | < <f01>&gt;</f01>                     | Oper                     | ating an                        | d timer                  |
| fault                                            |                                                                                                    | Indoor coil temp. sensor (E3)                                                                                                    | < <f02>&gt;</f02>                     | alternately              |                                 | g                        |
|                                                  |                                                                                                    | Indoor suction air (room) temp. sensor                                                                                                    | < <f10>&gt;</f10>                     | -4-                      | _¢                              | •                        |
|                                                  |                                                                                                    | Indoor discharge air temp. sensor                                                                                                    | < <f11>&gt;</f11>                     | ( <sup>(T)</sup>         | /T`                             | -                        |

Continued

## 1. Contents of Remote Controller Switch Alarm Display

### ON: ○ Blinking: ☆ OFF: ●

| Possible cause of malfunction |                                | Wired<br>remote<br>control<br>display                                                                                                    | Wireless<br>remote controller<br>receiver display |                       |                                  |                        |
|-------------------------------|--------------------------------|----------------------------------------------------------------------------------------------------|---------------------------------------------------|-----------------------|----------------------------------|------------------------|
|                               |                                |                                                                                                    |                                                   |                       | Timer                            | Standby<br>for heating |
| Thermistor                    | Outdoor unit                   | Compressor 1 (INV) discharge temp. sensor                                                                                                    | F04                                               |                       |                                  |                        |
| fault                         |                                | Compressor 2 (constant speed) discharge temp. sensor                                                                                          | F05                                               |                       |                                  |                        |
|                               |                                | Compressor 3 (constant speed) discharge temp. sensor                                                                                          | F22                                               |                       |                                  | 1                      |
|                               |                                | Outdoor air temp. sensor                                                                                                    | F08                                               |                       | 1                                | 1                      |
|                               |                                | Heat exchanger 1 liquid temp. sensor                                                                                                    | F07                                               | Oper                  | ¦<br>ating an                    | d timer                |
|                               |                                | Heat exchanger 1 gas temp. sensor                                                                                                    | F06                                               | lamp<br>alter         | s blinkin                        | g                      |
|                               |                                | Compressor intake temp. sensor (suction temp)                                                                                                 | F12                                               |                       |                                  |                        |
|                               |                                | High-pressure sensor                                                                                                    | F16                                               | - <del>\</del>        | <del> </del>                     |                        |
|                               |                                | Low-pressure sensor                                                                                                    | F17                                               |                       |                                  |                        |
|                               |                                | Heat exchanger 2 liquid temp, sensor                                                                                                    | F24                                               |                       | 1                                |                        |
|                               |                                | Heat exchanger 2 gas temp sensor                                                                                                    | F23                                               |                       |                                  |                        |
|                               |                                | Heat exchanger 3 liquid temp, sensor (EXL3)                                                                                                   | F26                                               |                       | 1                                |                        |
|                               |                                | Heat exchanger 3 gas temp sensor (EXG3)                                                                                                    | F25                                               |                       | 1                                |                        |
| Ceiling papel o               | onnection failure              | Theat excitatinger of gala temp. School (EXClo)                                                                                               | < <p09>&gt;</p09>                                 |                       | 1                                |                        |
|                               |                                | Thermal protector in indoor unit fan motor is activated                                                                                       | <-P01>>                                           | Time                  | r and he                         | at<br>inking           |
| device                        | Indoor unit                    | Float switch is activated                                                                                                    | < P10>>                                           | alterr                | nately                           | in including           |
|                               |                                | Fan inverter protection function activated                                                                                                    | ~~P12>>                                           |                       | *                                | *                      |
|                               |                                |                                                                                                    |                                                   |                       | 1                                |                        |
|                               |                                |                                                                                                    | P14                                               |                       | 1                                | 1<br>1<br>1            |
|                               | Outdoor unit                   | Compressor thermal protector is activated.<br>Power supply voltage is unusual.<br>(More than 260V or less than 160V between L1 and L2 phase.) | P02                                               |                       |                                  |                        |
|                               |                                | Compressor 1 (INV) discharge temp. trouble                                                                                                    | P03                                               |                       | 1<br>1<br>1                      | ,<br>,<br>,            |
|                               |                                | High-pressure switch                                                                                                    | P04                                               |                       | 1                                |                        |
|                               |                                | Reverse phase (missing phase) detected.                                                                                                    | P05                                               |                       | 1                                |                        |
|                               |                                | DCCT, ACCT over current (compressor less than 80 Hz)                                                                                          | P16                                               | Oper                  | i<br>ating an                    | d heat                 |
|                               |                                | Compressor 2 (constant speed) discharge temp. trouble                                                                                         | P17                                               | ready                 | / lamp bl                        | inking                 |
|                               |                                | Outdoor unit fon trouble                                                                                                    | P18                                               |                       | 1                                |                        |
|                               |                                |                                                                                                    | P26                                               | - <del>,</del>        | •                                | -¤-                    |
|                               |                                | INV compressor start failure (Missing phase or lock alarm)                                                                                    | T 20                                              |                       |                                  |                        |
|                               |                                |                                                                                                    | P29                                               | Opor                  | ting on                          | d timor                |
| Failure of nonvo              | platile memory IC (EEPROM) or  | n indoor unit control PCB                                                                                                    | F29                                               | lamp<br>simul         | blinking<br>taneous              | ly<br>•                |
| Failure of nonvo              | platile memory IC (EEPROM) or  | n outdoor unit control PCB                                                                                                    | F31                                               | Oper<br>lamp<br>simul | ating and<br>blinking<br>taneous | d timer<br>ly          |
| Protective                    | Overload current detected.     | Compressor 2 (constant speed)                                                                                                    | H11                                               |                       |                                  |                        |
| device                        |                                | Compressor 3 (constant speed)                                                                                                    | H21                                               |                       | 1                                | 1                      |
|                               | Lock current detected.         | Compressor 2 (constant speed)                                                                                                    | H12                                               |                       | 1<br>1<br>1                      | ,<br>,<br>,            |
|                               |                                | Compressor 3 (constant speed)                                                                                                    | H22                                               |                       |                                  |                        |
|                               | No current detected when       | Compressor 1 (INV)                                                                                                    | H03                                               |                       | 1                                |                        |
|                               |                                | Compressor 2 (constant speed)                                                                                                    | H13                                               | Time                  | r lamp b                         | linking                |
|                               | Discharge temp, sensor         | Compressor 2 (constant speed)                                                                                                    | H15                                               |                       |                                  | :                      |
|                               | trouble                        | Compressor 3 (constant speed)                                                                                                    | H25                                               |                       | ¥.                               |                        |
|                               | Outdoor unit protection        | Low-pressure trouble                                                                                                    | H06                                               |                       |                                  |                        |
|                               | Outdoor unit protection        | HIC trouble alarm                                                                                                    | H31                                               |                       |                                  |                        |
|                               | Low oil level alarm            |                                                                                                    | H07                                               |                       |                                  |                        |
| Connection failur             | re of oil detection sensor     | Compressor 1 (INV)                                                                                                    | HOR                                               |                       |                                  |                        |
| Compressor 2 (constant speed) |                                |                                                                                                    | H27                                               |                       | 1                                |                        |
| Compressor 3 (constant speed) |                                | H28                                                                                                    |                                                   |                       |                                  |                        |
| Fusing of electro             | magnetic contact (Current dete | cted when compressor was OFF)                                                                                                    | CHECK                                             | (NI                   |                                  |                        |
| Automatic backup operation    |                                |                                                                                                    | only blinking                                     | (INO di               | spiay ch                         | anges)                 |

<< >> alarm indication: Does not affect the operation of other indoor units.
> alarm indication: In some cases may affect the operation of other indoor units.

# 2. Outdoor Unit Control PCB LED Display

|                 |              | $(\bigcirc:ON \rightarrow + :Blinking )$ : OFF)                                                                                                    |  |  |  |
|-----------------|--------------|----------------------------------------------------------------------------------------------------|--|--|--|
| LED (RED)       |              | Display meaning                                                                                                    |  |  |  |
| 1               | 2            |                                                                                                    |  |  |  |
| 0               | 0            | After the power is turned ON (and automatic address setting is not in progress), no communica-<br>tion with the indoor units in that system is possible.                                          |  |  |  |
| (Both           | ON)          |                                                                                                    |  |  |  |
|                 | 0            | After power is turned ON (and automatic address setting is not in progress), one or more indoor<br>units are confirmed in that system; however, the number of indoor units does not match the     |  |  |  |
| (OFF)           | (ON)         | number that was set.                                                                                                    |  |  |  |
|                 |              | Automatic address setting was completed successfully. (After the power is turned ON, and auto-<br>matic address setting is not in progress, the number of detected indoor units connected to that |  |  |  |
| (Both OFF)      |              | system matches the number that was set, and regular communications are occurring.)                                                                                                    |  |  |  |
| ÷               | ÷.           |                                                                                                    |  |  |  |
| (Blinking a     | alternately) | Automatic address setting is in progress.                                                                                                    |  |  |  |
| ÷¢÷-            | ÷¢-          | At time of automatic address setting, the number of indoor units did not match the number that was set.                                                                                           |  |  |  |
| (Both blinking) |              |                                                                                                    |  |  |  |
| -X-             | -X-          | Alarm display                                                                                                    |  |  |  |
| (Blinking a     | lternately)  | LED 1 blinks M times, then LED 2 blinks N times. The cycle then repeats.                                                                                                    |  |  |  |
|                 |              | M = 2: P alarm 3: H alarm 4: E alarm 5: F alarm 6: L alarm                                                                                                    |  |  |  |
|                 |              | N = Alarm No.                                                                                                    |  |  |  |
|                 |              | Example: LED 1 blinks 2 times, then LED 2 blinks 17 times. The cycle then repeats.                                                                                                    |  |  |  |
|                 |              | Alarm is "P17."                                                                                                    |  |  |  |

## **3WAY System Trouble Diagnosis**

| Alarm code     |                                                        | Alarm meaning                                             | Page                         |
|----------------|--------------------------------------------------------|-----------------------------------------------------------|------------------------------|
| E06            | Outdoor unit failed to receive                         | e serial communication signals from indoor unit.          | <b>3</b> -6                  |
| E12            | Automatic address setting st                           | art is prohibited.                                        | <b>3</b> -6                  |
| E15            | Automatic address setting al                           | arm (too few units)                                       | <b>3</b> -6                  |
| E16            | Automatic address setting al                           | arm (too many units)                                      | <b>3</b> -7                  |
| E20            | No indoor units at automatic                           | address setting.                                          | <b>3</b> -7                  |
| E24            | Outdoor unit (INV) failed to r                         | eceive communications from another outdoor                | <b>3</b> -7                  |
|                | unit (constant-speed).                                 |                                                           |                              |
| E25            | Outdoor unit address setting                           | failure (duplication)                                     | <b>3</b> -8                  |
| E26            | Mismatch in outdoor unit qua                           | antity                                                    | <b>3</b> -8                  |
| E29            | Outdoor unit failed to receive                         | e communication from outdoor unit (main)                  | <b>3</b> -8                  |
| F04            | Compressor 1 discharge ten                             | nperature sensor trouble                                  | <b>3</b> -9                  |
| F05            | Compressor 2 discharge ten                             | nperature sensor trouble                                  | <b>3</b> -9                  |
| F22            | Compressor 3 discharge ten                             | nperature sensor trouble                                  | <b>3</b> -9                  |
| F06            | Gas temperature sensor trou                            | uble at outdoor heat exchanger 1 (In)                     | <b>3</b> -10                 |
| F07            | Liquid temperature sensor tr                           | ouble at outdoor heat exchanger 1 (Out)                   | <b>3</b> -10                 |
| F08            | Outdoor air temperature sen                            | sor trouble                                               | <b>3</b> -11                 |
| F12            | Compressor intake temperat                             | ture sensor trouble                                       | <b>3</b> -11                 |
| F16            | High-pressure sensor trouble                           | 9                                                         | <b>3</b> -12                 |
| F17            | Low-pressure sensor trouble                            | )                                                         | <b>3</b> -13                 |
| F23            | Gas temperature sensor trou                            | uble at outdoor heat exchanger 2 (In)                     | <b>3</b> -10                 |
| F24            | Liquid temperature sensor tr                           | ouble at outdoor heat exchanger 2 (Out)                   | <b>3</b> -10                 |
| F25            | Gas temperature sensor trou                            | uble at outdoor heat exchanger 3                          | <b>3</b> -10                 |
| F26            | Liquid temperature sensor tr                           | ouble at outdoor heat exchanger 3                         | <b>3</b> -10                 |
| F31            | Outdoor unit non-volatile me                           | mory (EEPROM) trouble                                     | <b>3</b> -13                 |
| H11            | Constant speed compressor                              | 2 overcurrent alarm                                       | <b>3</b> -14                 |
| H12            | Constant speed compressor                              | 2 lock current alarm                                      | <b>3</b> -14                 |
| H03            | Compressor 1 CT sensor dis                             | sconnected or short-circuit                               | <b>3</b> -15                 |
| H05            | Compressor 1 discharge temperature sensor disconnected |                                                           | <b>3</b> -15                 |
| H06            | Low-pressure switch activate                           | ed                                                        | <b>3</b> -16                 |
| H07            | No-oil alarm                                           |                                                           | <b>3</b> -17                 |
| H08            | Compressor 1 oil detection s                           | sensor (connection) trouble                               | <b>3</b> -17                 |
| H13            | Compressor 2 CT sensor dis                             | sconnected or short-circuit                               | <b>3</b> -15                 |
| H15            | Compressor 2 discharge ten                             | nperature sensor disconnected                             | <b>3</b> -15                 |
| H21            | Compressor 3 overcurrent a                             | arm                                                       | <b>3</b> -14                 |
| H22            | Compressor 3 lock current a                            | larm                                                      | 3-14                         |
| H23            | Compressor 3 CT sensor dis                             | sconnected or short-circuit                               | 3-15                         |
| H25            | Compressor 3 discharge ten                             | nperature sensor disconnected                             | 3-15<br>2 17                 |
|                | Compressor 2 oil detection s                           | consor (connection) trouble                               | 3-17                         |
| H21            | HIC trouble alarm                                      |                                                           | <b>3</b> -17<br><b>3</b> -18 |
| 1131           |                                                        |                                                           | <b>J</b> -10                 |
| L04            | Outdoor system address du                              | plication                                                 | <b>3</b> -18                 |
| L10            | Outdoor unit capacity not se                           | t                                                         | <b>3</b> -19                 |
| L11            | Incorrect wiring of remote gr                          | oup control wiring (in case of shared solenoid valve kit) | <b>3</b> -19                 |
| L17            | Outdoor unit model mismate                             | h                                                         | <b>3</b> -20                 |
| P03            | Compressor 1 discharge ten                             | nperature trouble                                         | <b>3</b> -21                 |
| P04            | High-pressure switch activat                           | ed                                                        | <b>3</b> -22                 |
| P05            | Reverse phase (or missing p                            | hase) detected                                            | <b>3</b> -22                 |
| P16            | Compressor 1 (INV) overcur                             | rent                                                      | <b>3</b> -23                 |
| P17            | Compressor 2 discharge temperature trouble             |                                                           | <b>3</b> -21                 |
| P18            | Compressor 3 discharge ten                             | nperature trouble                                         | <b>3-</b> 21                 |
| P22            | Fan motor trouble                                      |                                                           | <b>3-</b> 23                 |
| P26            | Inverter compressor high-fre                           | quency overcurrent alarm                                  | <b>3</b> -23                 |
| P29            | Inverter compressor missing                            | phase or lock alarm                                       | <b>3-</b> 24                 |
| Blinking Inene | ection Display on the remote                           | CHECK blinking (1)                                        | 3-24                         |
| controller     | sease biopidy on the remote                            | CHECK blinking (2)                                        | <b>3-</b> 25                 |
| -              |                                                        | · · · · · · · · · · · · · · · · · · ·                     |                              |
## E06 Alarm

| Alarm code       | E06                                                                                                    |
|------------------|----------------------------------------------------------------------------------------------------|
| Alarm meaning    | Outdoor unit failed to receive serial communication signals from indoor unit.                                                                                                    |
| Alarm conditions | Outdoor unit failed to receive serial communication signals from indoor unit.                                                                                                    |
| Probable cause   | (1) The indoor unit power was cut OFF after initial communications were completed.                                                                                                    |
|                  | (2) An open circuit or short circuit occurred in the inter-unit control wiring after initial                                                                                                    |
|                  | communications were completed.                                                                                                    |
| Check            | Check the power at the indoor and outdoor units, and check the inter-unit control wiring.                                                                                                    |
| Correction       | —                                                                                                    |
| Example          | —                                                                                                    |
| Notes            | This alarm is detected after initial communications are completed. Therefore, it does not occur in cases of "disconnected serial connector," "no terminal unit set," or other trouble that occurs before initial communications are completed. If initial communications have not been completed, alarm E04 occurs. |

### E12 Alarm

| Alarm code       | E12                                                                                                    |
|------------------|----------------------------------------------------------------------------------------------------|
| Alarm meaning    | Automatic address setting start is prohibited.                                                                                                    |
| Alarm conditions | Automatic address setting was started when automatic address setting was in progress at another outdoor unit in the same link.                        |
| Probable cause   | Automatic address setting is in progress at another outdoor unit.                                                                                     |
| Check            | This alarm is not displayed on the remote controller. Therefore check the blinking on the outdoor unit PCB.                                           |
| Correction       | Wait for automatic address setting to be completed at the outdoor unit where it is currently in progress. Then start automatic address setting again. |
| Example          | —                                                                                                    |
| Notes            | —                                                                                                    |

### E15 Alarm

| Alarm code       | E15                                                                                                    |
|------------------|----------------------------------------------------------------------------------------------------|
| Alarm meaning    | Automatic address setting alarm (too few units)                                                                                                    |
| Alarm conditions | The number of indoor units was too few when automatic address setting was performed.                                                                                                    |
| Probable cause   | <ul> <li>(1) The number of indoor units set at the indoor unit quantity setting SW (S004, S005) on the outdoor unit PCB is too many.</li> <li>(2) The inter-unit control wiring between indoor units has been cut.</li> </ul> |
| Check            | <ul> <li>(1) Refer to the test run servicing materials and check the indoor unit quantity setting SW (S004, S005).</li> <li>(2) Check the inter-unit control wiring at the indoor and outdoor units.</li> </ul>               |
| Correction       | After correcting the indoor unit quantity setting or the inter-unit control wiring, perform automatic address setting again.                                                                                                  |
| Example          | —                                                                                                    |
| Notes            | 3WAY System switch position                                                                                                    |

### E16 Alarm

| Alarm code       | E16                                                                                                    |
|------------------|----------------------------------------------------------------------------------------------------|
| Alarm meaning    | Automatic address setting alarm (too many units)                                                                                                    |
| Alarm conditions | <ul> <li>The number of indoor units was too many when automatic address setting was performed.</li> <li>After initial communications were completed, an unrecognized unit was detected.</li> </ul>                               |
| Probable cause   | <ul> <li>(1) The number of indoor units set at the indoor unit quantity setting SW (S004, S005) on the outdoor unit PCB is less than the number set.</li> <li>(2) The inter-unit control wiring is wired incorrectly.</li> </ul> |
| Check            | <ul><li>(1) Refer to the test run servicing materials and check the number of indoor units that is set.</li><li>(2) Check the inter-unit control wiring at the indoor and outdoor units.</li></ul>                               |
| Correction       | After correcting the indoor unit quantity setting or the inter-unit control wiring, perform automatic address setting again.                                                                                                    |
| Example          | —                                                                                                    |
| Notes            | -                                                                                                    |

### E20 Alarm

| Alarm code       | E20                                                                                               |
|------------------|---------------------------------------------------------------------------------------------------|
| Alarm meaning    | No indoor units at automatic address setting.                                                     |
| Alarm conditions | When automatic address setting was performed, no indoor units were recognized.                    |
| Probable cause   | (1) The inter-unit control wiring from the outdoor unit to the indoor units has been cut.         |
|                  | (2) Serial connector 1 (CN001) is disconnected at the outdoor unit.                               |
|                  | (3) The power is OFF at all indoor units in the system.                                           |
| Check            | (1) Check whether the inter-unit control wiring from the outdoor unit to the indoor units is cut. |
|                  | (2) Check whether serial connector 1 (CN001) is disconnected at the outdoor unit.                 |
|                  | (3) Check the power at the indoor units.                                                          |
| Correction       | (1) Reconnect the inter-unit control wire from the outdoor unit to the indoor unit.               |
| Example          | -                                                                                                 |
| Notes            | Position of serial connector CN001 on 3WAY System                                                 |

#### E24 Alarm

| Alarm code       | E24                                                                                                    |
|------------------|----------------------------------------------------------------------------------------------------|
| Alarm meaning    | Outdoor unit (INV) failed to receive communication from other outdoor unit (constant-speed).                                                                                                    |
| Alarm conditions | After initial communications were completed, communications from an outdoor unit stopped.                                                                                                    |
| Probable cause   | <ul><li>(1) After initial communications were completed, the control wiring between main and sub outdoor units was cut.</li><li>(2) After initial communications were completed, the outdoor unit power was turned OFF.</li></ul> |
| Check            | —                                                                                                    |
| Correction       | —                                                                                                    |
| Example          | —                                                                                                    |
| Notes            | —                                                                                                    |

## E25 Alarm

| Alarm code       | E25                                                                                                    |
|------------------|----------------------------------------------------------------------------------------------------|
| Alarm meaning    | Outdoor unit address setting failure (duplication)                                                                                                |
| Alarm conditions | Communication by outdoor unit main-sub control wiring was received that contained the same address as that unit 5 times or more within 3 minutes. |
| Probable cause   | The unit number is set incorrectly.                                                                                                    |
| Check            | Check the unit number again.                                                                                                    |
| Correction       | Correct the incorrect unit number setting.                                                                                                    |
| Example          | —                                                                                                    |
| Notes            | Recovery from this alarm occurs automatically (when communication that contains the same address is not received for 3 minutes).                  |

### E26 Alarm

| Alarm code       | E26                                                                                                    |
|------------------|----------------------------------------------------------------------------------------------------|
| Alarm meaning    | Mismatch in outdoor unit quantity                                                                                                    |
| Alarm conditions | After power initialization, the set outdoor unit quantity did not match the number of outdoor units detected on the outdoor unit main-sub control wiring for 3 minutes or longer. |
| Probable cause   | (1) The outdoor unit quantity is set incorrectly.                                                                                                    |
|                  | (2) The outdoor unit main-sub control wiring is cut.                                                                                                    |
| Check            | (1) Check the outdoor unit quantity setting again.                                                                                                    |
|                  | (2) Check the outdoor unit main-sub control wiring.                                                                                                    |
| Correction       | (1) Correct the incorrect outdoor unit quantity setting.                                                                                                    |
|                  | (2) Repair the outdoor unit main-sub control wiring.                                                                                                    |
| Example          | —                                                                                                    |
| Notes            | Recovery from this alarm occurs automatically (when the set outdoor unit quantity matches the number of outdoor units detected on the outdoor unit main-sub control wiring).      |

#### E29 Alarm

| Alarm code       | E29                                                                                                    |
|------------------|----------------------------------------------------------------------------------------------------|
| Alarm meaning    | Outdoor unit failed to receive communication from outdoor unit (main).                                                                                                    |
| Alarm conditions | Outdoor unit communications from outdoor unit (main) were interrupted for 3 minutes or longer.                                                                                |
| Probable cause   | (1) After initial communications were completed, the outdoor unit main-sub control wiring was cut.                                                                            |
|                  | <ul><li>(2) After initial communications were completed, the RC connector became disconnected.</li><li>(3) The power at the outdoor unit (main unit) is turned OFF.</li></ul> |
| Check            | <ul><li>(1) Check the outdoor unit main-sub control wiring.</li><li>(2) Check the RC connectors.</li><li>(3) Check the power at the outdoor unit (main).</li></ul>            |
| Correction       | <ul><li>(1) Repair the outdoor unit main-sub control wiring.</li><li>(2) Correct the RC connector connection.</li><li>(3) Turn ON the outdoor unit (main) power.</li></ul>    |
| Example          | —                                                                                                    |
| Notes            | —                                                                                                    |

## F04, F05, F22 Alarm

| Alarm code       | F04, F05, F22                                                                                                    |
|------------------|----------------------------------------------------------------------------------------------------|
| Alarm meaning    | Compressor 1 discharge temperature sensor trouble, compressor 2 discharge temperature sensor trouble, Compressor 3 discharge temperature sensor trouble.                                                                                                    |
| Alarm conditions | <ul> <li>(1) Discharge temp. of 100°C or higher was detected 20 minutes or more after that compressor stopped operating.</li> <li>(2) Discharge temp. of 80°C or higher was detected after all compressors had been stopped for 60 minutes or longer.</li> <li>(3) A/D step is 10 steps or less (short circuit).</li> </ul>                                                                                                    |
| Probable cause   | (1) Sensor malfunction                                                                                                    |
|                  | <ul> <li>Sensor element malfunction</li> <li>Sensor wiring is partially disconnected, resulting in increased electrical resistance.</li> <li>☆This alarm does not occur when the wiring is cut or when the connector is not connected to the outdoor unit PCB.</li> <li>(2) Crossed wiring or installation error</li> <li>The discharge temperature sensor of that compressor is connected to the discharge tube</li> </ul>                                                                                                    |
|                  | <ul> <li>of the other compressor.</li> <li>The connector for the discharge temperature sensor of the problem compressor is connected to the outdoor unit PCB connector for the other compressor.</li> </ul>                                                                                                    |
|                  | <ul> <li>(3) Outdoor unit PCB failure</li> <li>(4) The check valve on the discharge tube for that compressor is wet.</li> <li>(5) An air short blockage in the area around the outdoor unit has increased the outdoor unit ambient temperature, reducing the cooling effects after the compressor stops.</li> <li>(6) There is a cause that results in P03, P17, or P02 alarm.</li> <li>(7) Electrical poice</li> </ul>                                                                                                    |
| Check            | (1) Sensor malfunction and outdoor unit PCB failure                                                                                                    |
|                  | <ul> <li>Trouble: Constantly indicates a high temperature.</li> <li>When monitoring software or other means are used for monitoring, the discharge temperature at times fluctuates suddenly and wildly.</li> <li>In some cases, the precise temperature may not be known, even when monitoring software is used.</li> <li>Check: Wiggle the sensor and check whether the trouble continues.</li> </ul>                                                                                                    |
|                  | <ul> <li>Check whether the connector is partially disconnected from the PCB.</li> <li>An F04 alarm will not result if the connector is completely disconnected (circuit is open).</li> <li>If the cause is still uncertain, check the following to determine whether a sensor or PCB failure has occurred.</li> <li>Step 1: Connect the other compressor discharge sensor, or a discharge sensor where the F04 alarm has not occurred, to the connector for this compressor on the PCB. Measure the temperature at the same point (a location where temperature fluctuations are small), and check whether there is a temperature difference.</li> </ul>                                                     |
|                  | <ul> <li>Difference → PCB or sensor failure is possible.<br/>No difference → PCB and sensor are normal.</li> <li>Step 2: If an abnormality was found at Step 1, connect the problem compressor sensor to the other compressor connector on the PCB, or to the PCB connector of a device where the F04 alarm has not occurred. Measure the temperature at the same point (a location where temperature fluctuations are small), and check whether there is a temperature difference.<br/>Difference → Sensor failure.<br/>No difference → PCB failure.</li> <li>Yr It is convenient at this time to have a discharge temperature sensor on hand.</li> <li>(2) Crossed wiring or installation error</li> </ul> |
|                  | Trouble: Although the other compressor is operating and this compressor is stopped, the discharge temperature of the other compressor does not increase and the discharge temperature of this compressor rises.<br>* The discharge temperature remains high immediately after the compressor stops. Wait for some time after the compressor stops and observe.                                                                                                    |
|                  | Check: Check for crossed wiring and installation errors.                                                                                                    |

Continued

|            | -                                                                                                    |
|------------|----------------------------------------------------------------------------------------------------|
| Check      | (3) Leakage from the discharge tube check valve                                                          |
|            | Trouble: Although the other compressor is operating and this compressor is stopped, the                  |
|            | discharge temperature of this compressor rises together with the temperature of the                      |
|            | other compressor.                                                                                        |
|            | (4) The ambient temperature around the outdoor unit when it is stopped is 43 °C or higher.               |
|            | (5) If the cause is still unknown after checking the above, then it is possible that electrical noise is |
|            | the cause of the trouble. It is necessary to provide a line filter or carry out other noise              |
|            | countermeasures.                                                                                         |
| Correction | (1) Replace the sensor.                                                                                  |
|            | (2) Replace the outdoor unit PCB.                                                                        |
|            | (3) Carry out noise countermeasures.                                                                     |
|            | (4) Repair the refrigerant tubing.                                                                       |
|            | (5) Adjust the amount of refrigerant.                                                                    |
|            | (6) Correct the trouble.                                                                                 |
| Example    | (1) Sensor wiring is partially cut.                                                                      |
| Notes      | This alarm does not indicate that the sensor is disconnected.                                            |
|            | In order to prevent overheating during operation, the outdoor units in this system will not allow a      |
|            | compressor to start if the discharge temperature does not decrease while the compressor is               |
|            | stopped. If a sensor malfunction results in continuous detection of a high discharge temperature,        |
|            | then the compressor may stop for no apparent reason. The purpose of this alarm is to facilitate          |
|            | identification of the problem in this case.                                                              |
|            | · · ·                                                                                                    |

## F06, F23, F25 Alarm

| Alarm code       | F06, F23, F25                                                                                                    |
|------------------|----------------------------------------------------------------------------------------------------|
| Alarm meaning    | Gas temperature sensor trouble at outdoor heat exchanger 1; Gas temperature sensor trouble at outdoor heat exchanger 2; Gas temperature sensor trouble at outdoor heat exchanger 3 |
| Alarm conditions | (1) A/D step is 10 steps or less (short circuit).                                                                                                    |
|                  | (2) A/D step is 1014 steps or more (open circuit).                                                                                                    |
| Probable cause   | (1) Sensor malfunction (including connector)                                                                                                    |
|                  | (2) PCB malfunction                                                                                                    |
| Check            | (1) Measure the sensor resistance. Check that the sensor is operating normally.                                                                                                    |
|                  | (2) Use a remote controller monitor or PC monitor to check the temperature that is recognized by                                                                                   |
|                  | the microcomputer.                                                                                                    |
| Correction       | —                                                                                                    |
| Example          | —                                                                                                    |
| Notes            | —                                                                                                    |

## F07, F24, F26 Alarm

| Alarm code       | F07, F24, F26                                                                                                    |
|------------------|----------------------------------------------------------------------------------------------------|
| Alarm meaning    | Liquid temperature sensor trouble at outdoor heat exchanger 1; Liquid temperature sensor trouble at outdoor heat exchanger 2; Liquid temperature sensor trouble at outdoor heat exchanger 3                                   |
| Alarm conditions | <ul><li>(1) A/D step is 10 steps or less (short circuit).</li><li>(2) A/D step is 1014 steps or more (open circuit).</li></ul>                                                                                                |
| Probable cause   | <ul><li>(1) Sensor malfunction (including connector)</li><li>(2) PCB malfunction</li></ul>                                                                                                    |
| Check            | <ul><li>(1) Measure the sensor resistance. Check that the sensor is operating normally.</li><li>(2) Use a remote controller monitor or PC monitor to check the temperature that is recognized by the microcomputer.</li></ul> |
| Correction       | —                                                                                                    |
| Example          | —                                                                                                    |
| Notes            | —                                                                                                    |

## F08 Alarm

| Alarm code       | F08                                                                                              |
|------------------|--------------------------------------------------------------------------------------------------|
| Alarm meaning    | Outdoor air temperature sensor trouble                                                           |
| Alarm conditions | (1) A/D step is 10 steps or less (short circuit).                                                |
|                  | (2) A/D step is 1014 steps or more (open circuit)                                                |
| Probable cause   | (1) Sensor malfunction (including connector)                                                     |
|                  | (2) PCB malfunction                                                                              |
| Check            | (1) Measure the sensor resistance. Check that the sensor is operating normally.                  |
|                  | (2) Use a remote controller monitor or PC monitor to check the temperature that is recognized by |
|                  | the microcomputer.                                                                               |
| Correction       | _                                                                                                |
| Example          | —                                                                                                |
| Notes            | —                                                                                                |

## F12 Alarm

| Alarm code       | F12                                                                                                    |
|------------------|----------------------------------------------------------------------------------------------------|
| Alarm meaning    | Compressor intake temperature sensor trouble                                                                                                    |
| Alarm conditions | <ul><li>(1) A/D step is 10 steps or less (short circuit).</li><li>(2) A/D step is 1014 steps or more (open circuit)</li></ul>                                                                                                 |
| Probable cause   | <ul><li>(1) Sensor malfunction (including connector)</li><li>(2) PCB malfunction</li></ul>                                                                                                    |
| Check            | <ul><li>(1) Measure the sensor resistance. Check that the sensor is operating normally.</li><li>(2) Use a remote controller monitor or PC monitor to check the temperature that is recognized by the microcomputer.</li></ul> |
| Correction       | —                                                                                                    |
| Example          | —                                                                                                    |
| Notes            | —                                                                                                    |

# 3. 3WAY System Alarm Codes

## F16 Alarm

| Alarm code       | F16                                                                                                    |
|------------------|----------------------------------------------------------------------------------------------------|
| Alarm meaning    | High-pressure sensor trouble (abnormal rise in high pressure) (In some cases this may not be the result of a high-pressure sensor malfunction.)                                                                                                    |
| Alarm conditions | <ul> <li>High-pressure SW activated although the detected pressure was lower (3.03 MPa or below) than the high-pressure SW activation pressure: Undershift</li> <li>High-pressure SW failed to activate although the detected pressure was higher (3.43 MPa or above) than the high-pressure SW activation pressure: Overshift</li> <li>The saturation temperature at the detected pressure is 5°C or more below the highest indoor-unit E1 temperature continuously for 30 minutes.</li> <li>High-pressure sensor disconnected or open circuit.</li> </ul>                                                                                                    |
| Probable cause   | <ul> <li>(1) High-pressure sensor malfunction</li> <li>(2) Failure to connect the connector to the outdoor unit PCB</li> <li>(3) Failure to open the service valve</li> <li>(4) Clogged tubing</li> <li>(5) Valve leakage</li> <li>(6) Over-charging</li> <li>(7) Outdoor unit PCB failure</li> <li>(8) Electrical noise</li> </ul>                                                                                                    |
| Check            | <ul> <li>(1) High-pressure sensor failure <ul> <li>Check the sensor resistance value. (Use a tester and measure the resistance between sensor No. 1 and No. 3)</li> <li>Resistance of less than 10kΩ indicates a short circuit or other trouble.</li> <li>Resistance of 10kΩ - 200kΩ is normal. Resistance of more than 200kΩ indicates an open circuit or other trouble.</li> <li>Connect a gauge to the high-pressure outlet and check for changes in the value dispalyed by the monitoring software, and for large deviation of the gauge pressure.</li> <li>During heating, check whether the temperature is lower than the highest indoor-unit E1 temperature.</li> <li>* The pressure detected by the high-pressure sensor is the highest pressure in the system. Therefore during heating the converted saturation temperature will never be lower than any indoor-unit E1 temperature.</li> </ul> </li> <li>(2) Failure to open the service valve, clogged tubing, valve leakage, over-charging. In all of these cases an alarm occurs when there are rapid pressure fluctuations and tracking of the detected pressure is poor.</li> <li>Check for clogging of the tubing. To check for clogging of the tubing. To check for clogging of the tubing. To check for clogging of the tubing. To check for valve leakage and over-charging whether the high-pressure SW activates.</li> <li>Check for valve leakage and over-charging whether is in pressure at start that occurs before the refrigerant in the heat exchanger is discharged.</li> <li>* The representative valves to check are the liquid valves and mechanical valves.</li> </ul> <li>(3) Outdoor unit PCB failure</li> <li>• The check items are the same as for a high-pressure sensor malfunction. A normal PCB is needed to determine whether the problem is a PCB failure or a pressure sensor malfunction. If an abnormality was found at the check items for a high-pressure sensor malfunction. If an abnormality mas found at the check again. Trouble is orrected: Mithop pressure sensor malfunction</li> |

Continued

| Correction | <ul> <li>(1) Replace the high-pressure sensor.<br/>Caution: Because the high-pressure sensor connection employs a Schrader-type valve, it can be removed and replaced. However, the high-pressure sensor can be easily damaged by high voltage; therefore use sufficient caution with regard to static electricity.</li> <li>(2) Replace the PCB.</li> <li>(3) Correct the locations of problems in the refrigeration cycle.</li> <li>Correct locations where clogging or leakage has occurred.</li> <li>In the case of over-charging, recover refrigerant. (Adjust the amount of refrigerant).</li> <li>* Guide for over-charging</li> <li>Be sure to connect the gauge to the high-pressure outlet when checking for over-charging.<br/>During cooling: The following does not apply when outdoor air temperature is low or when fan speed is controlled. When both compressor 1 and compressor 2 are operating, and the fan mode is 14 (maximum fan speed), then the high pressure saturation temperature should be approximately 15°C above the outdoor air temperature. If it is 5°C or more above this level, then it is possible that over-charging may have occurred.</li> <li>During heating: There is an indoor unit where refrigerant flow is poor (E1 temperature and discharge temperature are low), and the mechanical valve of that unit is opened to 300 pulses or more, and the E1 temperature is close to room temperature. However be aware that this kind of data results often when there is a height difference between indoor units. Reducing the amount of refrigerant will improve the refrigerant flow, however reducing it too much will</li> </ul> |
|------------|----------------------------------------------------------------------------------------------------|
|            | increase the likelihood of alarms related to low oil level (scroll-side), the low pressure SW, and discharge temperature. Use caution.                                                                                                    |
| Example    | This alarm may result when the service valve is closed or when valve leakage (particularly from                                                                                                    |
| I          | the mechanical valve) occurs.                                                                                                    |

### F17 Alarm

| Alarm code       | F17                                                                                  |
|------------------|--------------------------------------------------------------------------------------|
| Alarm meaning    | Low-pressure sensor trouble                                                          |
| Alarm conditions | (1) Sensor short circuit                                                             |
|                  | (2) Sensor open circuit                                                              |
| Probable cause   | (1) Sensor malfunction (including connector)                                         |
|                  | (2) PCB malfunction                                                                  |
| Check            | (1) Measure the sensor resistance. Check that the sensor is operating normally.      |
|                  | (2) Use a remote monitor or a PC monitor to check the temperature that is recognized |
|                  | by the microcomputer.                                                                |
| Correction       | —                                                                                    |
| Example          | —                                                                                    |
| Notes            | _                                                                                    |

#### F31 Alarm

| Alarm code       | F31                                                                                  |
|------------------|--------------------------------------------------------------------------------------|
| Alarm meaning    | Outdoor unit non-volatile memory (EEPROM) trouble                                    |
| Alarm conditions | (1) Non-volatile memory is not present when power initialization occurs.             |
|                  | (2) Read values do not match after writing to non-volatile memory is complete.       |
| Probable cause   | (1) Memory was not inserted after the PCB was replaced.                              |
|                  | (2) The lifetime of the non-volatile memory has been reached.                        |
|                  | (3) Non-volatile memory is installed incorrectly (wrong direction, bent pins, etc.). |
| Check            | (1) Check the non-volatile memory on the PCB.                                        |
| Correction       | —                                                                                    |
| Example          | —                                                                                    |
| Notes            | —                                                                                    |

## H11, H12, H21, H22 Alarm

| Alarm code       | H11, H12, H21, H22                                                                                               |
|------------------|----------------------------------------------------------------------------------------------------|
| Alarm meaning    | H11: Constant speed compressor 2 overcurrent alarm                                                               |
|                  | H12: Constant speed compressor 2 lock current alarm                                                              |
|                  | H21: Constant speed compressor 3 overcurrent alarm                                                               |
| A 1              | H22: Constant speed compressor 3 lock current alarm                                                              |
| Alarm conditions | Hx1: During operation, the compressor current value exceeded 20 A for 30 seconds or longer.                      |
|                  | However this alarm is not detected for 4 seconds after the compressor starts.                                    |
|                  | Have very this alarm is not detected for 2 seconds after the compressor starts                                   |
| Probable cause   | (1) Compressor failure (locked or partially locked)                                                              |
| i iobable cause  | (2) CT circuit failure (including cut wiring)                                                                    |
|                  | (3) Missing power phase                                                                                          |
|                  | (4) Low power voltage                                                                                            |
|                  | (5) PCB failure                                                                                                  |
| Check            | (1) Compressor failure (partially locked)                                                                        |
|                  | Trouble: Current value during operation greatly exceeds the value shown above.                                   |
|                  | Check: When the current for each phase is measured with a clamp meter or similar                                 |
|                  | Instrument, check that the current value for all phases is not high. If MG was forced                            |
|                  | ON (use caution), check that compressor hoise will not occur or the compressor will                              |
|                  | (2) CT circuit failure. PCB failure                                                                              |
|                  | Trouble:                                                                                                    |
|                  | Check: • Check for poor connector contact.                                                                       |
|                  | <ul> <li>Check the continuity of the CT circuit.</li> </ul>                                                      |
|                  | • Install a normal CT in place of this CT and check. If current is detected, then the                            |
|                  | PCB can be judged OK.                                                                                            |
|                  | →CT circuit failure                                                                                              |
|                  | <ul> <li>Check that current is flowing in the phase where the CT circuit is connected.</li> </ul>                |
|                  | $\rightarrow$ Check voltage and current.                                                                         |
|                  | (3) Missing power phase<br>Trouble: This alorg primerily accure when the Tiphase is missing. When the Biphase or |
|                  | S-phase is missing. CT trouble or PCB continuity trouble occur. However this may not                             |
|                  | be true in the case of a missing phase caused by magnet SW trouble.                                              |
|                  | Check: There is the possiblility of a magnet SW failure. Therefore, check the phase voltage at                   |
|                  | a location that is as close to the compressor as possible.                                                       |
|                  | (4) Low power voltage                                                                                            |
|                  | Trouble: In most cases, this occurs when another constant-speed compressor (including                            |
|                  | compressors in other units) or other device starts. It also occurs when the power                                |
|                  | wiring is extremely long.                                                                                        |
|                  | Check: Check the voltage between each of the phases. However if this trouble occurs when                         |
|                  | (5) PCB failure                                                                                                  |
|                  | Trouble:                                                                                                    |
|                  | Check: Check that the current value measured with the clamp meter is not lower than the                          |
|                  | value measured with the PC or remote controller.                                                                 |
|                  | (6) If the cause is still unknown after checking the above, then it is possible that noise is the                |
|                  | cause of the trouble. It is necessary to connect a PC or other instrument.                                       |
| Correction       | (1) Replace the compressor.                                                                                      |
|                  | (2) Replace the CT circuit.                                                                                      |
|                  | (3) Repair the power circuit.                                                                                    |
|                  | (5) Replace the outdoor unit PCR                                                                                 |
|                  | (6) Correct the trouble.                                                                                         |
|                  | * In the case of a compressor failure, it is likely that steps must be taken to correct the cause                |
|                  | of the compressor failure (such as liquid back-up) in order to prevent recurrence. Be sure to                    |
|                  | check that there is no cause which may resuit in compressor locking.                                             |
| Example          | _                                                                                                    |

## H03, H13, H23 Alarm

| Alarm code       | H03, H13, H23                                                                                                    |
|------------------|----------------------------------------------------------------------------------------------------|
| Alarm meaning    | Compressor 1 CT sensor disconnected or short-circuit; Compressor 2 CT sensor disconnected or short-circuit; Compressor 3 CT sensor disconnected or short-circuit                                                                                                    |
| Alarm conditions | Compressor 1: Current value of more than 18.0 A is detected while the compressor 1 is stopped.<br>Compressor 2 & 3: Current value at compressor 2 and 3 is less than 2.0 A when 2 seconds or<br>more had passed after the compressors began operation and output.<br>* No current is detected even though the compressors are operating.                                                                                                    |
| Probable cause   | <ol> <li>(1) CT circuit failure (including cut wiring, etc.)</li> <li>(2) Disconnected CT circuit connector</li> <li>(3) Missing phase where CT circuit is connected</li> <li>(4) This CT circuit is connected to the connector of the other CT circuit.</li> <li>(5) PCB failure</li> <li>(6) Electrical noise</li> </ol>                                                                                                    |
| Check            | <ul> <li>(1) CT circuit failure, PCB failure Trouble: • Current value during compressor operation is below the threshold value. Check: • Check that the connector is not disconnected. <ul> <li>• Check the continuity of the CT circuit.</li> <li>• Install a normal CT in place of this CT and check. If current is detected, then the PCB can be judged OK.</li> <li>→CT circuit failure</li> <li>• Check that current is flowing in the phase where the CT circuit is connected.</li> <li>(2) Crossed wiring or installation error</li> <li>Trouble: When the compressor is stopped, the current value at the other compressor is high. <ul> <li>☆ When this type of condition occurs, seizing-detection control takes priority.</li> </ul> </li> <li>(3) If the cause is still unknown after checking the above, then it is possible that noise is the cause of the trouble. It is necessary to connect a PC or other instrument.</li> </ul></li></ul> |
| Correction       | <ul><li>(1) Replace the CT circuit.</li><li>(2) Replace the outdoor unit PCB.</li><li>(3) Correct the problem.</li></ul>                                                                                                    |
| Example          | (1) The connector was not inserted after the PCB was replaced.                                                                                                    |
| Notes            | Use a normal CT as a tool to determine whether the trouble is a PCB failure or CT failure.                                                                                                    |

### H05, H15, H25 Alarm

| Alarm code       | H05, H15, H25                                                                                                    |
|------------------|----------------------------------------------------------------------------------------------------|
| Alarm meaning    | Compressor 1 discharge temperature sensor disconnected; Compressor 2 discharge temperature sensor disconnected; Compressor 3 discharge temperature sensor disconnected                                                                              |
| Alarm conditions | • This alarm occurs when the discharge sensor temperature detector is not inserted into the tube's sensor holder, or when the sensor itself has suffered some kind of malfunction other than a cut wire.                                            |
|                  | <ul> <li>When outdoor air temperature is 10°C or higher:</li> <li>Alarm occurs if the temperature detected by the discharge sensor has changed by less than 2°C when the compressor has operated for 10 minutes immediately after start.</li> </ul> |
|                  | • When outdoor air temperature is below 10°C:<br>Alarm occurs if the temperature detected by the discharge sensor has changed by less than                                                                                                    |
|                  | 2°C when the compressor has operated for 30 minutes immediately after start.                                                                                                    |
| Probable cause   | <ul><li>(1) Discharge sensor temperature detector is not inserted into the tube's sensor holder.</li><li>(2) Discharge sensor itself has suffered some kind of malfunction other than a cut wire.</li></ul>                                         |
| Check            | <ul><li>(1) Check that the discharge temperature sensor is inserted into the sensor holder.</li><li>(2) Check that sufficient heat-conducting putty is applied.</li></ul>                                                                           |
|                  | (3) Remove the discharge sensor from the sensor holder and expose the sensor to the outside                                                                                                    |
|                  | air for approximately 5 minutes. Check that the temperature detected by the sensor changes                                                                                                    |
|                  | to match the outside air temperature. (However the sensor cannot detect temperatures at or below 0 °C.)                                                                                                    |
| Correction       | <ul><li>(1) Install the sensor into the holder, and apply sufficient heat-conducting putty.</li><li>(2) If the sensor is malfunctioning, replace it.</li></ul>                                                                                      |
| Example          |                                                                                                    |
| Notes            | The discharge temperature sensor is generally a sensor intended for accurate detection of high                                                                                                    |
|                  | temperatures. Therefore, it will not accurately detect the temperature if the temperature at the                                                                                                    |
|                  | measurement point is 20 °C or below.                                                                                                    |

## H06 Alarm

| Alarm code       | H06                                                                                                    |
|------------------|----------------------------------------------------------------------------------------------------|
| Alarm meaning    | Low pressure switch activated                                                                                                    |
| Alarm conditions | A report occurs during A/C operation when the low-pressure sensor installed at constant<br>low-pressure parts detects a pressure of 0.05 MPa or less continuously for 2 minutes,<br>or an instantaneous pressure of 0.02 MPa or less. (These values represent abnormal low<br>pressure which may damage the compressor.)<br>However, the alarm does not actually occur the first 2 times that the above operation takes place.<br>At these times, the outdoor unit is stopped and the conditions are monitored. The alarm occurs are<br>called "pre-trip." After pre-trip occurs, if the low-pressure sensor detects a pressure of 0.15 MPa<br>or more for 3 minutes of continuous operation, the pre-trip count is reset to 0.<br>If the low-pressure sensor detects a pressure of 0.16 MPa or less continuously for 30 minutes<br>when the compressor is stopped, an alarm occurs immediately (no pre-trip).                                                                                                    |
| Probable cause   | <ul> <li>The A/C unit low pressure has dropped to a level that does not occur under ordinary conditions.</li> <li>(1) The absolute amount of gas in the system is too low (as a result of insufficient refrigerant charge or leak).</li> <li>(2) The refrigerant has accumulated in the circuit and has not returned to the compressor. Refrigerant has accumulated in a location of one-way flow and cannot escape. High-pressure level is low, resulting in poor flow of refrigerant in the circuit. (A lower high-pressure level results in a smaller difference between low pressure and high pressure, that may be insufficient to cause refrigerant flow.)</li> <li>(3) The refrigerant circuit has become closed, and refrigerant has not returned to the compressor. In some cases when moisture enters the refrigerant circuit, it can freeze at the low-pressure locations and the resulting ice can block the circuit.</li> <li>☆ If the alarm occurs when there is sufficient refrigerant in the system ((1) and (3)), liquid refrigerant has definitely accumulated somewhere in the system. Liquid refrigerant generally accumulates in high-pressure locations. In this case the high pressure gradually increases (however it may not increase if the location where the liquid accumulates is sufficiently large). Depending on the refrigerant saturation temperature, it may also accumulate in low pressure locations. In this case the high pressure is unlikely to increase.</li> <li>(4) The wiring from the solenoid valve kit is actually connected to the different indoor unit.</li> <li>(5) The system is that the multiple indoor units are connected at only one solenoid valve kit and also multiple remote controllers are connected. "Installation of the common use solenoid valve kit" from a PC has not been made.</li> </ul> |
| Check            | <ul> <li>(1) Check that the service valve is open.</li> <li>(2) Check that none of the valves (solenoid valves, mechanical valves) in the main refrigerant circuit is closed due to an operation failure.</li> <li>(3) Check that there is no possibility of foreign objects or water having entered the refrigerant circuit.</li> <li>(4) Check that valve leakage at a stopped sub unit has not resulted in accumulation of refrigerant at that sub unit.</li> <li>(5) Check that no refrigerant leakage has occurred.</li> <li>(6) Check whether the wiring from the solenoid valve kit is actually connected to the different indoor unit or not.</li> <li>(7) The system is that the multiple indoor units are connected at only one solenoid valve kit and also multiple remote controllers are connected. Check whether "installation of the common use solenoid valve kit" from a PC has been made or not.</li> <li>(Confirmation from the address setting software of a PC)</li> <li>(1) If there was a valve operation failure, in general it is necessary to replace the valve.</li> </ul>                                                                                                    |
|                  | <ul> <li>(2) If a foreign object or moisture has entered the circuit, install a strainer or dry core (depending on the degree of the problem).</li> <li>(3) If refrigerant has leaked into stopped sub units, it is likely that valve leakage has occurred. The valve must be replaced.</li> </ul>                                                                                                    |
| Example          |                                                                                                    |
| Notes            |                                                                                                    |

## H07 Alarm

| Alarm code       | H07                                                                                                    |
|------------------|----------------------------------------------------------------------------------------------------|
| Alarm meaning    | No-oil alarm                                                                                                    |
| Alarm conditions | This alarm occurs when oil does not flow for a specified amount of time in tubing where oil flow constantly. (The presence of oil is detected by a temperature sensor.)                                                                                                    |
|                  | Judgment method:<br>Tcal (calculated by the formula below from the oil temperature) is compared with the discharge<br>temperature. If Tcal is higher than the discharge temperature then oil is judged to be present.<br>If Tcal is lower than the discharge temperature, oil is judged to be not present.                                                                                                    |
|                  | Tcal={(0.0254 · T_oil · LP <sup>2</sup> +0.0298 · T_oil · LP +0.8842 · T_oil -2.9953 · LP <sup>2</sup> -11.091 · LP +436.94)<br>+2.9953 · HP <sup>2</sup> +11.091 · HP -436.94}/(0.0254 · HP <sup>2</sup> +0.0298 · HP +0.8842)                                                                                                    |
|                  | ②These points are calculated from the oil temperature and compared with the discharge temperature High pressure                                                                                                    |
|                  | (3)Lower than the discharge<br>temperature: No oil<br>Discharge<br>temperature<br>(4)Higher than the discharge<br>temperature: Oil present                                                                                                    |
|                  | Low pressure                                                                                                    |
| Broboble equipe  | UVII temperature                                                                                                    |
|                  | <ul> <li>(1) The length of system tubing exceeds the allowable tubing length.</li> <li>(2) The difference in height between system units exceeds the allowable value.</li> <li>(3) A large amount of oil was drained when a compressor was replaced.</li> <li>(4) Oil has accumulated in a stopped outdoor unit and has not returned, as a result of refrigerant circuit clogging or valve leakage at the stopped outdoor unit.</li> <li>(5) A valve (ORVR, BALV, BPB) in the oil circuit has malfunctioned, or there is clogging of the circuit (capillaries) which returns oil from the oil separator to the compressor.</li> <li>(6) If an excessive amount or liquid returns to the compressor, oil foaming may increase oil discharge. The same occurs when the refrigerant proportion in the compressor is high at start, due to an open circuit in the crank case heater.</li> <li>(7) Oil sensor disconnected or open circuit</li> </ul> |
| Check            | <ol> <li>(1) Check the tubing length and height differences.</li> <li>(2) Check the operation of system circuit valves.</li> <li>(3) Check that there is not an excessive amount of liquid return. (Check that there is no mechanical valve leakage.)</li> <li>(4) Check the crank case heater (wintertime).</li> <li>(5) Check that the oil sensor is not disconnected, and that the circuit is not open.</li> </ol>                                                                                                    |
| Correction       | <ul><li>(1) If insufficient oil is a possibility, then charge with additional oil.</li><li>(2) If it is clear that a valve failure has occurred, replace the valve.</li></ul>                                                                                                    |
| Example          |                                                                                                    |
| Notes            |                                                                                                    |

### H08, H27, H28 Alarm

| Alarm code       | H08, H27, H28                                                                                                    |
|------------------|----------------------------------------------------------------------------------------------------|
| Alarm meaning    | Trouble (open circuit) with the oil sensor (connection) at compressor 1, compressor 2, or compressor 3                                                   |
| Alarm conditions | This alarm occurs when a connector connection (pins 1 and 2 for compressor 1, pins 4 and 5 for compressor 2, and pins 7 and 8 for compressor 3) is open. |
| Probable cause   | Disconnected connector                                                                                                    |
| Check            | Check that the connector is securely connected.                                                                                                    |
| Correction       | (1) Connect the connector.                                                                                                    |
|                  | (2) Correct the connection at connector pins 4 and 5.                                                                                                    |
| Example          | —                                                                                                    |
| Notes            |                                                                                                    |

# 3. 3WAY System Alarm Codes

## H31 Alarm

| Alarm code       | H31                                                                                                    |
|------------------|----------------------------------------------------------------------------------------------------|
| Alarm meaning    | HIC trouble alarm                                                                                                    |
| Alarm conditions | This alarm occurs when the microcomputer identifies a trouble signal (indicating abnormal HIC temperature or other trouble) from the HIC.<br>The HIC judges the current and temperature, and outputs the trouble signal. In general this indicates trouble with the HIC itself. |
| Probable cause   | Overcurrent in HIC circuit, and the resultant abnormal heating, caused by HIC failure                                                                                                    |
| Check            | Check the power wiring and connector wiring. If the wiring and connectors are normal, use a tester to measure the resistance between the compressor HIC power (HIC+) and ground (HIC-). If there is a short circuit, there is an HIC malfunction.<br>HIC - HIC +                |
|                  | <image/> <section-header></section-header>                                                                                                    |
| Correction       | If an HIC failure is found, replace the PCB.                                                                                                    |
| Example          | _                                                                                                    |
| Notes            | Turn OFF the power, and check the continuity of HIC+ and HIC- on the HIC PCB.                                                                                                    |

### L04 Alarm

| Alarm code       | L04                                                                                                    |
|------------------|----------------------------------------------------------------------------------------------------|
| Alarm meaning    | Outdoor system address duplication                                                                                                    |
| Alarm conditions | Communication by inter-unit control wiring was received that contained the same address as that unit 5 times or more within 3 minutes.                        |
| Probable cause   | Incorrect outdoor system address settings                                                                                                    |
| Check            | Check the system address settings again.                                                                                                    |
| Correction       | Correct the system address settings.                                                                                                    |
| Example          | —                                                                                                    |
| Notes            | Recovery from this alarm occurs automatically (when communication that contains the same address as that unit is not received for 3 minutes after detection). |

### L10 Alarm

| Alarm code       | L10                                                                                                    |
|------------------|----------------------------------------------------------------------------------------------------|
| Alarm meaning    | Outdoor unit capacity not set                                                                                                    |
| Alarm conditions | The outdoor unit capacity has not been set, or the setting is not allowed by the system.                                                                                                    |
| Probable cause   | This alarm occurs because the capacity has not been set.                                                                                                    |
| Check            | Connect the outdoor unit maintenance remote controller. On the outdoor unit EEPROM detailed setting mode screen, check the value for the outdoor unit capacity (item code 81). Check that it is not set to "0" or to a capacity that is not allowed. |
| Correction       | If item code 81 is incorrect, use the outdoor unit maintenance remote controller and set it correctly.<br>* After changing the setting, be sure to reset both the indoor and outdoor power.                                                          |
| Example          | —                                                                                                    |
| Notes            | The outdoor unit maintenance remote controller is required in order to set the capacity in the outdoor unit EEPROM.                                                                                                    |

### L11 Alarm

| Alarm code       | L11                                                                                                    |
|------------------|----------------------------------------------------------------------------------------------------|
| Alarm meaning    | Installation or connection failure in a common use solenoid valve kit, miswiring of indoor unit's remote control group                                                                                                    |
| Alarm conditions | <ol> <li>(1) The connection system with the multiple indoor units at only one solenoid valve kit and installation failure of "common use solenoid valve kit"         <ul> <li>* "L11" alarm occurs in the same series of all remote controllers.</li> <li>(2) The connection system with the multiple indoor units at only one solenoid valve kit and wire connection that is not allowed             <ul></ul></li></ul></li></ol>                                                                                                    |
| Probable cause   | <ul> <li>(1) Installation failure of "common use solenoid valve kit" (setting from PC at test run operation) and address setting is not made in the same series of all indoor units.</li> <li>(2) Wiring shown below that are not allowed</li> </ul>                                                                                                    |
|                  | Themote control group wiring with a different solenoid valve kit connected to the indoor unit solenoid valve kit connected to the indoor unit solenoid valve kit connected to the indoor unit solenoid valve kit connected to the indoor unit solenoid valve kit connected to the indoor unit solenoid valve kit connected to the indoor unit solenoid valve kit connected to the indoor unit solenoid valve kit connected to the indoor unit solenoid valve kit connected to the indoor unit solenoid valve kit connected to the indoor unit solenoid valve kit connected to the indoor unit solenoid valve kit solenoid valve kit soleno |
| Check            | <ul> <li>(1) When setting "installation of common use solenoid valve kit" is made by PC, check whether the installation change was made in the same series of all indoor units or not. (Check the software of address setting of PC.) <ul> <li>* In this case, "L11" alarm occurs at all indoor units' remote controllers.</li> </ul> </li> <li>(2) Check the condition of remote control group wiring where "L11" alarm occurs. Check whether the group wiring is made with the indoor unit of a different solenoid valve kit or not. Check whether the group wiring is made with the indoor unit of a different refrigerant circuit or not.</li> <li>(3) Check the model of indoor unit connected to a remote control group where "L11" alarm occurs. Check whether type E1 indoor units are connected in the group wiring or not.</li> <li>* Check the model of indoor unit with the item code 10 for the detailed setting of the remote control.</li> </ul>                                                                                                    |
| Correction       | <ul> <li>(1) Perform "installation of common use solenoid valve kit" from PC in the same series of all indoor units.</li> <li>(2) With a common use solenoid valve kit, change into the wiring that is allowed.</li> </ul>                                                                                                    |
| Example          | -                                                                                                    |
| Notes            | This alarm may occasionally occur when connecting the common use solenoid valve kit.                                                                                                    |

## L17 Alarm

| Alarm code       | L17                                                                                                    |
|------------------|----------------------------------------------------------------------------------------------------|
| Alarm meaning    | Outdoor unit model mismatch                                                                                                    |
| Alarm conditions | This alarm occurs when a unit other than R410A refrigerant model is connected.                                                                                                    |
| Probable cause   | <ul> <li>(1) A unit that uses R407C refrigerant, or a R22 model unit, was connected by mistake.</li> <li>(2) The connected unit is correct, however the refrigerant type setting in the outdoor unit EEPROM (item code 80) is incorrect.</li> </ul> |
| Check            | <ul> <li>(1) Check the refrigerant type at the connected unit.</li> <li>(2) Use the outdoor unit maintenance remote controller and check the item code 80 refrigerant type. If the setting is incorrect, change it to R410A.</li> </ul>             |
| Correction       | —                                                                                                    |
| Example          | —                                                                                                    |
| Notes            | The outdoor unit's maintenance remote controller is required in order to set the refrigerant type in the outdoor unit EEPROM.                                                                                                    |

## P03, P17, P18 Alarm

| Alarm code        | P03, P17, P18                                                                                                    |
|-------------------|----------------------------------------------------------------------------------------------------|
| Alarm meaning     | Compressor 1 discharge temperature trouble; Compressor 2 discharge temperature trouble;<br>Compressor 3 discharge temperature trouble                                                                       |
| Alarm conditions  | Inverter compressor 1: Temperature is 105°C or higher and pre-trip stop has occurred.                                                                                                    |
|                   | The alarm occurs when pre-trip stop occurs more than once. However the pre-trip counter is                                                                                                    |
| Duch chile accord | cleared if the compressor operates continuously for a specified length of time.                                                                                                    |
| Probable cause    | <ul> <li>(1) Clogging of liquid valve capillaries</li> <li>(2) Insufficient amount of refrigerant (including trouble resulting from an insufficient initial charge<br/>and from gas leakage)</li> </ul>     |
|                   | <ul> <li>(3) Blocking of low-pressure parts caused by intrusion of foreign objects (moisture, scale, etc.)</li> <li>(4) Crossing (tubing or PCB connectors) with the other compressor thermistor</li> </ul> |
|                   | (5) Expansion valve operation failure<br>(6) Accumulation of refrigerant at stopped outdoor units                                                                                                    |
|                   | (7) Compressor discharge sensor failure                                                                                                    |
|                   | (8) PCB failure (A/D conversion failure)<br>(9) Electrical poise                                                                                                    |
| Check             | (1) Clogging of capillaries                                                                                                    |
|                   | Trouble: Compressor discharge temperature does not decrease even when the liquid valve is ON.                                                                                                    |
|                   | Check: When the liquid valve is operating and the liquid valve is ON, check that the secondary side of the liquid capillaries is cold.<br>(2) Insufficient refrigerant                                      |
|                   | Trouble: Liquid effectiveness is poor.                                                                                                    |
|                   | Check: Check whether or not the superheating temperature is declining if the evaporator mechanical valve is opened to 300 pulses or more (after checking for foreign object intrusion)                      |
|                   | (3) Foreign object intrusion                                                                                                    |
|                   | Trouble: Liquid valve effectiveness is poor.<br>Check: Check that there is no difference in the condensation or frost conditions between                                                                    |
|                   | the strainer primary-side and secondary-side tubing.                                                                                                    |
|                   | (4) Crossed thermistor                                                                                                    |
|                   | compressor is operating.                                                                                                    |
|                   | When the liquid valve turns ON, the discharge temperature of the other                                                                                                    |
|                   | compressor decreases.<br>(5) Accumulation of refrigerant in stopped outdoor units                                                                                                    |
|                   | Trouble: • System is OK when all outdoor units are operating, however symptoms of                                                                                                    |
|                   | insufficient gas occur when a certain outdoor unit is stopped.<br>• Condensation or frost is visible up to the top of the accumulator of the stopped                                                        |
|                   | outdoor unit.                                                                                                    |
|                   | <ul> <li>After an outdoor unit stops, there is the sound of refrigerant flowing into an outdoor<br/>unit that was stopped for a long time.</li> </ul>                                                       |
|                   | When an outdoor unit starts after being stopped for a long time, the start is                                                                                                    |
|                   | accompanied by much vibration.                                                                                                    |
|                   | be cool during cooling operation), mechanical valve, mechanical valve bypass check                                                                                                    |
|                   | valve (sound of refrigerant flow can be heard, and stops when the liquid valve is                                                                                                    |
|                   | closed), hot gas defrost valve (if valve secondary side remains hot even after much time has passed, be careful not to mistake transmitted heat for a valve failure).                                       |
|                   | <ul> <li>Ice is growing on the lower parts of some outdoor unit heat exchangers but not on</li> </ul>                                                                                                    |
|                   | others.<br>☆ Because this trouble may occur even in outdoor units with a high operating rate                                                                                                    |
|                   | under conditions of insufficient gas, caution is needed.                                                                                                    |
|                   | (6) Sensor failure<br>Check: • This alarm is likely to occur when wiring is partially cut. (It is difficult to identify, even                                                                               |
|                   | when continuity is checked.) The detected discharge temperature is high.                                                                                                    |
|                   | <ul> <li>Although such conditions rarely occur, a P02 alarm is likely if the detected discharge<br/>tomporature is low</li> </ul>                                                                           |
|                   | <ul> <li>Replace the sensor with another discharge sensor and compare the temperature</li> </ul>                                                                                                    |
|                   | conditions.                                                                                                    |
|                   | is the cause of the trouble.                                                                                                    |
| Correction        | (1) Replace the sensor.                                                                                                    |
|                   | (2) Replace the outdoor unit PCB.                                                                                                    |
| Example           | All of the probable causes                                                                                                    |
| Notes             | Operates continuously for a set length of time.                                                                                                    |
|                   | Indicates 2.5 minutes or longer for an inverter unit and 30 seconds or longer for a constant-                                                                                                    |
| 1                 |                                                                                                    |

## P04 Alarm

| Alarm code       | P04                                                                                                    |
|------------------|----------------------------------------------------------------------------------------------------|
| Alarm meaning    | High-pressure switch activated.                                                                                                    |
| Alarm conditions | The operation of the electronic circuit in the high-pressure switch may short-circuit the terminal depending on the pressure. A pressure of 3.3 MPa or above will short-circuit the terminal. Once the terminal is short-circuited, it will remain in that state until the pressure goes below 2.6 MPa.                                                                                                    |
| Probable cause   | <ol> <li>Failure of the check valve in the compressor discharge tube.</li> <li>The service valve is closed.</li> <li>Clogging of the outdoor heat exchanger during cooling.</li> <li>An air short in the outdoor unit during cooling.</li> <li>Failure of the outdoor fan during cooling.</li> <li>Clogging of the air filter in the indoor unit during heating.</li> <li>Clogging of the indoor fan during heating.</li> <li>Failure of the indoor fan during heating.</li> <li>Failure of the indoor fan during heating.</li> <li>Failure of the indoor fan during heating.</li> <li>Clogging of the refrigerant circuit.</li> <li>Failure of the mechanical valve.</li> <li>Failure of the solenoid valve kit.</li> <li>Too much refrigerant has been charged.</li> <li>Failure of the high-pressure switch.</li> <li>The wiring from the solenoid valve kit is actually connected to the different indoor unit.</li> <li>The system is that the multiple indoor units are connected at only one solenoid valve kit and also multiple remote controllers are connected. "Installation of the common use solenoid valve kit" from a PC has not been made.</li> </ol>                                                                                                    |
| Check            | <ol> <li>Make sure that the high-pressure switch connector has been properly connected.</li> <li>If the high-pressure switch is properly connected, connect a high-pressure gauge to the high-pressure switch is activated. Check valve failure is likely if the pressure is less than 3.3 MPa. The following describes checks to be made when the pressure is high.</li> <li>During cooling, check whether the outdoor unit heat exchanger is clogged. Remove any foreign material that prevents ventilation.</li> <li>During cooling, check whether an air short blockage has occurred in the outdoor unit. The system is operating normally unless the temperature around the outdoor unit is excessively high.</li> <li>During cooling, check for outdoor fan failure. Check whether the screws securing the fan are loose and whether the fan connector in the outdoor unit PCB is properly connected.</li> <li>During heating, check whether an air short blockage has occurred in the indoor unit. The system operates normally unless the temperature around the indoor unit are clogged. If clogged, clean the filters.</li> <li>During heating, check whether an air short blockage has occurred in the indoor unit. The system operates normally unless the temperature around the indoor unit is excessively high.</li> <li>During heating, check for indoor fan failure.</li> <li>Check whether the refrigerant circuit is clogged. Check that all service valves are closed. Check whether welded locations are clogged.</li> <li>Check whether welded locations are clogged.</li> <li>Check whether welded locations are clogged. The indoor unit is in a location that makes aural inspection difficult, use an electric means to check. Check that the coil resistance of the mechanical valve is several tens of Ohm (Ω).</li> <li>Check whether too much refrigerant has been charged. Too much refrigerant has been charged if the sub-cool temperature of the condenser is 15°C or more.</li> <li>Check whether the wiring from the solenoid valve k</li></ol> |
| Correction       | Replace damaged components and correct the amount of charged refrigerant.                                                                                                    |
|                  |                                                                                                    |
| Example          | _                                                                                                    |

## P05 Alarm

| Alarm code       | P05                                                                                      |
|------------------|------------------------------------------------------------------------------------------|
| Alarm meaning    | Reverse phase (or missing phase) detected                                                |
| Alarm conditions | This alarm occurs when a reverse phase or missing phase is detected in the R-S-T phases. |
| Probable cause   | Reverse phase or missing phase in the R-S-T phases                                       |
| Check            | Check the wiring at the power terminal plate.                                            |
| Correction       | Switch the phases and reinsert. Check if the result is OK.                               |
| Example          | —                                                                                        |
| Notes            | —                                                                                        |

3

## P16 Alarm

| Alarm code       | P16                                                                                                    |
|------------------|----------------------------------------------------------------------------------------------------|
| Alarm meaning    | Compressor 1 (INV) overcurrent alarm                                                                                                    |
| Alarm conditions | This alarm occurs when current trouble or current detection trouble occur at an inverter frequency of less than 80 Hz after start (when trouble judgment current is detected in the primary or secondary current, or when an instantaneous secondary current of 48 A or higher is detected. |
| Probable cause   | There is a strong possibility of a compressor failure.<br>An alarm occurs for current detection trouble when it is judged that no current is flowing after<br>start (DCCT is damaged). In this case, the cause is a DCCT failure.                                                           |
| Check            | Check the power wiring and connector wiring.                                                                                                    |
| Correction       | It is possible to resolve this trouble by limiting the maximum frequency.                                                                                                    |
| Example          | -                                                                                                    |
| Notes            | —                                                                                                    |

### P22 Alarm

| Alarm code       | P22                                                                                                    |
|------------------|----------------------------------------------------------------------------------------------------|
| Alarm meaning    | Fan motor trouble                                                                                                    |
| Alarm conditions | Fan motor start failure, fan motor Hall IC input failure                                                                                                    |
| Probable cause   | Possible causes are a Hall IC input circuit failure and a fan HIC failure.                                                                                                    |
| Check            | Check the fan motor wiring, the Hall IC wiring, and the connector connections. If the wiring and connectors are normal, then check that the capacitor of the Hall IC input circuit is securely soldered onto the PCB. Also use a tester and measure the resistance between fan HIC power (HIC+) and ground (HIC-). If there is a short circuit, there is an HIC malfunction. |
|                  | (-) (+)                                                                                                    |
|                  | Fan circuit on the outdoor unit control PCB                                                                                                    |
|                  | * In the 3WAY System, the fan circuit PCB is integrated with the outdoor unit PCB.                                                                                                    |
| Correction       | If the fan does not start, the below corrections may be effective.<br>(1) If there is a fan HIC failure or circuit failure, replace the PCB.<br>(2) If the fan motor is locked, replace the fan motor.                                                                                                    |
| Example          | _                                                                                                    |
| Notes            | Turn OFF the power, and check the continuity of "+" and "-" on the fan circuit PCB.                                                                                                    |

## P26 Alarm

| Alarm code       | P26                                                                                                    |
|------------------|----------------------------------------------------------------------------------------------------|
| Alarm meaning    | Inverter compressor high-frequency overcurrent alarm                                                                                                    |
| Alarm conditions | This alarm occurs when current trouble or current detection trouble occurs at an inverter frequency of 80 Hz or higher after start (when trouble judgment current is detected in the primary or secondary current, or when an instantaneous secondary current of 48 A or higher is detected).                                                                   |
| Probable cause   | The detection methods are the same as for P16. However the fact that operation up to high frequencies is possible does not necessarily mean that a compressor failure is the cause of the trouble. Start the compressor several times. If alarm P26 occurs every time and alarm P16 does not occur at all, then the possibility of a compressor failure is low. |
| Check            | Check the power wiring and connector wiring.                                                                                                    |
| Correction       | It is possible to resolve this trouble by limiting the maximum frequency.                                                                                                    |
| Example          | -                                                                                                    |
| Notes            | _                                                                                                    |

### P29 Alarm

| Alarm code       | P29                                                                                                    |
|------------------|----------------------------------------------------------------------------------------------------|
| Alarm meaning    | Inverter compressor missing phase or lock alarm                                                                                                    |
| Alarm conditions | This alarm may occur at start, and occurs when missing phase or lock is detected, and when a DCCT failure occurs.                                                                                                    |
| Probable cause   | Generally this alarm occurs when the refrigerant pressure balance is uneven at start, or when inverter compressor lock occurs, there is a missing phase in the inverter compressor wiring, or a DCCT failure occurs. This can be judged to be starting trouble which is not caused by HIC. |
| Check            | Check the power wiring and connector wiring.                                                                                                    |
| Correction       | DCCT failure (replace PCB) or compressor failure                                                                                                    |
| Example          | —                                                                                                    |
| Notes            | Use a tester to measure the voltage between the DCCT output terminal on the rear of the PCB and the ground. If the voltage is not within $2 - 3$ V, then the DCCT has malfunctioned.                                                                                                    |

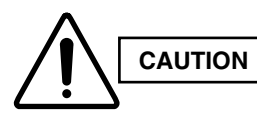

Currently the blinking inspection display can be displayed only on the wired remote controller and system remote controller.

## Blinking inspection display (1) (Automatic backup)

| Alarm code       | (Blinking inspection display)                                                                                                    |
|------------------|----------------------------------------------------------------------------------------------------|
| Alarm meaning    | Automatic backup is in progress. A/C units can be operated.<br>Status: The compressor at one of the outdoor units where the outdoor unit fan is running should<br>be operating.<br>* Blinking inspection display also occurs when seizing of the compressor magnet SW<br>is detected. Because this may also be the case, refer to "Blinking inspection display<br>(compressor magnet SW seizing detection)."                                                                                                    |
| Alarm conditions | When alarm P16, P22, P26, P29, Hx1, Hx2, or H31 has occurred, correcting the control device (remote controller, etc.) input engages this mode.                                                                                                    |
| Probable cause   | Because alarm P16, P22, P26, P29, Hx1, Hx2, or H31 has occurred, check the alarm history then refer to the corresponding items.                                                                                                    |
| Correction       | Follow the instructions in the corresponding items to correct the trouble.                                                                                                    |
| Recovery         | After repairing the malfunctioning locations, reset the power for the system (all outdoor units).<br>Caution: Automatic backup mode will not be canceled until the power is reset.                                                                                                    |
| Notes            | <ul> <li>Automatic backup mode is not engaged in cases of alarms other than those listed above.</li> <li>Reasons: There is no need for automatic backup if recovery is possible by correcting the remote controller input.</li> <li>With alarms for which automatic recovery is possible (such as sensor alarms), the presence of electrical noise may result in a new alarm. However, it is believed that this occurs for a comparatively short time only. In these cases, a mode (automatic backup mode) that limits operation may be engaged.</li> <li>Control is not possible when a communications system alarm has occurred. Automatic backup mode is not engaged in order to avoid causing secondary damage.</li> </ul> |

| Alarm code       | (Blinking inspection display)                                                                                                    |  |  |
|------------------|----------------------------------------------------------------------------------------------------|--|--|
| Alarm meaning    | Compressor magnet SW seizing detected                                                                                                    |  |  |
|                  | Status: Although an outdoor unit exists where the outdoor unit fan is running, no compressors in                                                                                           |  |  |
|                  | the system are operating.                                                                                                    |  |  |
|                  | m chi Because the fan is running only at the outdoor unit where seizing was detected, check                                                                                                |  |  |
|                  | the corresponding outdoor unit.                                                                                                    |  |  |
|                  | * The fan may also run on its own when fan cracking prevention control is in effect                                                                                                    |  |  |
|                  | or when snowfall sensor input is present. Therefore monitor for approximately 10                                                                                                    |  |  |
|                  | minutes if the outdoor unit fans are operating at multiple units.                                                                                                    |  |  |
| Alarm conditions | Current is detected in the CT circuit when the compressor is stopped.                                                                                                    |  |  |
|                  | (1) This control is not engaged for the first 30 seconds after the compressor turns $ON \rightarrow OFF$ .                                                                                 |  |  |
|                  | (2) For 1 minute following the first 30 seconds after the compressor turned $ON \rightarrow OFF$ , the                                                                                     |  |  |
|                  | threshold for the detected current is 10 A or more continuing for 2 seconds.                                                                                                    |  |  |
|                  | (3) All times other than the above:                                                                                                    |  |  |
|                  | • If the low-pressure SW has not activated, the threshold for the detected current is 7A or                                                                                                |  |  |
|                  | more continuing for 5 seconds.                                                                                                    |  |  |
|                  | • If the low-pressure switch has activated, the threshold for the detected current is /A or more                                                                                           |  |  |
|                  | continuing for 2 seconds.                                                                                                    |  |  |
| Probable cause   | (1) Magnet SW maifunction                                                                                                    |  |  |
|                  | Ine magnet SW has selzed, and the compressor is continuing to run.                                                                                                    |  |  |
|                  | $\rightarrow$ Even when the power is turned OFF, the primary side and secondary side contacts                                                                                              |  |  |
|                  | remain together.                                                                                                    |  |  |
|                  | <ul> <li>The conditions of magnet SW operation are poor (difficult to open).</li> <li>When a magnet SW is used in a DC aircuit it may be difficult for the SW to open at times.</li> </ul> |  |  |
|                  | $\rightarrow$ when a magnet SW is used in a DC circuit, it may be difficult for the SW to open at times.                                                                                   |  |  |
|                  | within the allowable range. However, this kind of trouble can easur if execsive current                                                                                                    |  |  |
|                  | flows, and may provent the SW from opening                                                                                                    |  |  |
|                  | (2) CT circuit failure or PCB failure (A/D failure)                                                                                                    |  |  |
|                  | • CT circuit contact failure                                                                                                    |  |  |
|                  | $\rightarrow$ Check that the connector is not partially disconnected                                                                                                    |  |  |
|                  | Wiggle the connector to check the connection *                                                                                                    |  |  |
|                  | * These symptoms will not occur if the connector is completely disconnected or the wire is                                                                                                 |  |  |
|                  | cut. In these cases alarm Hv3 occurs                                                                                                    |  |  |
|                  | • Current of 7A or higher was detected although the compressor was stopped, or a higher                                                                                                    |  |  |
|                  | current was detected at occasional intervals.                                                                                                    |  |  |
|                  | The compressor continues to operate at a time when the outdoor unit should be stopped                                                                                                    |  |  |
|                  | (such as when all indoor units are stopped).                                                                                                    |  |  |
|                  | $\rightarrow$ Check whether or not 200 V is output from the PCB to the magnet SW. If the voltage is                                                                                        |  |  |
|                  | output, there is a PCB failure.                                                                                                    |  |  |
|                  | (3) Installation error                                                                                                    |  |  |
|                  | • CT1 connector is connected to the compressor 2 side                                                                                                    |  |  |
|                  | CT1 circuit is connected to the compressor 2 side                                                                                                    |  |  |
|                  | CT2 connector is connected to the compressor 1 side                                                                                                    |  |  |
|                  | CT2 circuit is connected to the compressor 1 side                                                                                                    |  |  |
|                  | (4) Electrical noise                                                                                                    |  |  |
| Correction       | (1) Replace the CT circuit.                                                                                                    |  |  |
|                  | (2) Replace the magnet SW.                                                                                                    |  |  |
|                  | (3) Replace the PCB.                                                                                                    |  |  |
|                  | If the above probable causes are not the cause of the alarm, it is possible that in rare cases                                                                                             |  |  |
|                  | the alarm may be caused by the effects of noise. See notes.                                                                                                    |  |  |
| Notes            | The effects of electrical noise are difficult to identify unless a PC is connected and the conditions                                                                                      |  |  |
|                  | are monitored for a long period of time.                                                                                                    |  |  |

## Blinking inspection display (2) (compressor magnet SW seizing detection)

## – MEMO –

# 4. PCB Settings

| <b>4</b> -2 |
|-------------|
| 4-:         |

## **1. Outdoor Unit Control PCB**

### CR-C1155DZH8

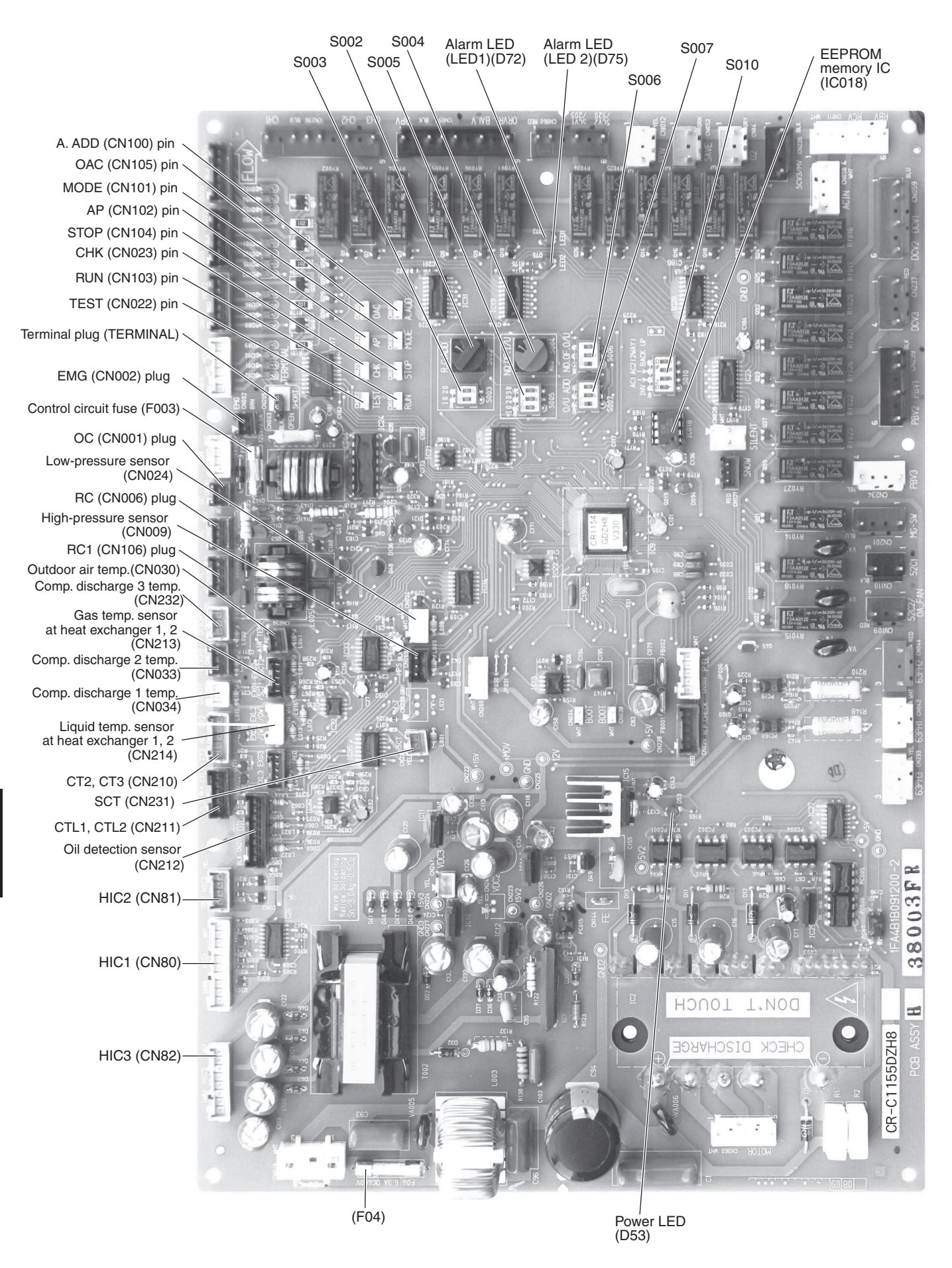

## Functions (for CR-C1155DZH8)

| Automatic address setting<br>(CN100) | <ul> <li>2P plug (white): Automatic address setting pin</li> <li>Short-circuit this pin for 1 second or longer to automatically set the addresses at the indoor units that are connected to that outdoor unit and are within the same system.</li> <li>The system address is "1" at the time of shipment. Automatic address setting is necessary even for communications lines in a single system where the inter-unit control wiring does not cross to any other systems.</li> <li>While automatic address setting is in progress, the 2 LEDs (LED1, 2: red) on the outdoor unit control PCB blink alternately. (Short-circuiting this pin while automatic address setting is in progress will stop the automatic address setting operation.)</li> </ul>                                                             |
|--------------------------------------|----------------------------------------------------------------------------------------------------|
| S002                                 | <ul> <li>Rotary switch (10 positions, black): Outdoor system address setting switch</li> <li>The setting is "1" at the time of shipment. It is not necessary to change the setting if wiring is connected only to an outdoor unit and indoor units in a single system and the inter-unit control wiring does not cross multiple systems.</li> <li>If wiring links the inter-unit control wiring for multiple systems to the same communications lines, then a different address must be set for each refrigerant tubing system.</li> <li>If wiring links multiple systems, a maximum of 30 systems (up to 64 indoor units) can be connected. This setting can be set up to "39," however control will be for 30 systems even if the setting is set to higher than 30. An alarm will be displayed if system</li> </ul> |
| S003                                 | <ul> <li>DIP switch (2P, blue): Switches for setting system address 10s digit and 20s digit</li> <li>If 10 systems or more are set, the setting is made by a combination of this DIP switch and S002.</li> <li>If 10 - 19 systems are set, set switch 1 (10s digit) to ON.</li> <li>If 20 - 29 systems are set, set switch 2 (20s digit) to ON, and set switch 1 (10s digit) to OFF</li> <li>If 30 systems are set, set both switch 1 (10s digit) and switch 2 (20s digit) to ON. (For details concerning S002 and S003, refer to Table 1.)</li> </ul>                                                                                                    |
| S004                                 | Rotary switch (10 positions, red): Switch for setting the number of connected indoor units<br>In order to allow the outdoor unit to manage indoor units in the same refrigerant system,<br>set the number of connected indoor units. (For details, refer to Table 2.)                                                                                                    |
| S005                                 | <ul> <li>DIP switch (3P, blue): Switches for setting the 10s, 20s, and 30s digit for the number of connected indoor units</li> <li>If 10 systems or more are set, the setting is made by a combination of this DIP switch and S004.</li> <li>If 10 - 19 systems are set, set only switch 1 (10s digit) to ON.</li> <li>If 20 - 29 systems are set, set switch 2 (20s digit) to ON, and set switch 1 (10s digit) to OFF.</li> <li>If 30 - 39 systems are set, set only switch 3 (30s digit) to ON. (For details concerning S004 and S005, refer to Table 2.)</li> </ul>                                                                                                    |
| S006                                 | <ul> <li>DIP switch (3P, blue): Switch for setting the number of outdoor units</li> <li>Turn the switches ON according to the number of outdoor units (1 - 3). (For details, refer to Table 3.)</li> </ul>                                                                                                    |
| S007                                 | <ul><li>DIP switch (3P, blue): Unit No. setting switch</li><li>The setting is "1" at the time of shipment. (For details, refer to Table 4.)</li></ul>                                                                                                    |
| S010                                 | DIP switch (3P, blue): Backup operation switch<br>If an INV compressor has malfunctioned, turn CT1 ON and Back Up SW ON to operate the<br>outdoor unit using only the constant-speed compressor.<br>If a constant-speed compressor has malfunctioned, turn CT2 ON and Back Up SW ON to<br>operate the outdoor unit using only the INV compressor. (Disconnect the wiring from the<br>constant-speed compressor.)                                                                                                    |

| Terminal plug       | <ul> <li>3P plug (black): For communications circuit impedance matching</li> <li>A connecting socket (3P, black) is attached to the terminal plug at the time of shipment from the factory.</li> <li>In the case of link wiring which combines the inter-unit control wiring for multiple systems into a single communications circuit, leave the connecting socket in place at only one of the outdoor units, and move the socket from the "SHORT" side to the "OPEN" side at all other outdoor units. If multiple connecting sockets are left in place, communications trouble will occur.</li> </ul> |
|---------------------|----------------------------------------------------------------------------------------------------|
| LED1, 2<br>D72, D75 | <ul> <li>LED (red × 2)</li> <li>LED 1 and 2 blink alternately while automatic address setting is in progress.</li> <li>Display the alarm contents for alarms which were detected by the outdoor unit.</li> </ul>                                                                                                    |
| Power LED<br>D53    | LED (red): Power indicator<br>Indicates the DC 5V power on the outdoor unit control PCB.                                                                                                    |
| Run<br>(CN103)      | 2P plug (white): Start pin<br>Short-circuit this pin and apply a pulse signal to start all indoor units in that refrigerant system.                                                                                                    |
| Stop<br>(CN104)     | 2P plug (white): Stop pin<br>Short-circuit this pin and apply a pulse signal to stop all indoor units in that refrigerant system.                                                                                                    |
| AP<br>(CN102)       | <ul> <li>2P plug (white): Vacuuming pin</li> <li>To perform vacuuming of the outdoor unit, short-circuit this pin and then turn the power ON. All solenoid valves turn ON and vacuuming begins smoothly. (Do not perform automatic address setting at this time.)</li> <li>Release the short-circuit to return the unit to normal status.</li> </ul>                                                                                                    |
| Mode<br>(CN101)     | <ul> <li>2P plug (white): Indoor unit Heating/Cooling mode change pin</li> <li>When operating the compressors to perform automatic address setting, operation in Heating mode can be normally used. However, short-circuiting this pin performs operation in Cooling mode. (Static signal)</li> <li>Short-circuiting this pin during ordinary operation changes the mode from Cooling to Heating (if the current mode is Cooling) or from Heating to Cooling (if the current mode is Heating).</li> </ul>                                                                                               |
| Test<br>(CN022)     | <ul> <li>2P plug (white)</li> <li>This pin is used to test the PCB at the factory.</li> <li>When the power is turned ON after this pin has been short-circuited, all output signals will be output in sequence. (Sequential output does not occur if this pin is short-circuited when the power is already ON.) Releasing this pin returns the unit to normal control.</li> </ul>                                                                                                    |
| CHK<br>(CN023)      | 2P plug (white) / Test run pin<br>• Test run mode is operated while short-circuit.                                                                                                    |

Snowfall sensor (CN121) ----- 3P plug (red) With the Relay ON, the outdoor fan circulates regardless of the compressor's running and stop.

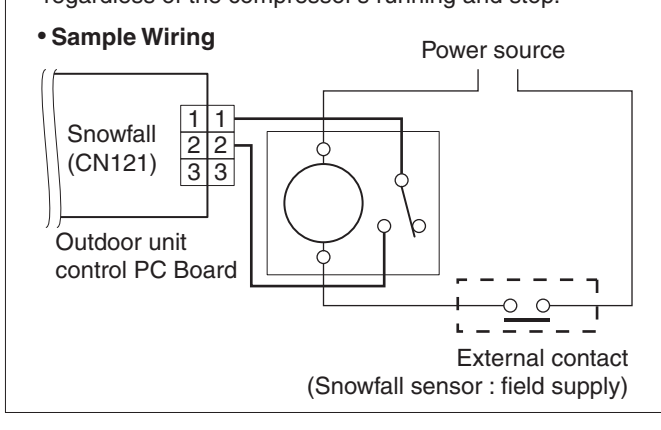

### NOTE

- Ensure that the wiring length between the outdoor unit control PCB and Relay is less than 2m. Lead wire with 3P socket : (service parts available: part code / CV623 185 1817)
- 2. Select the Relay that is the mimimum load 0.1mA for the contact specifications.
- 3. Install the snow-proof vent to prevent snow from falling on the fans for the unit performs low temperature fresh air cooling operation.
  - \* When operating in the snow sensor mode, the unit will not operate by the effect of the freeze-prevention.

|                           | Outdoor system address | S002 setting | S003 setting   |                |  |
|---------------------------|------------------------|--------------|----------------|----------------|--|
|                           | Outdoor system address |              | 1P (10s digit) | 2P (20s digit) |  |
| 1 refrigerant system only | 1                      | 0            | OFF            | OFF            |  |
|                           | 1                      | 1            | OFF            | OFF            |  |
|                           | 2                      | 2            | OFF            | OFF            |  |
|                           | 3                      | 3            | OFF            | OFF            |  |
|                           | 4                      | 4            | OFF            | OFF            |  |
|                           | 5                      | 5            | OFF            | OFF            |  |
|                           | 6                      | 6            | OFF            | OFF            |  |
|                           | 7                      | 7            | OFF            | OFF            |  |
|                           | 8                      | 8            | OFF            | OFF            |  |
|                           | 9                      | 9            | OFF            | OFF            |  |
|                           | 10                     | 0            | ON             | OFF            |  |
|                           | 11                     | 1            | ON             | OFF            |  |
|                           | 12                     | 2            | ON             | OFF            |  |
| Link wiring               | 13                     | 3            | ON             | OFF            |  |
|                           | 14                     | 4            | ON             | OFF            |  |
|                           | 15                     | 5            | ON             | OFF            |  |
|                           | 16                     | 6            | ON             | OFF            |  |
|                           | 17                     | 7            | ON             | OFF            |  |
|                           | 18                     | 8            | ON             | OFF            |  |
|                           | 19                     | 9            | ON             | OFF            |  |
|                           | 20                     | 0            | OFF            | ON             |  |
|                           | 21                     | 1            | OFF            | ON             |  |
|                           | 22                     | 2            | OFF            | ON             |  |
|                           | 23                     | 3            | OFF            | ON             |  |
|                           | 24                     | 4            | OFF            | ON             |  |
|                           | 25                     | 5            | OFF            | ON             |  |
|                           | 26                     | 6            | OFF            | ON             |  |
|                           | 27                     | 7            | OFF            | ON             |  |
|                           | 28                     | 8            | OFF            | ON             |  |
|                           | 29                     | 9            | OFF            | ON             |  |
|                           | 30                     | 0            | ON             | ON             |  |

### Table 1. Setting the System Address [S002: Rotary switch (black), S003: 2P DIP (blue)]

### Table 2. Setting the Number of Indoor Units [S004: Rotary switch (red), S005: 3P DIP (blue)]

| Number of    | S004 Setting | S005 Setting |     |     |
|--------------|--------------|--------------|-----|-----|
| Indoor Units |              | 1            | 2   | 3   |
| 1            | 1            | OFF          | OFF | OFF |
| 2            | 2            | OFF          | OFF | OFF |
| 3            | 3            | OFF          | OFF | OFF |
|              |              |              |     |     |
| 9            | 9            | OFF          | OFF | OFF |
| 10           | 0            | ON           | OFF | OFF |
| 11           | 1            | ON           | OFF | OFF |
|              |              |              |     |     |
| 19           | 9            | ON           | OFF | OFF |
| 20           | 0            | OFF          | ON  | OFF |
| 21           | 1            | OFF          | ON  | OFF |
|              |              |              |     |     |
| 29           | 9            | OFF          | ON  | OFF |
| 30           | 0            | OFF          | OFF | ON  |
| 31           | 1            | OFF          | OFF | ON  |
|              |              |              |     |     |
| 39           | 9            | OFF          | OFF | ON  |
| 40           | 0            | ON           | ON  | ON  |

### Table 3. Setting the Number of Outdoor Units [S006: DIP switch (blue)]

| Number of            | S006 Setting |     |     |  |
|----------------------|--------------|-----|-----|--|
| <b>Outdoor Units</b> | 1            | 2   | 3   |  |
| 1                    | ON           | OFF | OFF |  |
| 2                    | OFF          | ON  | OFF |  |
| 3                    | ON           | ON  | OFF |  |

#### Table 4. Setting the Outdoor Unit address

| Outdoor Unit | S007 Setting |     |     |
|--------------|--------------|-----|-----|
| Address      | 1            | 2   | 3   |
| 1            | ON           | OFF | OFF |
| 2            | OFF          | ON  | OFF |
| 3            | ON           | ON  | OFF |

## – MEMO –

# 5. Self-Diagnostics Function Table

| 1. Self-Diagnostics Function Table5-2 | ) |
|---------------------------------------|---|
|---------------------------------------|---|

### **Self-Diagnostics Function Table**

• Causes and corrections in instances when automatic address setting cannot be started

| Trouble                                                                                                    | Cause and correction                                                                                                    |
|----------------------------------------------------------------------------------------------------|----------------------------------------------------------------------------------------------------|
| The power LED (D53) on the outdoor unit control PCB does not turn ON.                                                                                  | Check for any errors in the power wiring to the outdoor unit, and check for a missing phase.                                                              |
| LED 1 and 2 on the outdoor unit control PCB do not turn OFF when the outdoor unit power is turned ON, and automatic address setting cannot be started. | Check the "Alarm Display" table and<br>correct the problem.<br>(See page 3-2 to 3-4.)                                                                     |
| An alarm appears immediately when automatic address setting is started from the wired remote controller.                                               |                                                                                                    |
| Nothing happens when the operator attempts to start automatic address setting from the wired remote controller.                                        | Check that the wired remote controller wiring<br>and the inter-unit control wiring are connected<br>correctly.<br>Check that the indoor unit power is ON. |

## • Causes and corrections in instances when automatic address setting starts, but cannot be completed successfully

| Trouble                                                                                                    | Cause and correction                                                                                          |
|----------------------------------------------------------------------------------------------------|----------------------------------------------------------------------------------------------------|
| An alarm appears on the wired remote controller sometime from several seconds to several minutes after automatic address setting is started.                                                                                                    | Check the "Alarm Display" table and correct the problem. (See page 3-2 to 3-4.)                               |
| LED 1 and 2 on the outdoor unit control PCB indicate that automatic<br>address setting is in progress (the LEDs blink alternately) for several<br>minutes after automatic address setting is started (the compressors may<br>also start and stop several times), however LED 1 and 2 never indicate<br>that automatic address setting is completed (turn OFF). | Check the alarm details on the "Outdoor<br>Unit Control PCB LED 1 and 2 Alarms",<br>then correct the problem. |

#### • If alarm E15, E16, or E20 appears after automatic address setting is started, check the following items.

| Alarm display                                                                                                    | Alarm description                                                                                                    |  |
|----------------------------------------------------------------------------------------------------|----------------------------------------------------------------------------------------------------|--|
| E15                                                                                                    | The number of indoor units detected during automatic address setting was smaller than the number of indoor units which was set with switch S004 and S005 on the outdoor unit PCB. |  |
| E16 The number of indoor units detected during automatic address setting was larger than the number units which was set with switch S004 and S005 on the outdoor unit PCB. |                                                                                                    |  |
| E20                                                                                                    | The outdoor unit received no serial signals from indoor units within 90 seconds after automatic address setting was started.                                                      |  |

| Check items                                                                                                    | E15        | E16 | E20        |
|----------------------------------------------------------------------------------------------------|------------|-----|------------|
| Check that the indoor unit power is turned ON.                                                                                                    | $\bigcirc$ |     | $\bigcirc$ |
| Check that the inter-unit control wiring is connected correctly. (Check that there are no open circuits, short circuits, terminal plugs, incorrect wiring to the remote controller terminals, or similar problems.)                        | 0          | 0   | 0          |
| Check that the remote controller wiring is connected correctly. (Check that there are no open circuits, short circuits, incorrect wiring to the inter-unit control wiring terminals, group control crossover wiring, or similar problems.) | 0          |     | 0          |
| Check that the number of indoor units has been set correctly using switch S004 and S005 on the outdoor unit control PCB.                                                                                                    | 0          | 0   |            |
| Check that the amount of additional refrigerant charge is correct when performing Auto Address<br>Setting Case 3A or Case 3B in the flow chart described on page 1-2.                                                                      | 0          |     |            |
| Check that the refrigerant tubing connections are correct when performing Auto Address Setting Case 3A or Case 3B in the flow chart described on page 1-2.                                                                                 | 0          | 0   |            |
| Check that there are no problems with indoor unit sensors E1 and E3 when performing Auto Address Setting Case 3A or Case 3B in the flow chart described on page 1-2.                                                                       | 0          |     |            |
| Check that there are no indoor units where the system address was already incorrectly set by manual or automatic address setting.                                                                                                    |            | 0   |            |

- When automatic address setting is started from the outdoor unit control PCB or from the remote controller, SETTING (SETTING) appears on the remote controller at units where the inter-unit control wiring and remote controller wiring are connected correctly. LED 1 and 2 on the outdoor unit control PCB blink alternately.
- In the case of indoor unit group control, if there is a mistake in the group-control wiring, addresses may not be set even if **SETTING** (SETTING) appears.
- Even if alarm E15 or E16 appears, addresses are set at those indoor units which could be verified. The set addresses can be checked using the wired remote controller.
- If one of the below alarms appears when the remote controller is operated after automatic address setting was completed (LED 1 and 2 on the outdoor unit control PCB are turned OFF), follow the instructions in the table below and correct the problem location.

| Remote controller<br>display | Cause                                                                                                    |  |
|------------------------------|----------------------------------------------------------------------------------------------------|--|
| Nothing is displayed.        | The remote controller is not connected correctly (power trouble).<br>The indoor unit power was cut off after automatic address setting was completed.                                                                                                    |  |
| E01                          | The remote controller is not connected correctly (remote controller receiving trouble).<br>The remote controller of an indoor unit where the indoor unit address is not set is inadvertently<br>operated. (Communications with the outdoor unit are not possible.) |  |
| E02                          | The remote controller is not connected correctly (trouble with sending of the signal from the remote controller to the indoor unit).                                                                                                    |  |
| P09                          | The indoor unit ceiling panel connector is not connected correctly.                                                                                                    |  |

• The outdoor unit maintenance remote controller can be used to check the alarm display. The number of times that LED 1 and 2 blink on the outdoor unit control PCB can be used to check the alarm display. (Refer to "Checking the LED 1 and 2 Alarm Display on the Outdoor Unit Control PCB.")

| Alarm code | Alarm meaning                                                                          |            |
|------------|----------------------------------------------------------------------------------------|------------|
| E06        | Outdoor unit failed to receive serial communication signals from indoor unit.          |            |
| E12        | Automatic address setting start is prohibited.                                         |            |
| E15        | Automatic address setting alarm (too few units)                                        |            |
| E16        | Automatic address setting alarm (too nany units)                                       |            |
| E20        | No indoor units at automatic address setting.                                          |            |
| E24        | Outdoor unit failed to receive communications from another outdoor unit.               |            |
| E25        | Outdoor unit address setting failure (duplication)                                     |            |
| E26        | Mismatch in outdoor unit quantity                                                      |            |
| E29        | Outdoor unit failed to receive communication from another outdoor unit.                |            |
| E30        | Outdoor unit serial communications failure                                             |            |
| F04        | Compressor 1 discharge temperature sensor trouble                                      | (DISCH1)   |
| F05        | Compressor 2 discharge temperature sensor trouble                                      | (DISCH2)   |
| F06        | Gas temperature sensor trouble at outdoor heat exchanger 1                             | (EXG1)     |
| F07        | Liquid temperature sensor trouble at outdoor heat exchanger 1                          | (EXL1)     |
| F08        | Outdoor air temperature sensor trouble                                                 | (AIR TEMP) |
| F12        | Compressor intake temperature sensor trouble                                           | (SCT)      |
| F16        | High-pressure sensor trouble                                                           | (HPS)      |
| F17        | Low-pressure sensor trouble                                                            | (LPS)      |
| F22        | Compressor 3 discharge temperature sensor trouble                                      | (DISCH3)   |
| F23        | Gas temperature sensor trouble at outdoor heat exchanger 2                             | (EXG2)     |
| F24        | Liquid temperature sensor trouble at outdoor heat exchanger 2                          | (EXL2)     |
| F25        | Gas temperature sensor trouble at outdoor heat exchanger 3                             | (EXG3)     |
| F26        | Liquid temperature sensor trouble at outdoor heat exchanger 3                          | (EXL3)     |
| F31        | Outdoor unit non-volatile memory (FEPBOM) trouble                                      | (=/(=0))   |
| H03        | Compressor 1 CT sensor disconnected or short-circuit                                   |            |
| H06        | Low-pressure trouble                                                                   |            |
| H07        | No-oil alarm                                                                           |            |
| H08        | Compressor 1 oil detection sensor (connection) trouble                                 |            |
| H11        | Constant speed compressor 2 overcurrent alarm                                          |            |
| H12        | Constant speed compressor 2 lock current alarm                                         |            |
| H13        | Compressor 2 CT sensor disconnected or short-circuit                                   |            |
| H15        | Compressor 2 discharge temperature sensor disconnected                                 |            |
| H21        | Compressor 3 overcurrent alarm                                                         |            |
| H22        | Compressor 3 lock current alarm                                                        |            |
| H23        | 23 Compressor 3 CT sensor disconnected or short-circuit                                |            |
| H25        | H25 Compressor 3 discharge temperature sensor disconnected                             |            |
| H27        | Compressor 2 oil detection sensor (connection) trouble                                 |            |
| H28        | Compressor 3 oil detection sensor (connection) trouble                                 |            |
| H31        | HIC trouble alarm                                                                      |            |
| L04        | Outdoor unit address duplication                                                       |            |
| L10        | Outdoor unit capacity not set                                                          |            |
| L11        | Incorrect wiring of remote group control wiring (in case of shared solenoid valve kit) |            |
| L17        | Outdoor unit model mismatch                                                            |            |
| P03        | Compressor 1 discharge temperature trouble                                             |            |
| P04        | High-pressure switch activated                                                         |            |
| P05        | Reverse phase (or missing phase) detected, capacity mismatch                           |            |
| P14        | O <sub>2</sub> sensor is activated.                                                    |            |
| P16        | Compressor 1 overcurrent                                                               |            |
| P17        | Compressor 2 discharge temp trouble                                                    |            |
| P18        | Compressor 3 discharge temp trouble                                                    |            |
| P22        | Fan motor trouble                                                                      |            |
| P26        | Inverter compressor high-frequency overcurrent alarm                                   |            |
| P29        | Inverter compressor missing phase or lock alarm                                        |            |

## 6. Service Checker

| 1. Outdoor Unit Maintenance Remote Controller | .6- | ·2 | • |
|-----------------------------------------------|-----|----|---|
|-----------------------------------------------|-----|----|---|

### 1-1. Overview

### About the outdoor unit maintenance remote controller

The outdoor unit utilizes non-volatile memory (EEPROM) on its PCB. This allows EEPROM data to replace the setting switches that were present on previous PCBs. The outdoor unit maintenance remote controller is used to set and change these EEPROM data.

In addition to setting and checking the outdoor unit EEPROM data, this remote controller can also be used to monitor the outdoor unit alarm history, monitor the various indoor and outdoor temperatures, and check the indoor unit connection status (number of units, operating mode, etc.).

## NOTE

Ourdoor unit maintenance remote controller does not function as an ordinary remote controller. It is therefore only used for test runs and during servicing.

### System Diagram

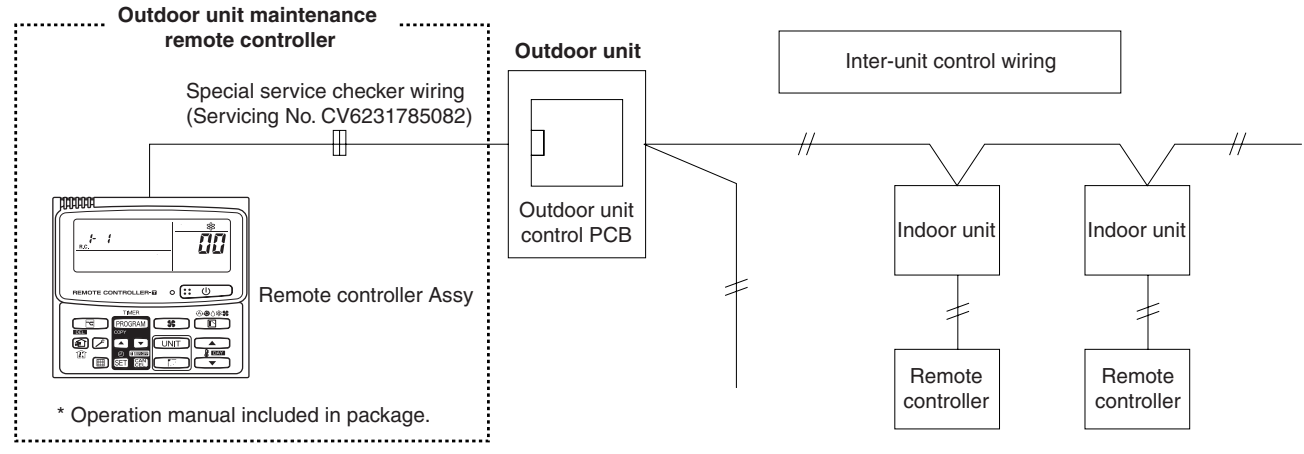

- The special service checker wiring is required in order to connect the outdoor unit maintenance remote controller to the outdoor unit PCB.
- Ordinary remote controllers or other controllers are still required for the indoor units, even when the outdoor unit maintenance remote controller is connected.

### 1-2. Functions

### Functions on the ordinary display

(1) Press the buttons to execute the following functions.

- All indoor units stop/start
- · Cooling/heating change
- All indoor units test run

• Double-speed operation of indoor units (Do not use for actual operation. Doing so may damage the devices.)

(2) Display: The following displays are possible.

- Alarm display
- No. of indoor/outdoor units
- Unit Nos. of connected indoor/outdoor units
- Operating status of indoor/outdoor units (Blinks when alarm occurs.)
- Indoor thermostat ON
- Display of individual outdoor unit alarms
- Total operating time of outdoor unit compressors
- Oil level of the outdoor unit oil sensor
- Total outdoor unit power ON time
- Outdoor unit microcomputer version, other information.

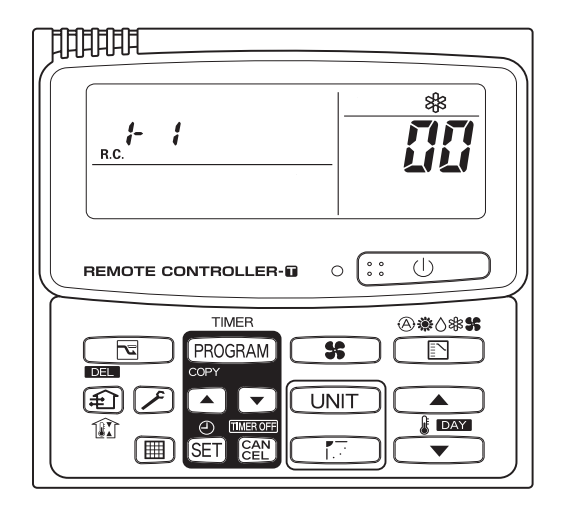

## 1. Outdoor Unit Maintenance Remote Controller

## Temperature monitor Displays the temperature from each indoor/outdoor sensor.

- Outdoor unit alarm history monitor Displays the outdoor unit alarm history.
- Setting the outdoor unit EEPROM data Settings mode 1 and settings mode 2 can be used to make outdoor unit EEPROM data settings.

## 1-3. Ordinary Display Controls and Functions

Functions on the ordinary display Connect the special service checker wiring to the outdoor unit PCB.

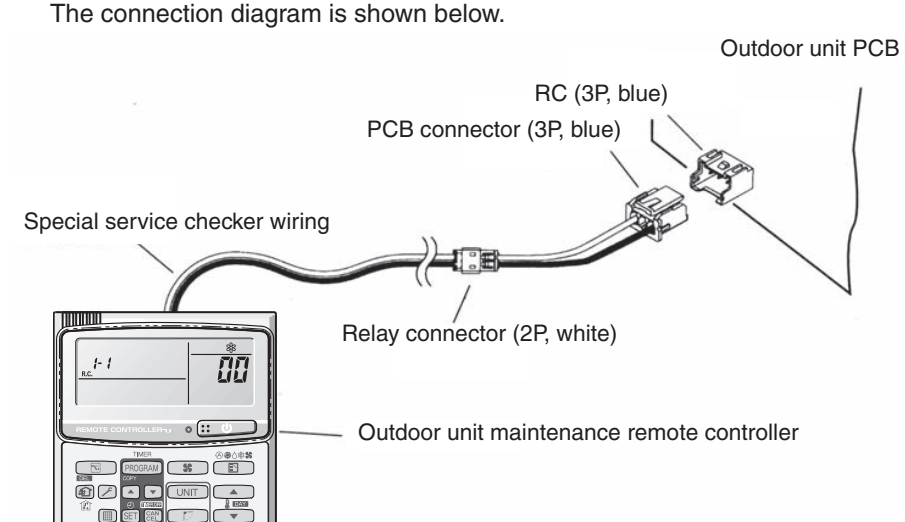

- If the inter-unit control wiring is connected, it can be left as-is.
- In case of an independent outdoor unit (1 maintenance remote controller connected to 1 outdoor unit, automatic address setting for indoor units not completed), both setting mode 1 and setting mode 2 can be used for outdoor unit EEPROM data settings.
- The overall system status for that refrigerant system is displayed.

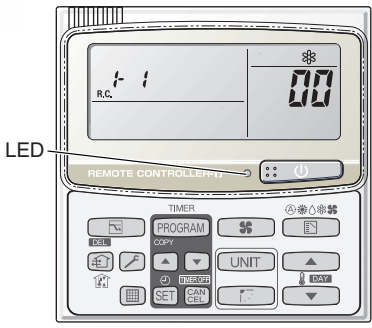

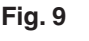

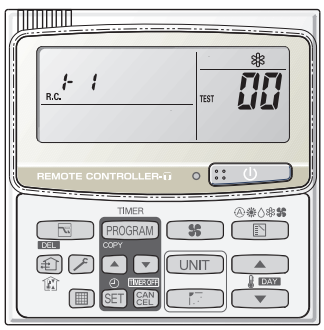

Fig. 10

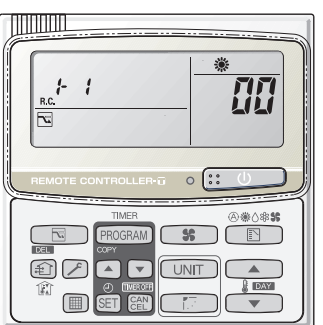

6

## All units start/stop (Fig. 9)

<Operation>

The :: U (ON/OFF operation) button can be used to start and stop all indoor units.

- The LED illuminates if any indoor unit is operating.
- The LED blinks if an alarm occurs at any of the operating indoor units.

## Cooling/heating change (Fig. 9)

<Operation>

The (MODE) button can be used to change between heating and cooling operation.

• The display indicates the operating mode of the indoor unit with the lowest unit No.

## All units test run (Fig. 10)

### <Operation>

The  $\checkmark$  (CHECK) button can be used to start and stop a test run for all units.

- To start, press and hold the button for 4 seconds. During the test run, "Test" is displayed.
- The status of test runs performed from the indoor unit remote controller is not displayed on the outdoor unit maintenance remote controller.

### Double-speed

- Do not use for actual operation.
- (Doing so may damage the devices.)
- <Operation>

The timer button ( ) can be used to change between double-speed and normal operation.

• During double-speed operation, the SLEEPING MODE The mark is displayed.

## Display (functions)

• The item codes can be changed with the  $\lceil \blacktriangle \rfloor$  and  $\lceil \blacktriangledown \rfloor$  buttons.

| ① Item code | ② Item                                      | Remarks                                         |
|-------------|---------------------------------------------|-------------------------------------------------|
| 88          | Outdoor unit alarm                          | Alarm code display                              |
| 01          | No. of connected indoor units               | Quantity                                        |
| 62          | Unit Nos. of connected indoor unit          | 7-segment display                               |
| <i>[]</i> 3 | Operating status of indoor unit             | 7-segment display                               |
| <i>[</i> ]។ | Thermostat ON status of indoor unit         | 7-segment display                               |
| <i>ü</i> 5  | No. of connected outdoor units              | 1-8                                             |
| 85          | Unit Nos. of connected outdoor units        | 7-segment display                               |
| 67          | Operating status of outdoor unit compressor | 7-segment display                               |
|             |                                             |                                                 |
|             |                                             |                                                 |
|             |                                             |                                                 |
| 10          | Compressor 1 operating time                 | 0 – 99999999 hrs                                |
| 11          | Compressor 2 operating time                 | 0 – 99999999 hrs                                |
| 12          | Compressor 3 operating time                 | 0 – 99999999 hrs                                |
| 13          | Compressor 1 oil level                      | 0 = Empty 1 = Insufficient 2 = Sufficient       |
| 14          | Compressor 2 oil level                      | 0 = Empty 1 = Insufficient 2 = Sufficient       |
| 15          | Compressor 3 oil level                      | 0 = Empty 1 = Insufficient 2 = Sufficient       |
| 15          | Outdoor unit power ON time                  | 0 – 99999999 hrs                                |
| 17          | Compressor 1 operation count                | 0 – 65535 times                                 |
| 18          | Compressor 2 operation count                | 0 – 65535 times                                 |
| 19          | Compressor 3 operation count                | 0 – 65535 times                                 |
|             |                                             |                                                 |
| F []        | Alarm history 1 (most recent)               |                                                 |
| F {         | Alarm history 2                             | Display only. Alarm code and unit No. of unit   |
| F2          | Alarm history 3                             | where alarm occurred are displayed alternately. |
| F3          | Alarm history 4                             | 0 = CCU                                         |
| F4          | Alarm history 5                             | 1 - 4 = Outdoor unit                            |
| F5          | Alarm history 6                             |                                                 |
| F5          | Alarm history 7                             |                                                 |
| F7          | Alarm history 8 (oldest)                    |                                                 |
|             |                                             |                                                 |
|             |                                             |                                                 |
|             |                                             |                                                 |
| FE          | Firmware version                            | Displays the version No. $\times$ 100.          |
| FF          | Program version                             | Displays the version No. $\times$ 100.          |

1 and 2 correspond to Fig. 11 on the next page.

## 1. Outdoor Unit Maintenance Remote Controller

### ③ XX-YY R.C.

Displays the outdoor unit sub-bus address which is currently selected.

XX = Outdoor unit system address (1 - 30)

YY = Outdoor unit address (1 - 4)

The locations where 1 , 2 and 3 are displayed as shown on Fig. 11.

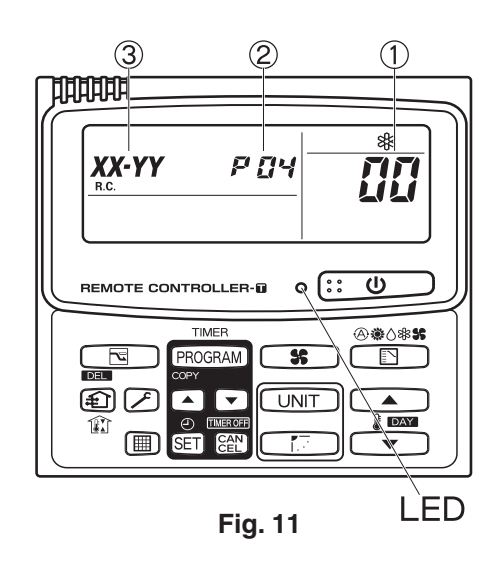

Sample display (Fig. 10, Fig. 11)

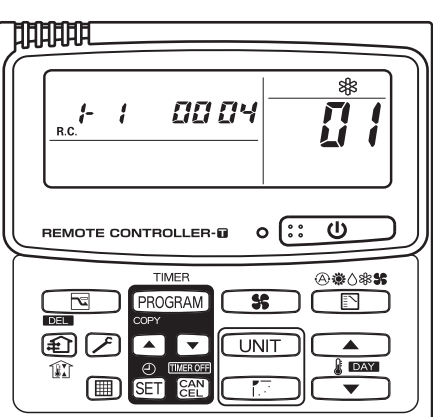

C : <No. of connected indoor units> 4 units connected

Fig. 12

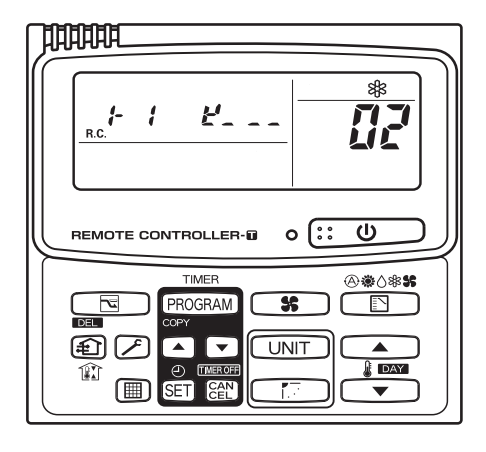

**Fig. 13**
## Concerning the 7-segment 4-digit display of remote controller timer time

• The unit Nos. of connected units are indicated by four 7-segment digits ( 88 : 88 ) and a colon.

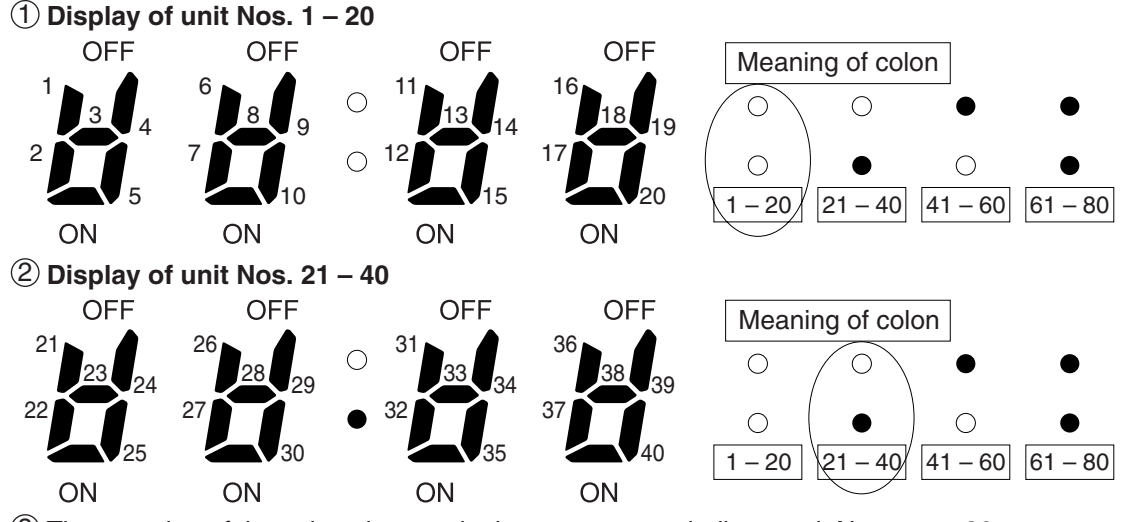

- ③ The meaning of the colon changes in the same way to indicate unit Nos. up to 80.
- (4) Sample displays of connected indoor unit Nos.
  - Display of unit No. 1
  - Display of unit Nos. 1 and 2
  - Display of unit Nos. 1, 2, and 3
  - Display of unit Nos. 1, 2, 3, and 4

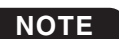

The change of the colon display (between unit Nos. 1 - 20 to unit Nos. 21 - 40) occurs automatically every 10 seconds. (However the display does not change if there are no higher-number units connected.) To change the display to the higher-number units before 10 seconds have passed, press the (FLAP) button.

#### An 8-digit display is used for display of the compressor total operating time (in 1-hour units).

- When the first 4 digits are displayed, the bottom dot of the colon is illuminated. (Figure (A))
- When the last 4 digits are displayed, the colon dot is OFF. (Figure (B))
- The display of the first 4 digits and last 4 digits changes automatically after 10 seconds. The display can also be changed by pressing the (FLAP) button.

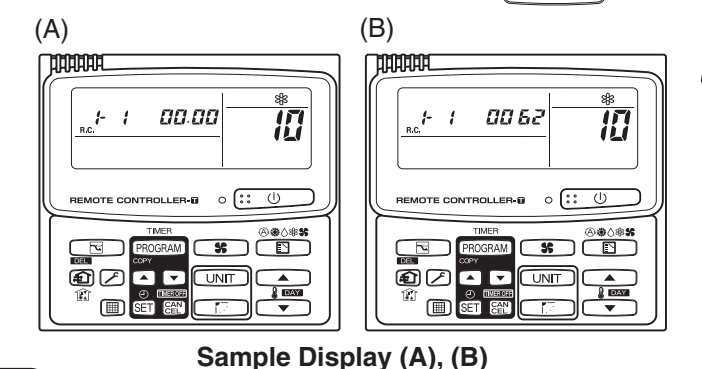

 (A) and (B) are displayed alternately (The example here (0000, 0062) indicates 62 hours.)

## NOTE

With the outdoor unit maintenance remote controller (when connected to the outdoor unit), the unit remote controller check functions will not operate.

## 1. Outdoor Unit Maintenance Remote Controller

#### 3WAY SYSTEM Service Checker

#### 1-4. Monitoring Operations

Display the indoor unit and outdoor unit sensor temperatures. <Operating procedure>

- ② Press the UNIT (UNIT) button and select the indoor unit to monitor.

③ Press the temperature setting and buttons and select the item code of the temperature to monitor. The unit No. of the selected indoor unit, and the temperature data, are displayed.

④ To end monitoring, press the *✓* (CHECK) button. The display returns to the normal display.

**NOTE** The display does not blink.

#### Display of unit No. 1 (main unit)

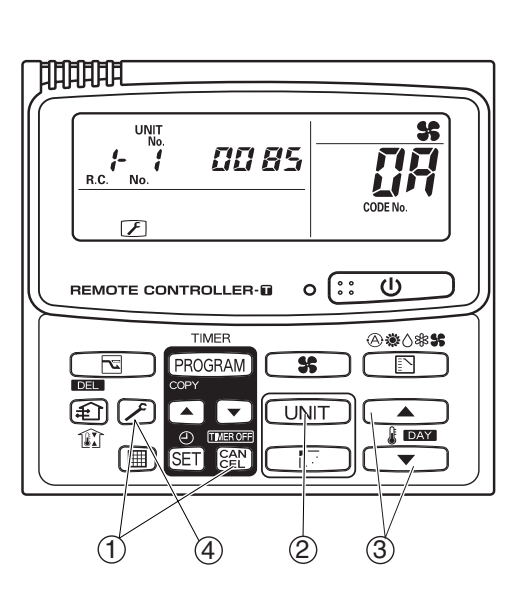

| DN         | Description                                   | Remarks |                |
|------------|-----------------------------------------------|---------|----------------|
| 62         | Intake temp.                                  | °C      | )              |
| 03         | E1                                            | °C      |                |
| <u>a</u> 4 | —                                             | °C      |                |
| 85         | E3                                            | °C      | Indoor unit    |
| 06         | Discharge temp.                               | °C      |                |
| 67         | Discharge temp. setting                       | °C      |                |
| 08         | Indoor unit electronic control valve position | STEP    | )              |
| <u>C</u> A | Discharge temp. 1 at Compressor 1             | °C      |                |
| Ωь         | Discharge temp. 2 at Compressor 2             | °C      |                |
| 86         | High-pressure sensor temp.                    | °C      |                |
| Ūď         | Heat exchanger gas 1                          | °C      |                |
| <u>CIE</u> | Heat exchanger liquid 1                       | °C      |                |
| []F        | Heat exchanger gas 2                          | °C      |                |
| 10         | Heat exchanger liquid 2                       | °C      |                |
| - 11       | Outdoor air temp.                             | °C      |                |
| 12         | Not used                                      |         |                |
| 13         | Inverter primary current                      | A       |                |
| 14         | Current at Compressor 2 (CT2)                 | А       | > Outdoor unit |
| 15         | MOV1 pulse                                    | STEP    |                |
| 15         | MOV2 pulse                                    | STEP    |                |
| 17         | Discharge temp. 3 at Compressor 3             | °C      |                |
| 18         | CT3                                           | A       |                |
| 13         | MOV3 pulse                                    | STEP    |                |
| 18         | MOV4 pulse                                    | STEP    |                |
| Ю          | Heat exchanger gas 3                          | °C      |                |
| ΙĽ         | Heat exchanger liquid 3                       | °C      |                |
| ାଧ         | Low-pressure sensor temp.                     | °C      |                |
| IE         | Suction temp.                                 | °C      |                |
| ١F         | Oil 1                                         | °C      |                |
| 20         | Oil 2                                         | °C      |                |
| 21         | Oil 3                                         | °C      |                |
| -55        | Actual operating frequency                    | Hz      |                |

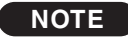

0A and subsequent items are outdoor unit data. 0A – 22 are for unit No. 1.

2A – 42 are for unit No. 2. 4A – 62 are for unit No. 3.

### 1-5. Outdoor Unit Alarm History Monitor

Recalls and displays the outdoor unit alarm history.

- This is for the outdoor unit only. Indoor unit alarms cannot be recalled.
- The indoor unit alarm history can be viewed on the indoor unit remote controller or other controller.

<Operation procedure>

- ② Press the UNIT (UNIT) button, and select the outdoor unit for which to monitor the alarm history.
- ③ Press the temperature setting A and buttons and select the item code for the alarm history. The selected outdoor unit address, the item code, and the alarm history (alarm data) are displayed.

The outdoor unit address is displayed as R.C. XX - YY.

(R.C. XX = Outdoor unit system address YY = Outdoor unit address

Item codes 01 - 08 are displayed. 01 indicates the most recent alarm.

The alarm history displays the alarm code. (If no alarms are present, then \_\_\_\_\_ is displayed.)

- ④ To clear the alarm history, press the CANCEL button.
   (The outdoor unit alarm history will be cleared.)
- ⑤ To exit, press the ∑ (CHECK) button. The display returns to the normal display.

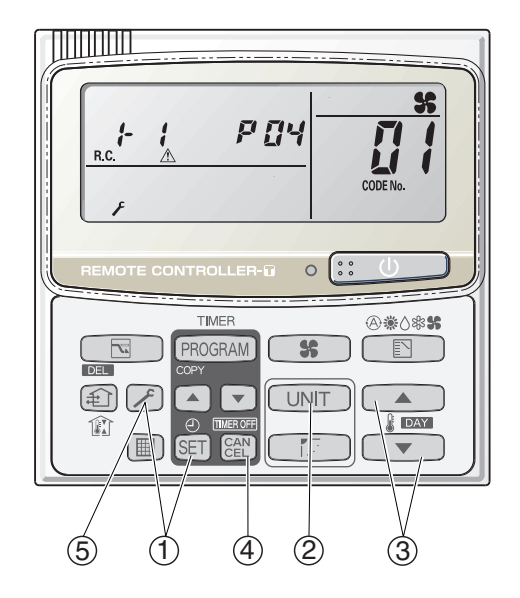

### 1-6. Setting the outdoor unit EEPROM data

This function is used to make the outdoor unit EEP-ROM data settings.

#### Setting mode 1

- Press and hold the (CHECK) button and the
   (VENTILATION) button simultaneously for
   4 seconds or longer.
- ③ Press the timer time and buttons to change the setting data.

To confirm the changed setting data, press the  $\widehat{\text{SET}}$  (SET) button.

(At this time, " SETTING " stops blinking and remains lit.)

 ④ During this mode, " SETTING" is displayed, blinking. The outdoor unit address display section displays
 " # LL", "the item code number (DN value in thetable), and the setting data (8 digits).

(The setting data is displayed in 8 digits. The display changes between the first 4 digits (Fig. (A)) and the last 4 digits (Fig. (B)).

When the first 4 digits are displayed, the bottom dot of the colon is illuminated.)

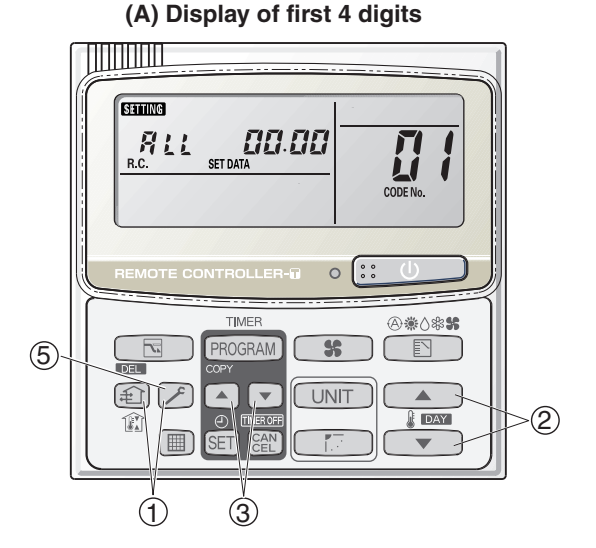

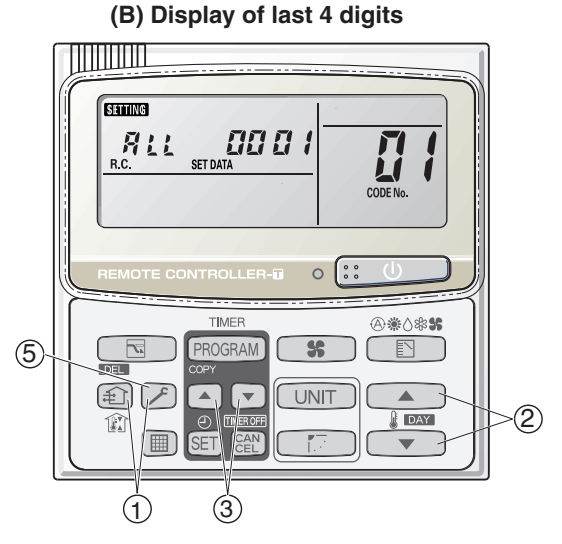

(A) and (B) are displayed alternately. (Example shows display of 0000 0001.)

| DN         | Parameter                    | Description (SET DATA)                                                                                                    |  |  |
|------------|------------------------------|----------------------------------------------------------------------------------------------------|--|--|
| <u>0</u> 4 | Snowfall sensor usage        | <ul> <li>0000 = Sensor input not present. Control is performed.</li> <li>0001 = Sensor input present. Control is performed.</li> <li>0002 = Sensor input not present. Control is not performed.</li> <li>0003 = Sensor input present. Control is not performed.</li> </ul> |  |  |
| 05         | Outdoor unit fan Quiet mode  | 0000 = Disabled0001 = Quiet mode 10002 = Quiet mode 20003 = Quiet mode 30004 = Quiet mode 40003 = Quiet mode 3                                                                                                    |  |  |
| 18         | Energy saving mode           | 0 = None<br>1 = Discharge temp. control only (Mode 3)<br>2 = Demand only (Mode 2)<br>3 = Discharge temp. control + Demand (Mode 1)                                                                                                    |  |  |
| 19         | Energy saving operation plug | 0 = Independent<br>1 = All indoor units linked                                                                                                    |  |  |
| IR .       | Demand 1 current             | 0000 = 0% 0001 = 40 0004 = 70 0007 = 100 0008 = 120<br>0009 = 140 0010 = 160 0011 = 200 0012 = -1 (no limit)                                                                                                    |  |  |
| 1ь         | Demand 2 current             | $\begin{array}{cccccccccccccccccccccccccccccccccccc$                                                                                                    |  |  |
| 8F         | High static pressure mode    | 0 = Disabled 6 = High static pressure mode<br>* Change when the external static pressure is increased to over 30 Pa.                                                                                                    |  |  |

# 1. Outdoor Unit Maintenance Remote Controller

### Setting mode 2

- 1 Press and hold the  $\swarrow$  (CHECK) button, SET (SET) button and the CANCEL button simultaneously for 4 seconds or longer.
- 2 Press the temperature setting and buttons to change the item code. The item codes and setting data are shown in the table below.
- ③ Press the timer time  $\frown$  and  $\bigtriangledown$  buttons to change the setting data. To confirm the changed setting data, press the SET (SET) button.

(At this time, " SETTING " stops blinking and remains lit.)

④ During this mode, " STITING " is displayed, blinking. The display shows the set outdoor unit address "System XX-YY" (System XX = System address, YY = Address at outdoor unit sub-bus), item code number (DN value in the table below), and the setting data (8 digits).

(The setting data is displayed in 8 digits. The display changes between the first 4 digits (Fig. (C)) and the last 4 digits (Fig. (D)). When the first 4 digits are displayed, the bottom dot of the colon is illuminated.)

(5) To exit setting mode, press the  $\nearrow$  (CHECK) button. Returns to normal display mode.

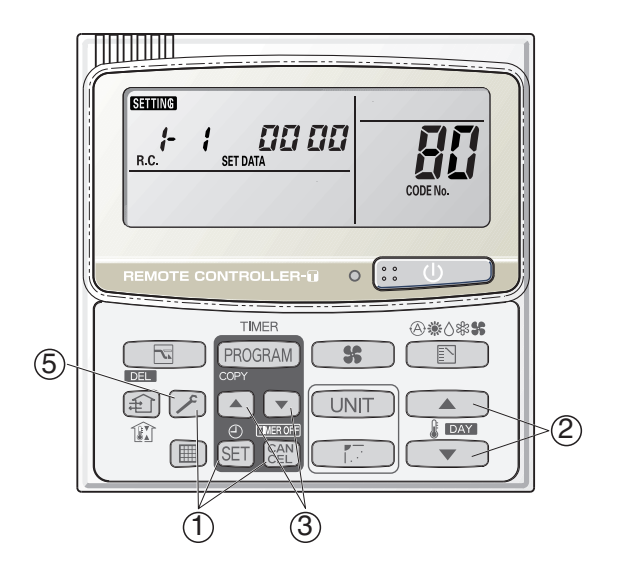

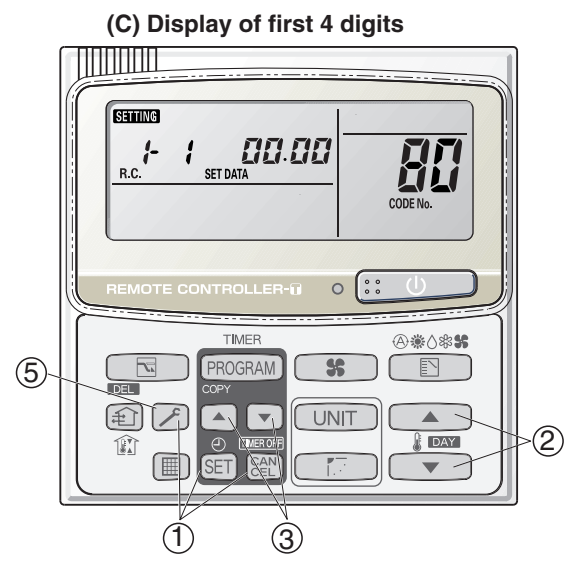

#### (D) Display of last 4 digits

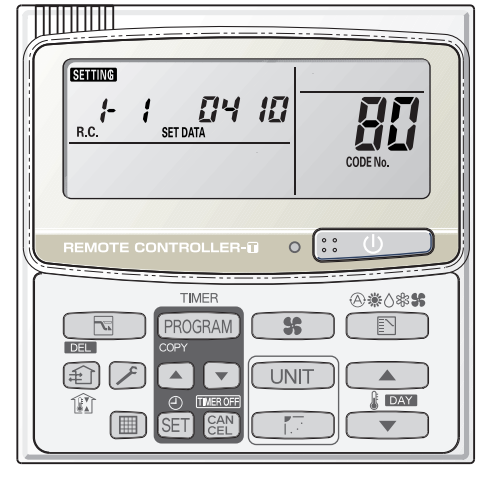

**Refrigerant type:** (C) and (D) are displayed alternately. Example shows 0000, 0410 (R410A).

#### List of Item Codes

| DN | Parameter             | Description (SET DATA)     |             |             |             |             |  |
|----|-----------------------|----------------------------|-------------|-------------|-------------|-------------|--|
| 8¦ | Outdoor unit capacity | 0 = Disabled<br>224 = 8 HP | 280 = 10 HP | 355 = 12 HP | 400 = 14 HP | 450 = 16 HP |  |